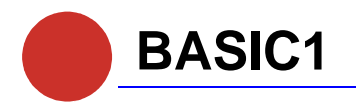

Cabinet PC in "book format"

User manual Issue 2.00 of 28.5.2002

MSC TUTTLINGEN GMBH

Rudolf-Diesel-Straße 17 78532 Tuttlingen Tel. +49 (0) 7461/925-251 Fax +49 (0) 7461/925-291 E-Mail tuttlingen@msc.de www.msc.de/tuttlingen/

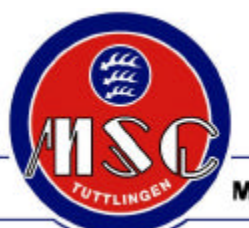

MICROCOMPUTERS · SYSTEMS · COMPONENTS · TUTTLINGEN GMBH

|                                                                                                    | Basic notes on handling and operation                                                                                                    | 5                                                                                                    |
|----------------------------------------------------------------------------------------------------|----------------------------------------------------------------------------------------------------|----------------------------------------------------------------------------------------------------|
| 2                                                                                                    | Characteristics                                                                                                    | 7                                                                                                    |
| 2.1                                                                                                    | Features                                                                                                    | 7                                                                                                    |
| 2.2                                                                                                    | Nomenclature                                                                                                    | 8                                                                                                    |
| 2.3<br>2.4                                                                                                    | Options                                                                                                    | 9<br>9                                                                                                    |
| 3                                                                                                    | Safety hints                                                                                                    | 10                                                                                                    |
| 3.1                                                                                                    | Symbol and reference explanation                                                                                                    | 10                                                                                                    |
| 3.2                                                                                                    | Safety standards and determination                                                                                                    | 11                                                                                                    |
| 3.3                                                                                                    | Dangers                                                                                                    | 11                                                                                                    |
| 3.3.1                                                                                                    | Electric hazards                                                                                                    | 11                                                                                                    |
| 3.3.Z<br>3.4                                                                                                    | Operating and service personnel                                                                                                    | ۲۲<br>12                                                                                                    |
| 3.4.1                                                                                                    | Consider hints                                                                                                    | 13                                                                                                    |
| 3.4.2                                                                                                    | Obligation                                                                                                    | 13                                                                                                    |
| 3.4.3                                                                                                    | Qualification                                                                                                    | 13                                                                                                    |
| 3.5                                                                                                    | Transport, storage, disposal                                                                                                    | 14                                                                                                    |
| 3.6                                                                                                    | Installation, start-up, maintenance                                                                                                    | 14                                                                                                    |
| 3.8                                                                                                    | Suitable fire extinguishing agents                                                                                                    | 15<br>15                                                                                                    |
| 1                                                                                                    | Technical data                                                                                                    | 16                                                                                                    |
| <del>-</del><br>4.1                                                                                                    | General                                                                                                    | 16                                                                                                    |
| 4.2                                                                                                    | Mechanical measurements                                                                                                    | 18                                                                                                    |
| 5                                                                                                    | Installation                                                                                                    | 19                                                                                                    |
| 5.1                                                                                                    | Unpacking MSC IPC and testing scope of delivery                                                                                                    | 19                                                                                                    |
| 5.1.1                                                                                                    | Unpacking                                                                                                    | 19                                                                                                    |
| 5.1.2                                                                                                    | Scope of delivery                                                                                                    | 10                                                                                                    |
| 5.1.2                                                                                                    | Mounting Conditions                                                                                                    | 19                                                                                                    |
| 5.1.2<br>5.2<br>5.2 1                                                                                                    | Mounting Conditions                                                                                                    | 19<br>20<br>20                                                                                                    |
| 5.1.2<br>5.2<br>5.2.1<br>5.2.2                                                                                                    | Mounting Conditions<br>Environmental conditions<br>Ventilation                                                                                                    | 20<br>20<br>20<br>20                                                                                                    |
| 5.1.2<br>5.2<br>5.2.1<br>5.2.2<br>5.2.2<br>5.2.3                                                                                                    | Mounting Conditions<br>Environmental conditions<br>Ventilation<br>Mounting situation                                                                                                    | 20<br>20<br>20<br>20<br>21                                                                                                    |
| 5.1.2<br>5.2<br>5.2.1<br>5.2.2<br>5.2.3<br>5.3                                                                                                    | Mounting Conditions<br>Environmental conditions<br>Ventilation<br>Mounting situation<br>Fixing                                                                                                    | 20<br>20<br>20<br>21<br>23                                                                                                    |
| 5.1.2<br>5.2<br>5.2.1<br>5.2.2<br>5.2.3<br>5.3<br>5.3.1                                                                                                    | Mounting Conditions<br>Environmental conditions<br>Ventilation<br>Mounting situation<br>Fixing<br>Accessories                                                                                                    | 20<br>20<br>20<br>21<br>23<br>23                                                                                                    |
| 5.1.2<br>5.2<br>5.2.1<br>5.2.2<br>5.2.3<br>5.3<br>5.3.1<br>5.3.2<br>5.4                                                                                               | Mounting Conditions<br>Environmental conditions<br>Ventilation<br>Mounting situation<br>Fixing<br>Accessories<br>Mounting<br>Connection of the peripherals                                                                                                    | 20<br>20<br>20<br>21<br>23<br>23<br>23<br>23                                                                                           |
| 5.1.2<br>5.2<br>5.2.1<br>5.2.2<br>5.2.3<br>5.3<br>5.3.1<br>5.3.2<br>5.4<br>5.4.1                                                                                      | Mounting Conditions<br>Environmental conditions<br>Ventilation<br>Mounting situation<br>Fixing<br>Accessories<br>Mounting<br>Connection of the peripherals<br>Safety                                                                                                    | 20<br>20<br>20<br>21<br>23<br>23<br>23<br>23<br>23                                                                                     |
| 5.1.2<br>5.2<br>5.2.1<br>5.2.2<br>5.2.3<br>5.3<br>5.3.1<br>5.3.2<br>5.4<br>5.4.1<br>5.4.2                                                                             | Mounting Conditions<br>Environmental conditions<br>Ventilation<br>Mounting situation<br>Fixing<br>Accessories<br>Mounting<br>Connection of the peripherals<br>Safety<br>External connections and interfaces                                                                                                    | 20<br>20<br>20<br>21<br>23<br>23<br>23<br>23<br>23<br>23                                                                               |
| 5.1.2<br>5.2<br>5.2.1<br>5.2.2<br>5.2.3<br>5.3<br>5.3.1<br>5.3.2<br>5.4<br>5.4.1<br>5.4.2<br>5.5                                                                      | Mounting Conditions<br>Environmental conditions<br>Ventilation<br>Mounting situation<br>Fixing<br>Accessories<br>Mounting<br>Connection of the peripherals<br>Safety<br>External connections and interfaces<br>Connecting supply distribution                                                                                                    | 20<br>20<br>20<br>21<br>23<br>23<br>23<br>23<br>23<br>23<br>24<br>27                                                                   |
| 5.1.2<br>5.2<br>5.2.1<br>5.2.2<br>5.2.3<br>5.3<br>5.3.1<br>5.3.2<br>5.4<br>5.4.1<br>5.4.2<br>5.5<br><b>6</b>                                                          | Mounting Conditions<br>Environmental conditions<br>Ventilation<br>Mounting situation<br>Fixing<br>Accessories<br>Mounting<br>Connection of the peripherals<br>Safety<br>External connections and interfaces<br>Connecting supply distribution<br><b>Putting into Operation</b>                                                                                                    | 20<br>20<br>20<br>21<br>23<br>23<br>23<br>23<br>23<br>24<br>27<br><b> 28</b>                                                           |
| 5.1.2<br>5.2<br>5.2.1<br>5.2.2<br>5.2.3<br>5.3<br>5.3.1<br>5.3.2<br>5.4<br>5.4.1<br>5.4.2<br>5.5<br><b>6</b><br>6.1                                                   | Mounting Conditions<br>Environmental conditions<br>Ventilation<br>Mounting situation<br>Fixing<br>Accessories<br>Mounting<br>Connection of the peripherals<br>Safety<br>External connections and interfaces<br>Connecting supply distribution<br><b>Putting into Operation</b><br>Functional elements                                                                                                    | 20<br>20<br>20<br>21<br>23<br>23<br>23<br>23<br>23<br>24<br>27<br>28<br>27                                                             |
| 5.1.2<br>5.2<br>5.2.1<br>5.2.2<br>5.2.3<br>5.3<br>5.3.1<br>5.3.2<br>5.4<br>5.4.1<br>5.4.2<br>5.5<br><b>6</b><br>6.1<br>6.2<br>6.2                                     | Mounting Conditions<br>Environmental conditions<br>Ventilation<br>Mounting situation<br>Fixing<br>Accessories<br>Mounting<br>Connection of the peripherals<br>Safety<br>External connections and interfaces<br>Connecting supply distribution<br><b>Putting into Operation</b><br>Functional elements<br>Switch-on of the current supply<br>Conditione                                                                                                    | 20<br>20<br>20<br>21<br>23<br>23<br>23<br>23<br>23<br>23<br>24<br>27<br><b> 28</b><br>28<br>28                                         |
| 5.1.2<br>5.2<br>5.2.1<br>5.2.2<br>5.2.3<br>5.3<br>5.3.1<br>5.3.2<br>5.4<br>5.4.1<br>5.4.2<br>5.5<br><b>6</b><br>6.1<br>6.2<br>6.2.1<br>6.2<br>6.2.2                   | Mounting Conditions<br>Environmental conditions<br>Ventilation<br>Mounting situation<br>Fixing<br>Accessories<br>Mounting<br>Connection of the peripherals<br>Safety<br>External connections and interfaces<br>Connecting supply distribution<br><b>Putting into Operation</b><br>Functional elements<br>Switch-on of the current supply<br>Conditions.                                                                                                    | 20<br>20<br>20<br>21<br>23<br>23<br>23<br>23<br>23<br>23<br>23<br>24<br>27<br>28<br>28<br>29<br>29<br>29                               |
| 5.1.2<br>5.2<br>5.2.1<br>5.2.2<br>5.2.3<br>5.3<br>5.3.1<br>5.3.2<br>5.4<br>5.4.1<br>5.4.2<br>5.5<br><b>6</b><br>6.1<br>6.2<br>6.2.1<br>6.2.2<br>6.3                   | Mounting Conditions<br>Environmental conditions<br>Ventilation<br>Mounting situation<br>Fixing<br>Accessories<br>Mounting<br>Connection of the peripherals<br>Safety<br>External connections and interfaces<br>Connecting supply distribution<br><b>Putting into Operation</b><br>Functional elements<br>Switch-on of the current supply<br>Conditions<br>To boot the computer<br>Software installation                                                                                                    | 20<br>20<br>20<br>21<br>23<br>23<br>23<br>23<br>23<br>23<br>24<br>27<br>28<br>29<br>29<br>29<br>29<br>29                               |
| 5.1.2<br>5.2<br>5.2.1<br>5.2.2<br>5.2.3<br>5.3<br>5.3.1<br>5.3.2<br>5.4<br>5.4.1<br>5.4.2<br>5.5<br><b>6</b><br>6.1<br>6.2<br>6.2.1<br>6.2.2<br>6.3<br>6.3.1          | Mounting Conditions         Environmental conditions         Ventilation         Mounting situation         Fixing         Accessories         Mounting         Connection of the peripherals         Safety         External connections and interfaces         Connecting supply distribution         Putting into Operation         Functional elements         Switch-on of the current supply         Conditions         To boot the computer         Software installation         Installation of the operating system | 20<br>20<br>20<br>21<br>23<br>23<br>23<br>23<br>23<br>23<br>23<br>24<br>27<br>28<br>29<br>29<br>29<br>29<br>29<br>29<br>29<br>29       |
| 5.1.2<br>5.2<br>5.2.1<br>5.2.2<br>5.2.3<br>5.3<br>5.3.1<br>5.3.2<br>5.4<br>5.4.1<br>5.4.2<br>5.5<br><b>6</b><br>6.1<br>6.2<br>6.2.1<br>6.2.2<br>6.3<br>6.3.1<br>6.3.2 | Mounting Conditions<br>Environmental conditions<br>Ventilation<br>Mounting situation<br>Fixing<br>Accessories<br>Mounting<br>Connection of the peripherals<br>Safety<br>External connections and interfaces<br>Connecting supply distribution<br><b>Putting into Operation</b><br>Functional elements<br>Switch-on of the current supply<br>Conditions<br>To boot the computer<br>Software installation<br>Installation of the periphery drivers                                                                              | 20<br>20<br>20<br>20<br>21<br>23<br>23<br>23<br>23<br>23<br>23<br>23<br>24<br>27<br>28<br>29<br>29<br>29<br>29<br>29<br>29<br>29<br>29 |

| <b>7</b><br>7.1<br>7.2<br>7.3<br>7.4<br>7.5<br>7.6<br>7.7<br>7.8<br>7.9<br>7.10                 | BIOS Setup         Hints for BIOS-Setup         Calling BIOS-Setup         Setup Main Menue         Standard CMOS Setup         BIOS Features Setup         Chipset Features Setup         Power Management Setup         PNP/PCI Configuration         Integrated Peripherals         MicroDesign Features Setup | . 35<br>. 35<br>. 36<br>. 38<br>. 40<br>. 44<br>. 47<br>. 50<br>. 53<br>. 59 |
|-------------------------------------------------------------------------------------------------|----------------------------------------------------------------------------------------------------|------------------------------------------------------------------------------|
| <b>8</b>                                                                                        | Software Interfaces                                                                                                    | <b>. 61</b>                                                                  |
| 8.1                                                                                             | Address Overview System Memory                                                                                                    | . 61                                                                         |
| 8.2                                                                                             | Interrupts (IRQ)                                                                                                    | . 62                                                                         |
| <b>9</b>                                                                                        | System expansions/Alterations                                                                                                    | . 63                                                                         |
| 9.1                                                                                             | Safety                                                                                                    | . 63                                                                         |
| 9.2                                                                                             | Open housing                                                                                                    | . 63                                                                         |
| 9.3                                                                                             | Installation of a slot card                                                                                                    | . 64                                                                         |
| 9.4                                                                                             | Install Memory Module                                                                                                    | . 65                                                                         |
| 9.5                                                                                             | Install field bus module (Hilscher)                                                                                                    | . 66                                                                         |
| <b>10</b>                                                                                       | Fault diagnosis                                                                                                    | . 68                                                                         |
| 10.1                                                                                            | General references                                                                                                    | . 68                                                                         |
| 10.2                                                                                            | General errors, cause, remedy                                                                                                    | . 68                                                                         |
| <b>11</b><br>11.1<br>11.2<br>11.2.1<br>11.2.2<br>11.3<br>11.4<br>11.5<br>11.6<br>11.7<br>11.7.1 | Maintenance/Repair of the MSC IPC<br>Safety<br>Cleaning.<br>General Hints<br>Cleaning of fan filter mat<br>Replace device fan<br>Replace CPU fan<br>Replace system battery.<br>Spare parts<br>Questions to the manufacturer, user questions.<br>Contact.                                                          | .70<br>.70<br>.70<br>.70<br>.71<br>.72<br>.73<br>.75<br>.75<br>.75           |
| 11.7.2                                                                                          | Data for calling                                                                                                    | .75                                                                          |
| 11.8                                                                                            | Current Drivers and Tools                                                                                                    | .75                                                                          |

| <ul> <li>12.1 Interface assignments / Connections on the CPU board</li> <li>12.1.1 Module configurator IPC586: 586-board with CPU of the Pentium and AMD K6-2 series</li> <li>12.2.1 Voltage supply</li> <li>12.2.1 Internal voltage supply</li> <li>12.2.2 Test pads</li> </ul> | 76<br>76<br>77<br>77<br>77<br>78<br>78<br>79<br>84 |
|----------------------------------------------------------------------------------------------------|----------------------------------------------------|
| <ul> <li>12.1.1 Module configurator IPC586: 586-board with CPU of the Pentium and AMD K6-2 series</li> <li>12.2.1 Voltage supply</li> <li>12.2.1 Internal voltage supply</li> <li>12.2.2 Test pads</li> </ul>                                                                    | 76<br>77<br>77<br>77<br>78<br>78<br>79<br>84       |
| 12.2       Voltage supply         12.2.1       Internal voltage supply         12.2.2       Test pads                                                                                                    | 77<br>77<br>77<br>78<br>78<br>79<br>84             |
| 12.2.1       Internal voltage supply         12.2.2       Test pads                                                                                                    | 77<br>77<br>78<br>78<br>79<br>84                   |
| 12.2.2 Test pads                                                                                                    | 77<br>78<br>78<br>79<br>84                         |
|                                                                                                    | 78<br>78<br>79<br>84                               |
| 12.3 Peripheral ports                                                                                                    | 78<br>79<br>84                                     |
| 12.3.1 Serial interfaces COM1 and COM2 [RS-232]                                                                                                    | 79<br>84                                           |
| 12.3.2 Serial interfaces COM3 and COM4 [option]                                                                                                    | 84                                                 |
| 12.3.3 Fieldbus interface [option]                                                                                                    | 00                                                 |
| 12.3.4 Parallel interface LPT1                                                                                                    | öö                                                 |
| 12.3.5 Parallel interface LPT2 [option]                                                                                                    | 88                                                 |
| 12.3.6 PS/2 mouse and PS/2 keyboard                                                                                                    | 89                                                 |
| 12.3.7 USB connections                                                                                                    | 90                                                 |
| 12.3.8 Ethernet                                                                                                    | 90                                                 |
| 12.3.9 VGA monitor port                                                                                                    | 91                                                 |
| 12.3.10 External floppy drive unit [option]                                                                                                    | 92                                                 |
| 12.4 DC/DC transducer                                                                                                    | 93                                                 |
| 12.5 Interfaces and Connections on the expansion board                                                                                                    | 94                                                 |
| 12.5.1 IDE HD Flash / IDE CD-ROM                                                                                                    | 94                                                 |
| 12.5.2 FDD intern Drive A / IDE LS 120                                                                                                    | 94                                                 |
| 12.6 Configuration of jumpers and adjustment of switches                                                                                                    | 95                                                 |
| 12.6.1 Set jumper "Master/Slave" for first hard disk (onboard)                                                                                                    | 95                                                 |
| 12.6.2 Set jumper for battery supply ON/OFF (jumper 'battery')                                                                                                    | 95                                                 |
| 12.6.3 Supply voltage –5V for the ISA-Bus external/internal (jumper '-5 Volt)                                                                                                    | 95                                                 |
| 12.6.4 Switch border "CPU clock"                                                                                                    | 96                                                 |
| 12.6.5 Core voltage and Onboard PCI-Ethernet (Switch unit "Core voltage")                                                                                                    | 96                                                 |
| 12.7 Setting of the watchdog timer function                                                                                                    | 97                                                 |
| 12.7.1 Identification and Header                                                                                                    | 97                                                 |
| 12.7.2 Watchdog Function (Major function ID 05)                                                                                                    | 98                                                 |
| 12.8 Index                                                                                                    | 99                                                 |

# **Table of Figures**

| Fig. 2-1: | Example for the type indication                              |    |
|-----------|--------------------------------------------------------------|----|
| Fig. 4-1: | Mechanical measurements BASIC1                               |    |
| Fig. 5-1: | Vent holes                                                   |    |
| Fig. 5-2: | BASIC1 mounting situation with control elements to the front |    |
| Fig. 5-3: | BASIC1 mounting situation with control elements to the left  |    |
| Fig. 5-4: | Label customized interface assignment                        |    |
| Fig. 5-5: | External connections and interfaces                          | 25 |
| Fig. 5-6: | Ground bolt and connection 24 V                              |    |
| Fig. 6-1: | Front panel operating and functional elements                |    |
| Fig. 7-1: | Setup Main Menue                                             | 36 |
| Fig. 7-2: | Standard CMOS Setup                                          | 38 |
| Fig. 7-3: | BIOS Features Setup                                          | 40 |
| Fig. 7-4: | Chipset Features Setup                                       | 44 |
| Fig. 7-5: | Power Management Setup                                       | 47 |
| Fig. 7-6: | PNP/PCI Configuration                                        | 50 |
| Fig. 7-7: | Integrated Peripherals                                       | 53 |
| Fig. 7-8: | MicroDesign Features Setup                                   | 59 |

| Fig. 9- | -1:   | Open housing                                                     | 63 |
|---------|-------|------------------------------------------------------------------|----|
| Fig. 9- | -2:   | Combi-slotcard for ISA- or PCI-Card                              | 64 |
| Fig. 9- | -3:   | Install memory module                                            | 65 |
| Fig. 9- | -4:   | Fieldbus-interface on CPU board                                  | 66 |
| Fig. 9- | -5:   | Leukhardt fieldbus adapter card and fieldbus interface, Hilscher | 66 |
| Fig. 9- | -6:   | Fieldbus interface on adapter card and CPU board                 | 67 |
| Fig. 1' | 1-1:  | Fan filter mat                                                   | 70 |
| Fig. 1' | 1-2:  | Housing fan                                                      | 71 |
| Fig. 1' | 1-3:  | CPU fan                                                          | 72 |
| Fig. 1' | 1-4:  | System battery                                                   | 73 |
| Fig. 1  | 1-5:  | System battery with battery chamber                              | 74 |
| Fig. 12 | 2-1:  | Module configurator IPC586 [Component side]                      | 76 |
| Fig. 12 | 2-2:  | Internal voltage supply                                          | 77 |
| Fig. 12 | 2-3:  | Test pads                                                        | 77 |
| Fig. 12 | 2-4:  | COM1 and COM2 [RS 232]                                           | 78 |
| Fig. 12 | 2-5   | COM3 and COM4 [female connection strip, internal]                | 79 |
| Fig. 12 | 2-6:  | RS232 module                                                     | 80 |
| Fig. 12 | 2-7:  | COM3 and COM4 [RS-232]                                           | 80 |
| Fig. 12 | 2-8:  | RS422/485 module                                                 | 81 |
| Fig. 12 | 2-9:  | COM3 and COM4 [RS-422/485]                                       | 81 |
| Fig. 12 | 2-10: | TTY module                                                       | 83 |
| Fig. 12 | 2-11: | COM3 and COM4 [TTY]                                              | 83 |
| Fig. 12 | 2-12: | Fieldbus [female connection strip, internal]                     | 84 |
| Fig. 12 | 2-13: | Interface module "Fieldbus adapter"                              | 85 |
| Fig. 12 | 2-14: | COM modules                                                      | 86 |
| Fig. 12 | 2-15: | Diagnosis interface                                              | 86 |
| Fig. 12 | 2-16: | CANopen interface                                                | 87 |
| Fig. 12 | 2-17: | InterBus interface                                               | 87 |
| Fig. 12 | 2-18: | PROFIBUS interface                                               | 87 |
| Fig. 12 | 2-19: | LPT1                                                             | 88 |
| Fig. 12 | 2-20: | LPT2 [option]                                                    | 88 |
| Fig. 12 | 2-21: | PS/2 mouse and PS/2 keyboard                                     | 89 |
| Fig. 12 | 2-22: | USB                                                              | 90 |
| Fig. 12 | 2-23: | Ethernet                                                         | 90 |
| Fig. 12 | 2-24: | VGA ext                                                          | 91 |
| Fig. 12 | 2-25: | Floppy external [option]                                         | 92 |
| Fig. 12 | 2-26: | Expansion board                                                  | 94 |

© Copyright MSC TUTTLINGEN GMBH, 78 532 Tuttlingen, 2002

These operating instructions are available as article no. 69 00 062.

Subject to change without notice.

### 1 Basic notes on handling and operation

#### To this user manual

This user manual is component of the MSC IPC. It must always be stored in the near of the of the MSC IPC, in order to be fast available. This user manual is supposed to facilitate to become acquainted with the device and to use its specified applications.

The user manual contains important references to operate the MSC IPC safe, properly and economically. Your observation helps, to avoid dangers, decrease repair costs and downtimes and to increase the reliability and the service life of the MSC IPC.

This user manual must be understood by all persons who are responsible for the MSC IPC, read and considered in all points.

This concerns e.g.

- Service, including fault clearance, care and disposal of operating and auxiliary materials.
- Maintenance (Maintenance, inspection, repair) and/or transport

Particularly the **safety chapter** must be understood, read and be considered in all points.

Additional to the user manual and the obligatory regulations valid in the use country and at the use place for the accident prevention also the recognised compartment-technical rules are to be considered for safety and compartment-just working.

Only with knowledge of this user manual mistakes can be avoided and a trouble-free operation can be guaranteed. We do not take on any liability for mistakes and breakdowns that result from the non-observance of this user's guide.

If difficulties should result in spite of that, please contact directly the Manufacturer:

```
MSC TUTTLINGEN GMBH
Rudolf-Diesel-Str. 17
D-78532 Tuttlingen
```

Phone: (+49) 74 61/ 925-251 Fax: (+49) 74 61/ 925-291

Technical changes that were necessary for the improvement of the MSC IPC are reserved.

#### **Customized variants**

The user manual "BASIC1" describes all models of the computer family "BASIC1". Also the customized variants are based on that. If necessary, a description of the significant special features is added.

### **Guarantee and liability**

Fundamentally our "General business conditions" apply. These are available to the operator at the latest since contract conclusion. Guarantee and liability claims with person and object damages are impossible if they are to be put down to one or several of the following causes:

- · Not definition-appropriate use.
- Inappropriate installation, starting up, operation, repairing and observatories.
- Operation at defective safety devices or not operative safety and protection appliances.
- Nonobservance of the references in the user manual concerning transport, storage, assembly, start-up, operation, limit values and maintenance.
- · Arbitrary modifying.
- · Unsatisfactory check of parts which could be worn.
- Damages through foreign parts influence and force majeure.

#### **Specified Use**

The MSC industrial computer BASIC1 may be used only for mounting in switch cabinets and terminal boards. The range of application is limited by the specifications mentioned in the Technical Data and conditions.

Only recommended OEM devices and components may be connected to the MSC IPC.

Another use as aforementioned is not specified.

For damages arising from that no liability is taken over.

The specified use also includes:

- · the considering of all references in the user manual and
- the keeping of the maintenance works.

### Copyright

# The copyright for this user manual remains at **MSC TUTTLINGEN GMBH, D-78532 Tuttlingen.**

This user manual is only intended for the operator and his personnel.

This documents and its contents may not be disclosed to third parties, neither completely nor in part by duplication, transmission or any other means without written authority.

Non-compliance may lead to prosecution under criminal law.

### **Application Range**

This user manual describes the BASIC1 in all system configurations.

### **Applicable documents**

In addition to this user manual following documents contained in the scope of delivery are applicable:

- · User manual of the operating system
- MSC proofing-certificates

### 2 Characteristics

#### 2.1 Features

The BASIC1 is a computer to be mounted in cabinet, with extremely compact dimensions and based on the IPC586-board.

Connection ports as well as drive units are conveniently accessible and therefore provide an expedient installation of the systems.

Using a slot PLC board in the free slot for cards based on PCI or ISA together with fieldbus I/Os the BASIC1 becomes a full machine control system.

- Mechanically stable, robust system-unit cover made of galvanized sheet-steel to be installed in cabinet; mounting is possible on rear side of housing or on side wall.
- Single-board computer implies enormous computer performance, high safety and compact design. The all-in-one CPU, the central intelligence of our industrial PCs, includes all functions completely "on board" – in the version of an IPC 586 board.
- CPU ranging from Pentium 133 MHz MMX up to AMD K6-2E 400 MHz
- Memory up to 256 MB RAM
- IDE Flash disk up to 100 MB, alternative to Harddisk
- 2 MB video RAM
- · Watchdog for system safety
- · Integrated keyboard controller
- Floppy disk 31/2" 1.44 MB
- Hard disk 21/2" with more than 4.8 GB
- CD-ROM drive (Slim Line)
- COM1 and COM2 as RS-232
- COM3 and COM4 (option) as RS-232, RS-422/485 or TTY
- Parallel port LPT1
- Ethernet (RJ-45 socket): 10/100 Base-T
- 2 USB connections
- VGA connector
- PS/2 keyboard connection
- PS/2 mouse connection
- Repeater port (COM2, PS/2 keyboard, PS/2 mouse to connect TERMINAL)
- Interface of an external floppy disk drive, buffered
- · Floating contact for overtemperature
- · Reset button
- LEDs: hard disk, power, overtemperature and user (user specific)
- · Passive backplane with 1 combislot (PCI or ISA)
- Internal interface for LPT2
- Slot for fieldbus modules CAN bus, InterBus, Profibus, as an alternative to COM3/COM4
- LS-120 drive (alternative to FDD)
- Operating systems: Windows NT®, Windows 2000®, MS-DOS®
- · Registered in accordance with CE and UL

### 2.2 Nomenclature

The identification of the different types of "BASIC1" series depends on

- installed CPU,
- the options
  - used hard disk,
  - Memory,
  - Flash,
  - additional interfaces,
  - operating system,

### Example:

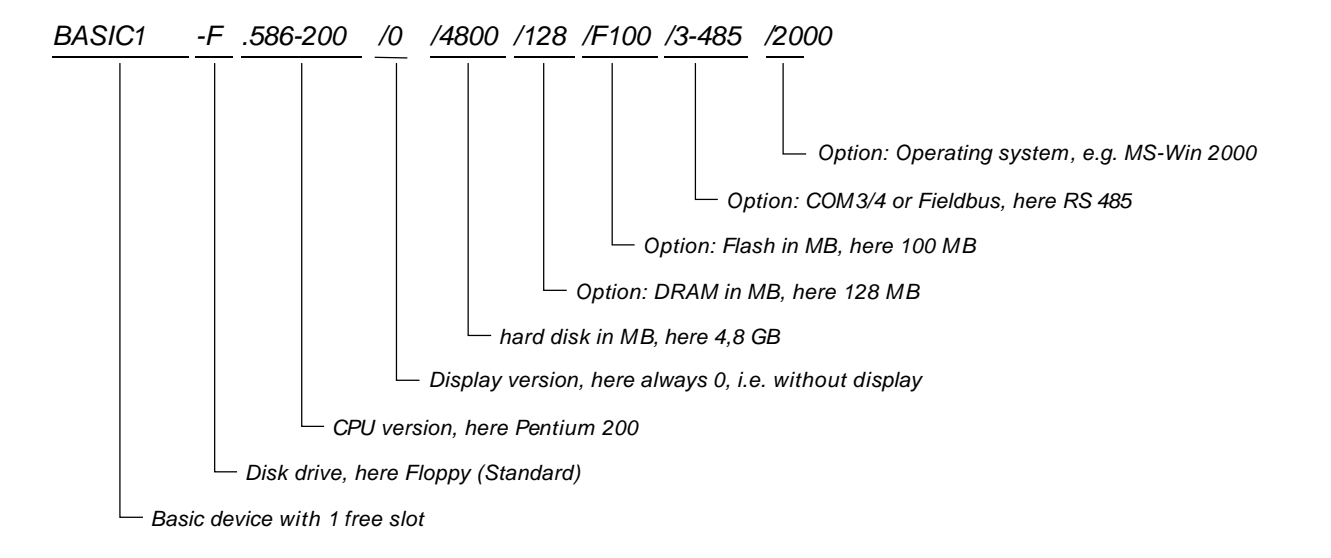

Fig. 2-1: Example for the type indication

### 2.3 Basic equipment

| Component   | Description                                       | Indication   |
|-------------|---------------------------------------------------|--------------|
| Basic type  | 1 combislot                                       | BASIC1       |
|             |                                                   |              |
| CPU version | SBC Pentium MMX 200 MHz                           | .586-200     |
|             | AMD K6-2E 333 MHz                                 | .586-333     |
|             | AMD K6-2E 400 MHz                                 | .586-400     |
|             |                                                   |              |
| Hard disk   | Hard disk 21/2" 4,8 GB                            | /4800        |
|             |                                                   |              |
| Drive unit  | CD-ROM integrated 5 <sup>1</sup> / <sub>4</sub> " | /CD          |
|             |                                                   |              |
| Floppy      | Floppy Disk 31/2" 1,44 MB integrated              | /1,44        |
|             | Connection for external Floppy                    | /FLOPPY DISK |
|             |                                                   |              |

# 2.4 Options

| Component         | Description                          | Indication |
|-------------------|--------------------------------------|------------|
| Memory (DRAM)     | DIMM 32 MB RAM                       | /D32       |
|                   | DIMM 64 MB RAM                       | /D64       |
|                   | DIMM 128 MB RAM                      | /D128      |
|                   | DIMM 256 MB RAM                      | /D256      |
| IDE Flash Disk    | 32 MB Flash RAM                      | /F32       |
|                   | 100 MB Flash RAM                     | /F100      |
|                   |                                      |            |
| Serial interfaces | COM3 as RS 232                       | /3-232     |
|                   | COM3 as RS 485 / RS 422              | /3-485     |
|                   | COM3 as TTY                          | /3-TTY     |
|                   |                                      |            |
|                   | COM4 as RS 232                       | /4-232     |
|                   | COM4 as RS 485 / RS 422              | /4-485     |
|                   | COM4 as TTY                          | /4-TTY     |
|                   |                                      |            |
| Operating system  | MS-DOS® 6.xx                         | /DOS       |
|                   | MS-DOS® 6.xx English                 | /DOSengl.  |
|                   | WINDOWS NT®                          | /NT        |
|                   | WINDOWS NT English®                  | /Ntengl.   |
|                   | WINDOWS 2000®                        | /2000      |
|                   | WINDOWS 2000 English®                | /2000engl. |
| Floppy            | LS 120, 3 ½", (alternatively to FDD) | /120       |
|                   |                                      |            |

# 3 Safety hints

### 3.1 Symbol and reference explanation

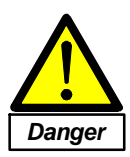

Immediate danger to life and limb of personnel and others. Nonobservance <u>cause</u> death or hardest injuries (Invalidity).

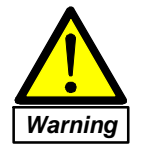

Hazardous situation to life and limb of personnel and others. Nonobservance <u>may cause</u> death or serious injuries.

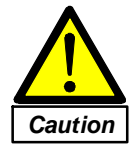

Potentially hazardous situation Nonobservance may cause slight injuries; also as warning of property damages.

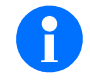

Notes on correct handling With this symbol references and tips for the secure operation of the MSC IPC are given. Non-compliance may cause damage to the product and/or damage to parts/items in the vicinity.

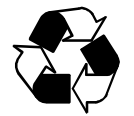

Environmental protection Non-compliance may have an impact on the environment.

### Activities

⇒ This arrow stands for actions of the operating and maintenance personnel.

### 3.2 Safety standards and determination

Following standards and determinations are valid for use and operation of the MSC IPC:

### Electro-magnetic compatibility, 89/336/EMC:

For MSC industrial computers is valid:

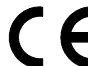

Products which carry the CE symbol meet the requirements of the EEC directive 89/336/EEC on electromagnetic compatibility.

The EEC declarations of conformity and the related documentation will be maintained at the following address for inspection by the responsible officials in accordance with article 10(1) of the above stated EEC directive:

MSC TUTTLINGEN GMBH Rudolf-Diesel-Strasse 17 D-78532 Tuttlingen

### 3.3 Dangers

The MSC IPC is built according to state of art and with regard to safety rules. Nevertheless with the use dangers for life and limb of the user or third parties and/or influences at the product or at other real values may arise.

The MSC IPC is to be used only:

- · for the specified use,
- in perfect state with regard to safety.

Troubles which can influence the safety are to be eliminated immediately. Before the MSC IPC must not be put into operation.

### 3.3.1 Electric hazards

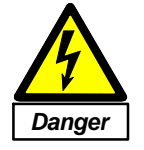

Danger through electric tension ! Works at MSC IPC may be carried out only by an electrician/electronic technician !

Following determinations must be kept with installation and operation of MSC IPC:

- The valid accident prevention rules (in Germany in particular the VBG 4)
- Separate MSC IPC from the supply network before works. Unplug power plug. Consider in particular when plugging/unplugging peripherals.

### Lithium batteries

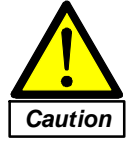

### Injury danger through possible blast ! Consider following hints absolutely when handling with batteries:

- Lithium batteries may and cannot be charged.
- Never bring batteries into touch with fire or water.
- When replacing batteries, we recommend to use only batteries of the same type.

### Replacing/Installation of static-vulnerable components (ESD)

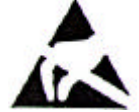

When handling units with static-vulnerable components the ESD handling procedures are to be considered:

- Persons that work on the MSC IPC must be grounded for static discharge.
- Devices and tools may not be charged statically/have to be discharged.
- Unplug MSC IPC from the supply net before you work with electronic components.
- Taking ESD components only by the edge.
- Do not touch conducting paths or connector-pins at an ESD-unit.

### 3.3.2 Mechanical hazards

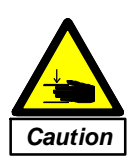

Injury danger at installation and maintenance jobs: Cut and mining-wounds through angular components in the interior of the device.

Skin contact with metal parts (Sheet steel angles, screws, cords ...) can cause allergic reactions for sensitive persons.

### 3.4 Operating and service personnel

#### 3.4.1 Consider hints

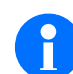

The knowledge of the basic safety-hints and the safety-rules is basic requirement for safe dealing and troublefree operation.

This user manual contains the most important hints in order to operate the MSC IPC safe.

In addition you have to consider the country-specific guidelines corresponding:

- · Accident prevention
- · Setup of electrical and mechanical installations
- · Radio interference suppression, EMC-guideline

A basic education, and subsequent to that regular trainings, have to be carried out by the operator of the MSC IPC.

### 3.4.2 Obligation

All persons that are instructed with works at the MSC IPC oblige, before beginning work:

- · to consider the basic rules about industrial safety and accident prevention,
- to read the safety chapter and the warnings of this manual and to confirm that they understood these through their signature.

The safety-conscious work of the personnel has to be checked in regular distances.

### 3.4.3 Qualification

Only trained personnel which is familiar with the device may work on the MSC IPC.

The responsibilities of the personnel are to be determined of course for the installation, starting up, operation, maintenance and repair.

Only a trained elektrospecialist may carry out following works:

- Installation
- Initiation
- Operation
- Maintenance

Personnel to be taught may work only under supervision of a practised person on the device.

#### Not qualified personnel

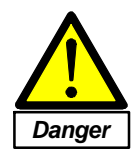

Operations of not qualified and not authorized persons without comprehensive know-how can result in considerable damages at the MSC IPC and in extreme cases dangers for life and limb.

### 3.5 Transport, storage, disposal

#### Transport

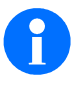

The customer bears the responsibility for the in-house transport of the MSC IPC and has to provide for the compliance of the safety and accident prevention rules. Advance of device only in the original packing.

Storage

An inappropriate storage can cause defects.

Consider the ambient conditions under "Technical data".

### Disposal

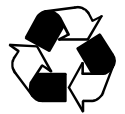

### Electronic parts to be disposed load the environment.

Hand the components on to a specialised company, responsible for the recycling of electrotechnical material, in order to avoid a load of our environment. This applies in particular for batteries and accumulators.

Please do not dispose in any case about the dustbin!

### 3.6 Installation, start-up, maintenance

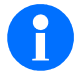

Important information:

- Only trained specialists may carry out installation, start-up and maintenance.
- In case of storage in cold environment formation of condensation could occur. Device must be completely dry before start-up !
- With start-up and operation the ambient conditions (Temperature, air humidity, etc.) of the device have to be considered for a safe operation.
- Spare parts/Extensions/Accessories: Only by MSC TUTTLINGEN GMBH recommended parts can be used. In case of use of other components the guarantee is dropped on the part of MSC TUTTLINGEN GMBH.

### 3.7 Cleaning

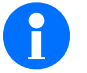

Before beginning of the cleaning works the device has to be unplugged of the supply net and to be protected against restoring the supply.

Only use detergents, that are recommended for cleaning in the section maintenance - cleaning !

### 3.8 Suitable fire extinguishing agents

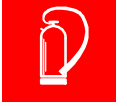

In the fire case steam and gases can arise which could lead to health injuries.

### In the fire case:

- Unplug MSC IPC of all external connections.
- Disconnect device from the net unplug power plug.
- Using suitable fire abatement measures.

### Use only:

· Residue-free carbon dioxide quenchers

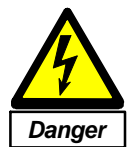

Direct danger through current surge and where appropriate danger of explosion!

### Do not use under any circumstances for quenching:

- Water
- Flux quencher (not suitable for electrical devices)
- Halon extinguisher (damages the ozonosphere)

# 4 Technical data

### 4.1 General

| housing                  | Galvanized sheet metal<br>1 mm thickness                                                                                                    |
|--------------------------|----------------------------------------------------------------------------------------------------|
| All-In-One-CPU           | IPC 586 Board<br>- SBC Pentium MMX 200 MHz<br>- SBC AMD K6-2E 333 MHz<br>- SBC AMD K6-2E 400 MHz<br>- other processors on request                                                                                                    |
| Memory                   | - /32 /64 /128 / 256 MB RAM [1 x DIMM168 on 586-board]                                                                                                    |
| Hard disk                | Hard disk 2½": 4,8 GB                                                                                                    |
| IDE-Chipdisk (optional)  | Disk $2\frac{1}{2}$ " : $\geq 32$ MB boat-capable flash, as alternative for harddisk                                                                                                    |
| Floppy disk (optional)   | Floppy disk 3½":1,44 MB                                                                                                    |
| LS 120 (optional)        | LS 120, 31⁄2": 120 MB                                                                                                    |
| Expansion board          | - 1 floppy disk slot or 1 slot LS-120<br>- 1 slot CD-ROM                                                                                                    |
| Interfaces<br>- Standard | <ul> <li>2 x serial (COM1, COM2)<br/>as RS 232 with overvoltage protection</li> <li>1 x parallel (LPT1)</li> <li>1 x Ethernet</li> <li>1 x PS/2-Mouse</li> <li>1 PS/2-keyboard x</li> <li>1 x VGA for display unit</li> <li>2 x USB</li> <li>1 repeater-port x</li> <li>1 x 37-pole Sub-D socket for ext. Floppy disk drive</li> <li>1 x Floating Indicator Contact for overtemperature</li> </ul> |
| - Options                | COM3, COM4 as<br>- RS 232 with overvoltage protection<br>- RS 485 / RS 422 with optocoupler<br>- TTY with optocoupler<br>Slot for field bus modules, alternative to COM3/COM4<br>- CANopen<br>- INTERBUS<br>- PROFIBUS<br>Internal interfaces for<br>- LPT2<br>- Floppy<br>- CD-ROM                                                                                                    |

| Mains voltage                                       | 24 V DC (19 36 V DC) SELV *)                                                                                    |                                        |
|-----------------------------------------------------|----------------------------------------------------------------------------------------------------|----------------------------------------|
| Power consumption                                   | a maximum of. 87 W                                                                                              |                                        |
| power output: Voltage<br>Current<br>Power           | 5 V         12 V         -12           10 A         0,8 A         0,4           50 W         14,4 W         2,4 | 2 V -5 V<br>4 A 0,10 A<br>W 0,5 W      |
| Type of protection                                  | IP 20                                                                                                    |                                        |
| Mechanical measurements<br>[B x H x T in mm]        | 315 x 240 x 120                                                                                                 |                                        |
| Weight                                              | Approx. 5 kg, dependent on system                                                                               | m configuration                        |
| Ambient temperature (Operation) - vertical mounting | at non-flowing air:<br>5 °C to +45 °C                                                                           |                                        |
| Relative humidity                                   | with a maximum of. 50 % +40 °C<br>with a maximum of. 90 % +20 °C                                                |                                        |
| Ambient air                                         | free from corrosive gases                                                                                       |                                        |
|                                                     | Device can not be operated in the                                                                               | explosion-hazard area.                 |
| Vibration                                           | Examination according to IEC 68-2                                                                               | 2-6:                                   |
|                                                     | Frequency range:<br>Amplitude (10 - 57 Hz):                                                                     | 0 - 150 Hz<br>0,075 mm                 |
|                                                     | Amplitude of the acceleration:                                                                                  | Operation: 10 m/s<br>Storage: 20 m/s   |
| Shock                                               | Examination to IEC 68-2-27<br>(3 shocks into every positive and r<br>direction):                                | negative main axial                    |
|                                                     | Pulse width:                                                                                                    | 11 ms                                  |
|                                                     | Amplitude of the acceleration:                                                                                  | Operation: 150 m/s<br>Storage: 300 m/s |
| Storage temperature                                 | -25 °C to +70 °C                                                                                                |                                        |
| <b>CE</b> Testing for EEC conformity:               | EEC directive 89/336/EEC                                                                                        |                                        |
| - interference emission acc. to                     | EN 55011 and/or.<br>EN 55022                                                                                    |                                        |
| - interference resistance acc. to                   | EN 50082-2                                                                                                    |                                        |

### Note:

\*<sup>)</sup> The supply voltage must fulfill the specifications of a Safety Extra Low Voltage (SELV) according to DIN 60950.

### 4.2 Mechanical measurements

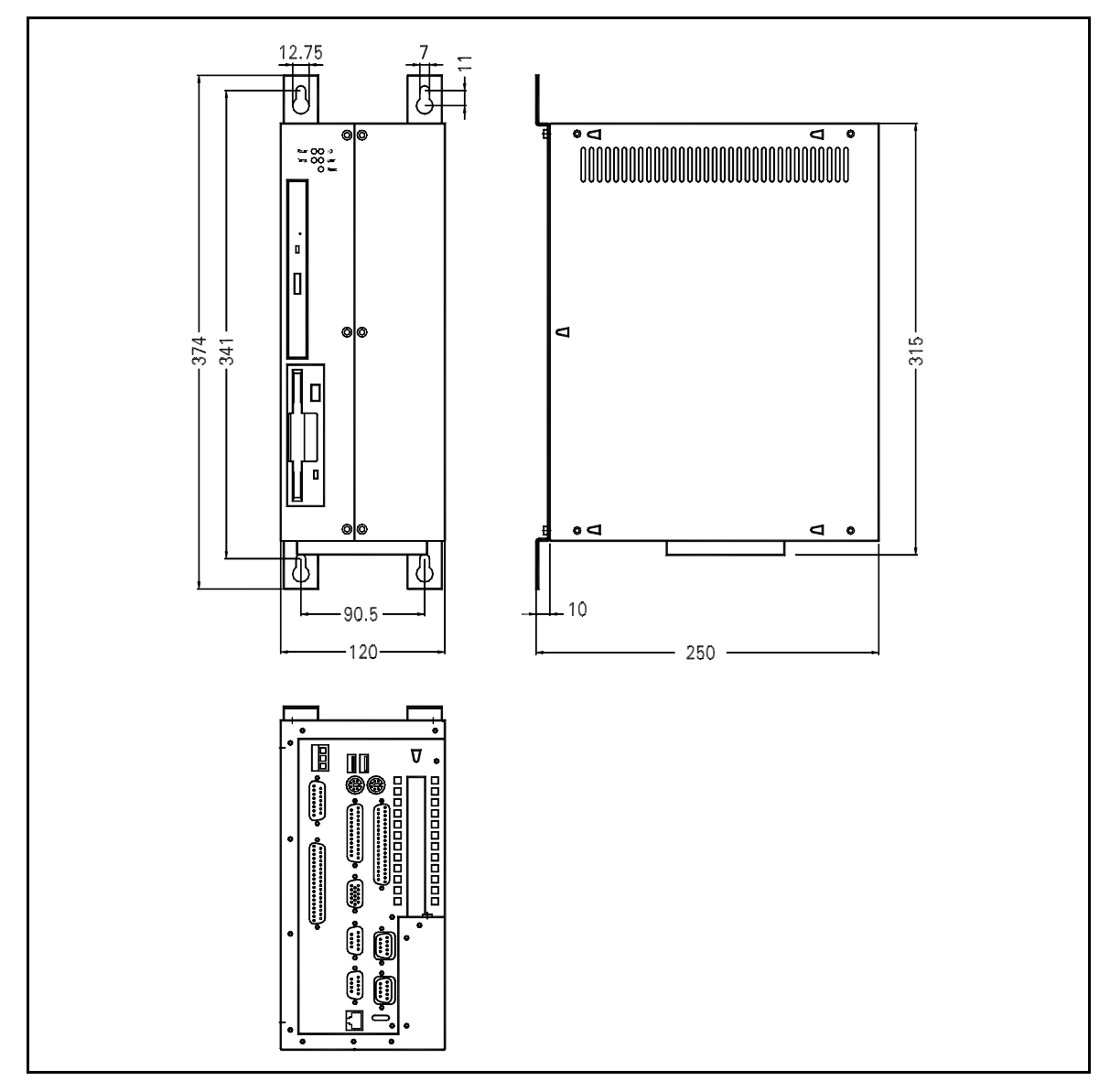

Fig. 4-1: Mechanical measurements BASIC1

### 5 Installation

#### 5.1 Unpacking MSC IPC and testing scope of delivery

### 5.1.1 Unpacking

⇒ Unpacking device cautiously after incoming good in order to avoid damage.

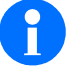

Keeping original packaging with all components. Only in the original packaging, the MSC IPC can be sent in a safe way.

### 5.1.2 Scope of delivery

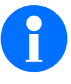

Compare on receipt of the MSC IPC the delivery receipt with the content of the delivery. Missing parts or wrongly supplied parts must be complained immediately for guarantee reasons.

The scope of delivery consists of:

### Hardware

- BASIC1
- · 2 pieces wall mounting steel angle

#### Software

According to order:

- · Without operating system
- MS Windows NT® 4.0
- MS Windows 2000®
- MS-DOS®

If you have commanded with an operating system, this is pre-installed ex works. All installation and driver files are stored on the hard disk of your MSC IPC.

### Documentation

- · BASIC1 operating manual/user's guide
- Operating system manual (Windows XX)
- · Factory testing-report

### 5.2 Mounting Conditions

### 5.2.1 Environmental conditions

### Ambient temperature and humidity

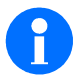

For a secure operation of the MSC IPC the values indicated in the technical dates must be kept with installation and operation.

- With vertical mounting of the MSC IPC and a maximum of. 45 °C ambient temperature in calm air the MSC IPC operates troublefree.
- Keep the MSC IPC out of direct exposure to sun temperature in the device becomes too high.
- In the case of formation of condensation on the device it must be completely dry before startup.

#### Dust

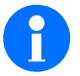

Operate the MSC IPC if possible in ultra-clean environment. Extremely dust-containing air can cause damages of the device !

5.2.2 Ventilation

Open space around the device

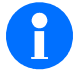

During the mounting of the MSC IPC: ensure that open space is sufficiently around the device, so that a free access to the device is possible and no accumulation of heat can arise.

### Vent holes

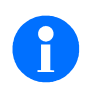

The vent holes of the MSC IPC must not be covered for the safe operation. A corresponding distance to neighbouring mounting components must be kept.

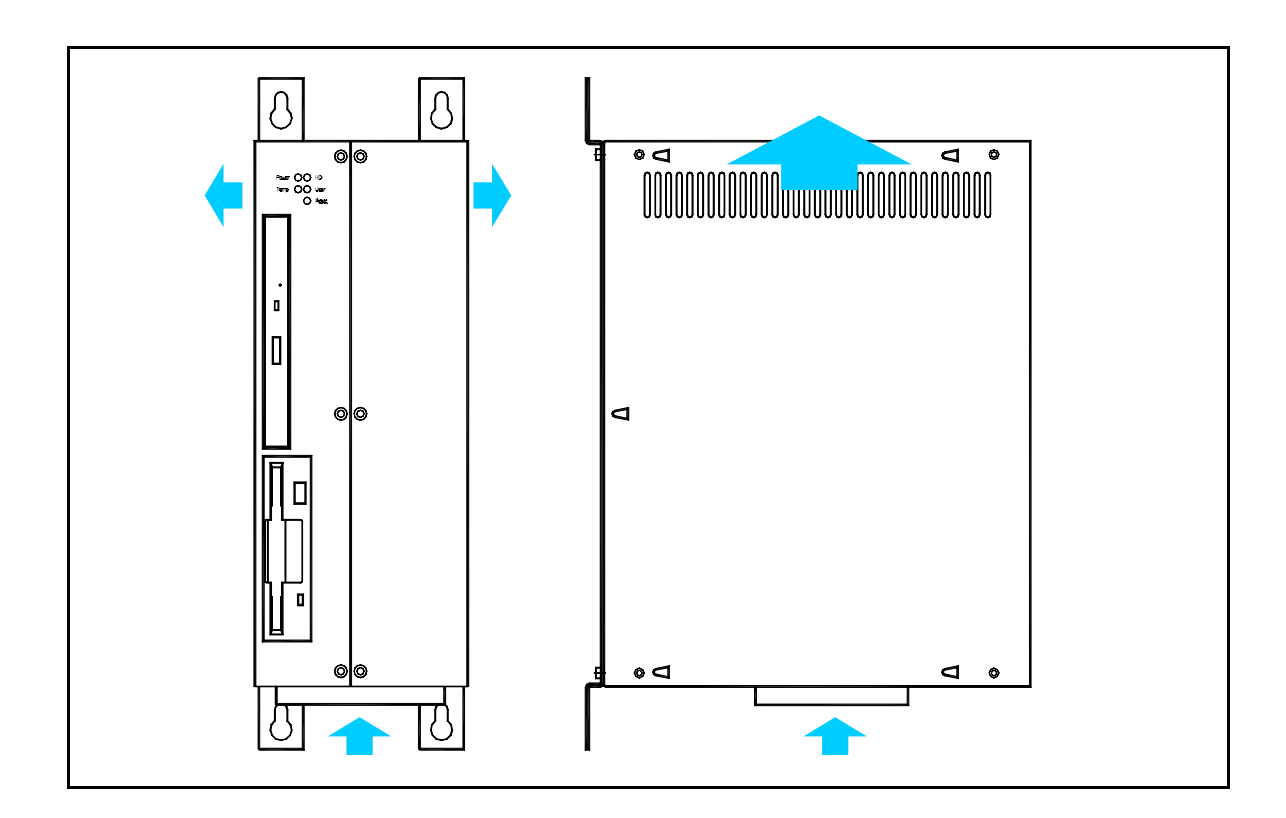

Fig. 5-1: Vent holes

### 5.2.3 Mounting situation

#### Front of the housing

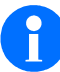

The front of the housing with CD-ROM, disk drive and LED must be freely accessible after mounting .

 In case of equipment with CD-ROM drive or LS 120 ensure that the tilt angle of the MSC IPC is not more than 30 °.

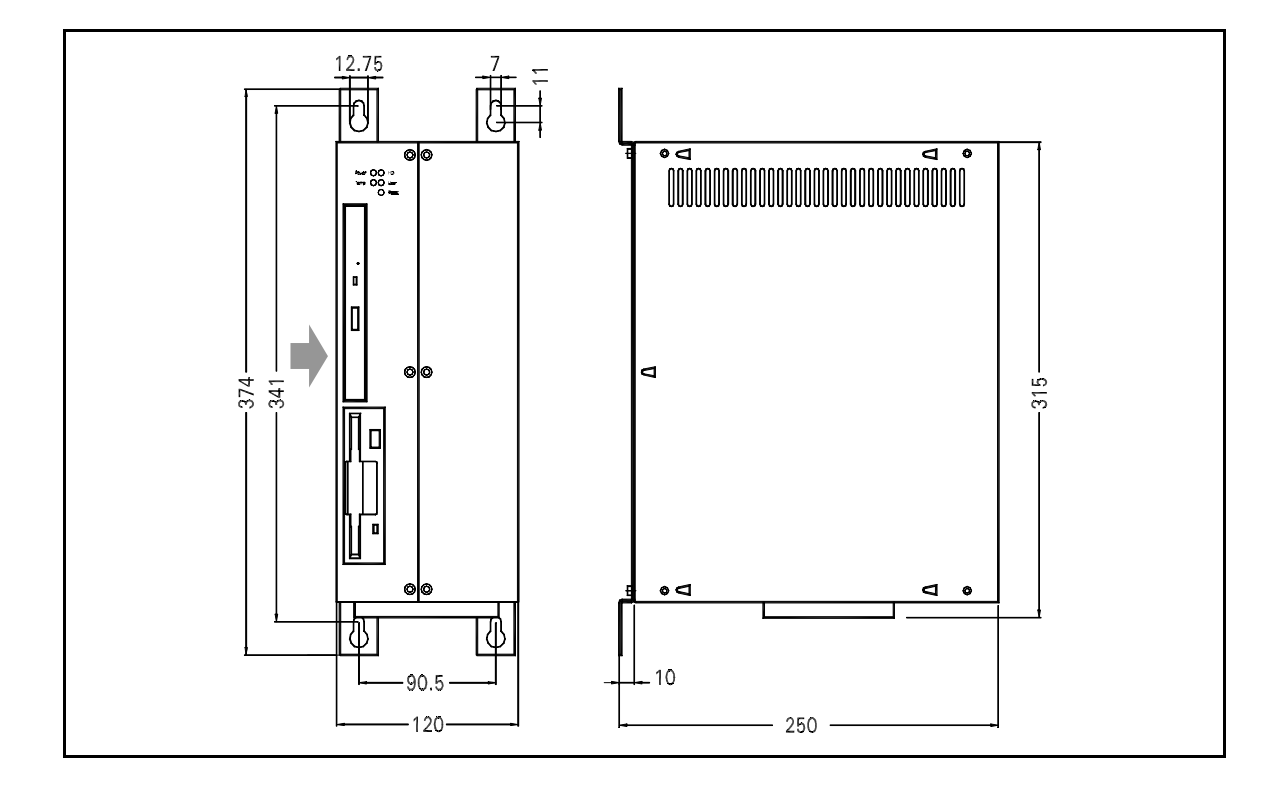

Fig. 5-2: BASIC1 mounting situation with control elements to the front

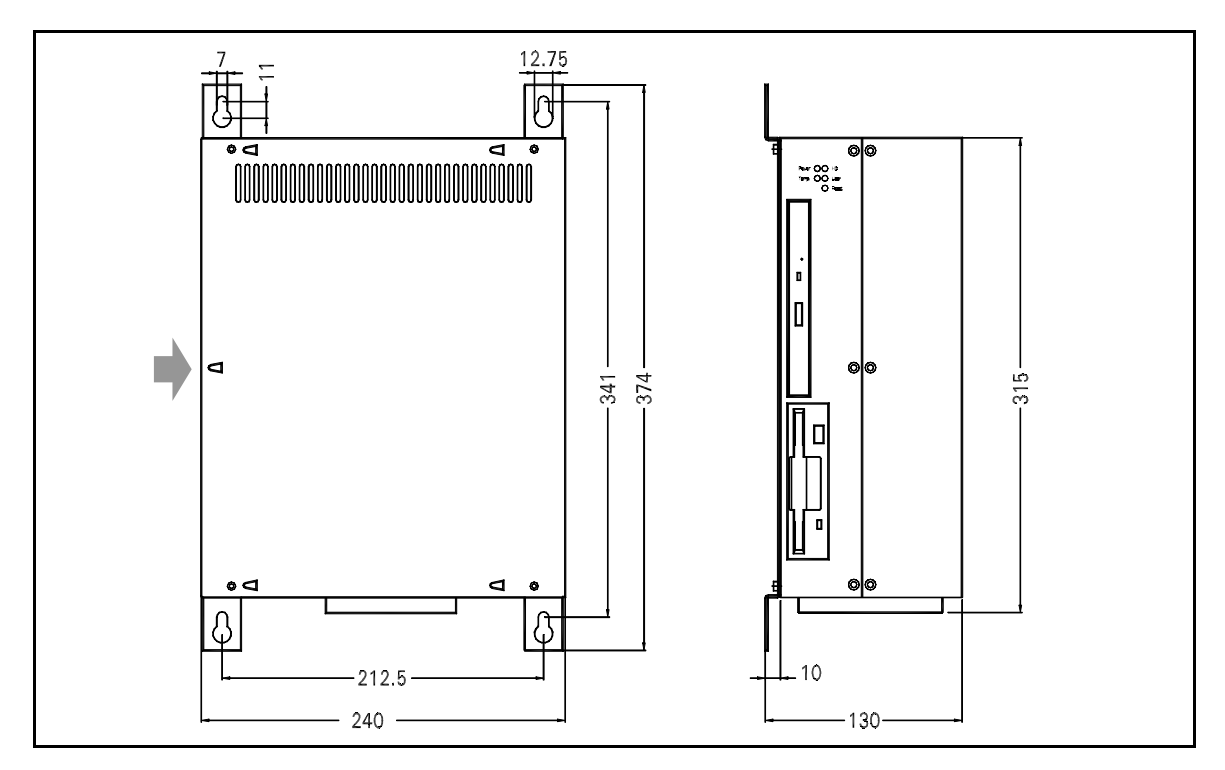

Fig. 5-3: BASIC1 mounting situation with control elements to the left

### 5.3 Fixing

#### 5.3.1 Accessories

• Wall mounting angles (contained in the scope of delivery)

### 5.3.2 Mounting

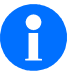

#### Consider situation of the mounting angles (see mounting situation) !

- ⇒ Grind mounting holes into switch cabinet mounting plate in accordance with mounting situation drawing.
- ⇒ Attach wall mounting angle to BASIC housing according to desired mounting situation.
- Screw in holding-down bolts into boring, so that the BASIC housing can be hung up into the screws by means of slots at the mounting angle.
- ⇒ Completely screw in holding-down bolts and tighten holding-down bolts.

### 5.4 Connection of the peripherals

#### 5.4.1 Safety

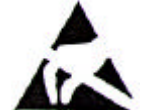

When handling units with static-vulnerable components the ESD handling procedures have to be considered:

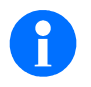

Disconnect the MSC IPC and the subsequent devices before connection of peripherals from the power supply (Main power switch at the switch cabinet OFF) ! Disturbance-proof cords and connections are the basis for a interference-free operation.

- Use only shielded cables for all signal connections.
- All plug-in connectors must be screwed down or locked.
- · Providing the cords for the safety with stress reliefs.
- Never lay signal lines together with high voltage lines in a duct.

### 5.4.2 External connections and interfaces

#### **References:**

- Do not connect or disconnect plugs during operation!
- Field bus interface and COM3/COM4 are to be equipped alternatively.
- Assignments of the serial interfaces COM3 and COM4 differs, dependant on the module used: RS 232, RS 485/422, TTY.

#### Customized assignment of the interfaces:

• The particular assignment of the interfaces of your MSC IPC can be recognized at the label on the housing.

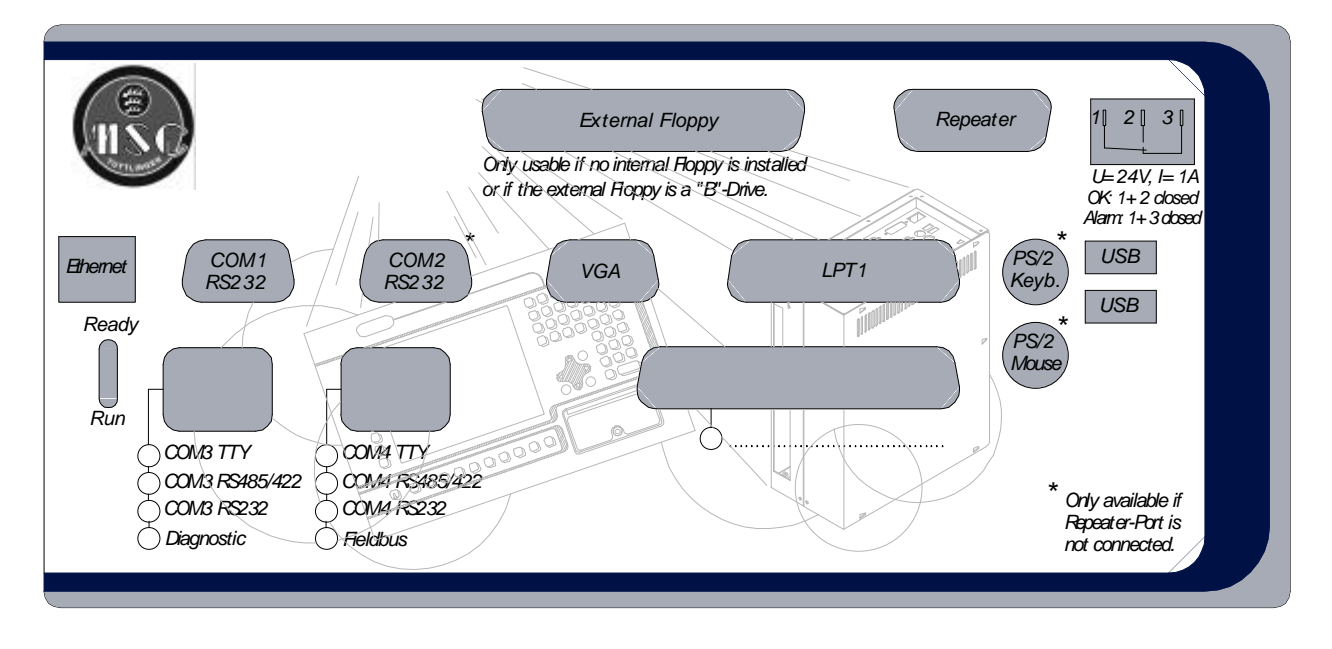

Fig. 5-4: Label customized interface assignment

In combination with a 'TERMINAL' device of MSC TUTTLINGEN GMBH the connector cable for the repeater port of the Terminal is connected to the PS/2-interface for the keyboard, the mouse and the COM2-Interface. In case of connection to a 'TERMINAL' the hint on the label applies: 'Only available, if Repeater-Port is not connected'.

### Connections

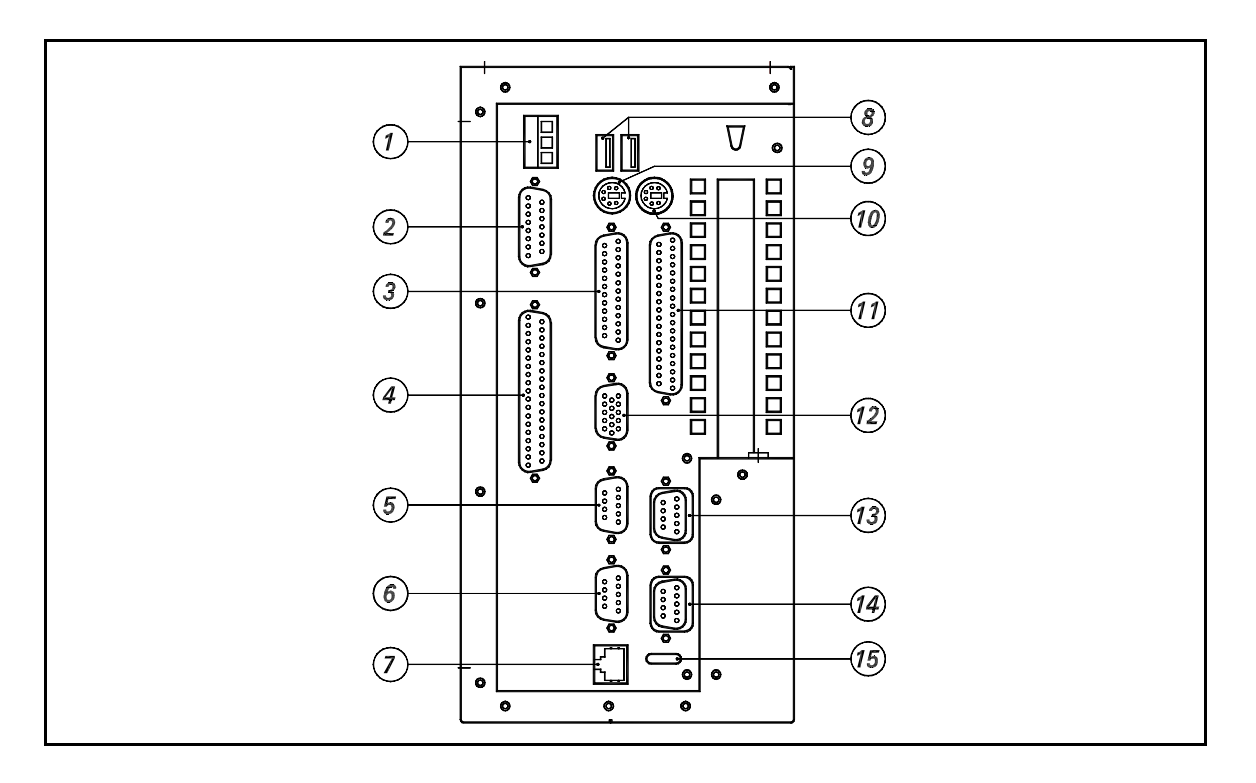

Fig. 5-5: External connections and interfaces

| Position /designation |                    | Function                                                                                                    |
|-----------------------|--------------------|----------------------------------------------------------------------------------------------------|
| (1)                   | Output temperature | Connection of an external logic for temperature alarm, if the permissible operating temperatures of the device are exceeded. Connection about Phoenix CombiCon-coupler. |
|                       |                    | Floating contact<br>U = 24 DC, I = 1 A                                                                                                    |
|                       |                    | Possible wiring (see housing label):<br>OK: 1 + 2 sticks concludedly<br>Alarm:1 + 3 sticks concludedly                                                                  |
| (2)                   | Repeater           | Only with connection of the MSC TERMINAL:                                                                                                    |
|                       |                    | Connection for the operation and visualization unit 'TERMINAL'.                                                                                                    |
|                       |                    | Sub-D-Socket, 15 pin                                                                                                    |
|                       |                    | All inputs that are made at the terminal about keyboard, touch, industrial mouse or external mouse are transmitted via this inter-<br>face onto the CPU of the BASIC1.  |

| Position /denotation |                                                                                               | Function                                                                                                 |
|----------------------|-----------------------------------------------------------------------------------------------|----------------------------------------------------------------------------------------------------|
| (3)                  | Parallel interface LPT1                                                                       | Connection by means of Sub-D-Socket 25 pin,<br>Centronics standard                                       |
| (4)                  | Option:<br>External floppy                                                                    | Only to use, when no internal floppy is connected (Standard configuration is with floppy).               |
|                      |                                                                                               | Connection by means of Sub-D-Socket 37 pin.                                                              |
|                      |                                                                                               | Do not connect/disconnect external floppy disk drive with com-<br>puter switched on.                     |
| (5)                  | Serial interface COM2                                                                         | Connection by means of D subminiature connector 9 pin,                                                   |
| (6)                  | Serial interface COM1                                                                         | RS 232                                                                                                   |
| (7)                  | Ethernet interface                                                                            | Connection by means of RJ45-coupler, shielded version.<br>Transmission rates of 10 Mbit/s and 100 Mbit/s |
| (8)                  | 2 x USB                                                                                       | Connection of components with USB interface and<br>Connector USB                                         |
| (9)                  | PS/2-keyboard                                                                                 | Connection by means of Mini-DIN-Socket 6 pin.                                                            |
| (10)                 | PS/2-Mouse                                                                                    |                                                                                                    |
| (11)                 | Optional:                                                                                     | Additional Connection Option about Sub-D-Socket 37 pin.                                                  |
|                      | User interface                                                                                | Is not required in most cases of application.                                                            |
| (12)                 | VGA monitor                                                                                   | Connection of a monitor by means of HD-Sub-D-Socket 15 pin                                               |
| (13)                 | <b>Optional:</b><br>1 field bus module<br>or:<br>COM4-module as<br>RS 232, RS 485/422,<br>TTY | Connections - SUB-D-Plug 9 pin or<br>- SUB-D-Socket 9 pin                                                |
| (14)                 | <b>Optional:</b><br>1 field bus module or<br>COM3-module as<br>RS 232, RS 485/422,<br>TTY     |                                                                                                    |
| (15)                 | Display-LED                                                                                   | Only with field bus interface:                                                                           |
|                      | CANopen, INTERBUS                                                                             | Status-display: LED green = RUN<br>LED yellow = READY                                                    |

### 5.5 Connecting supply distribution

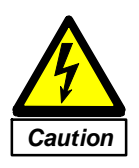

In case of works at the switch cabinet danger exists through electric tension! Switch supply distribution voltageless (Main power switch OFF). Attaching safety-sign to the switch cabinet.

Danger of damage for the MSC IPC Consider the correct supply voltage with the connection of the MSC IPC.

#### **Reference:**

For the additional reliability an Interrupt Free Current Supply can be connected. This is available under the denotation DC USV 24, Art.-No. 6277093 at MSC TUTTLINGEN GMBH.

### Adjustment of the correct supply voltage

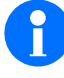

The supply voltage and the maximum power consumption must correspond to the information on the type designation plate and in the Technical Data. The supply voltage must fulfill the specifications of a Safety Extra Low Voltage (SELV) according to DIN 60950.

### Calculation of the required power consumption:

 The power consumption is different according to commanded system configuration and is a maximum of 87 W.

### Important earthing hint

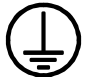

Before switching-on the supply voltage the MSC IPC must be grounded via the ground bolts at the case.

#### Connection of the MSC IPC to the supply voltage

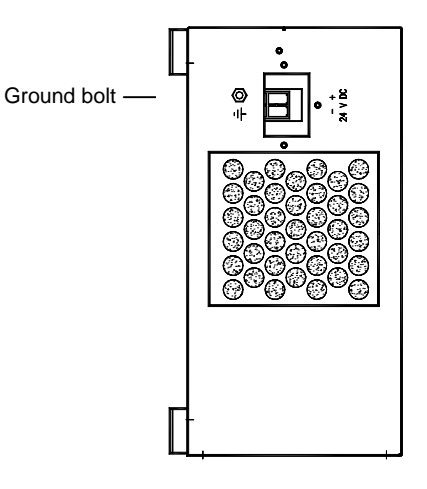

⇒ Connect MSC IPC by means of Phoenix CombiConcoupler at supply voltage plug of the MSC IPC.

The DC/DC-transducer makes the supply possible with 24 V DC (19...36 V DC). Connection by means of Phoenix Contact-coupler

PC 4/2-G-7, 62,

⇒ Consider correct polarity: '+' and ' - ':

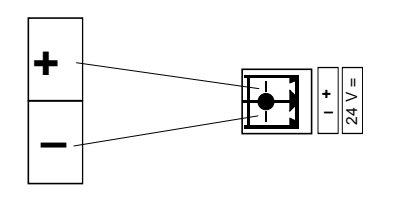

Fig. 5-6: Ground bolt and connection 24 V

# 6 Putting into Operation

### 6.1 Functional elements

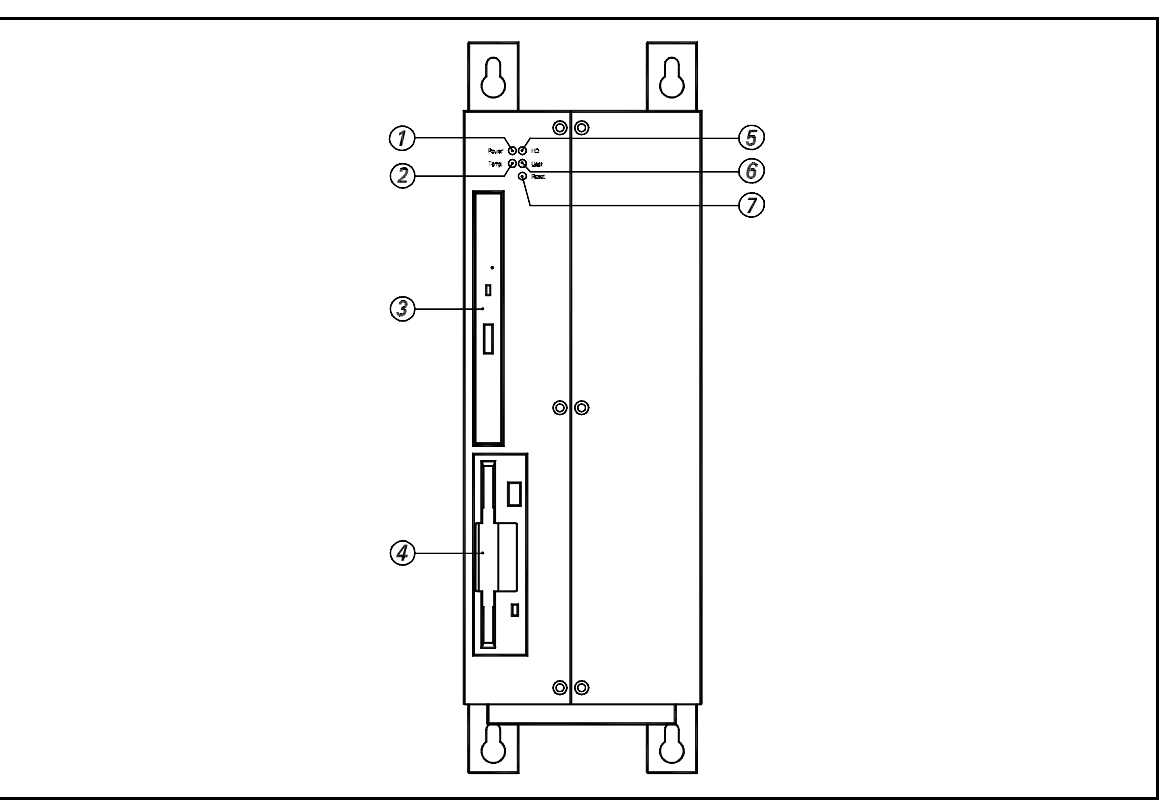

### Fig. 6-1: Front panel operating and functional elements

| <i>(1)</i> Power LED (Power)           | LED green,<br>light up with standby                                                 |
|----------------------------------------|-------------------------------------------------------------------------------------|
| <b>(2)</b> Temperature alarm<br>(Temp) | LED red,<br>lights up when operating temperature of the CPU board is too<br>high.   |
| <b>(3)</b> CD-ROM drive<br>(Option)    | CD-ROM drive, 5 ¼", Slimline                                                        |
| <b>(4)</b> Floppy disk 3 ½"            | Disk drive for 3 ½" disks, 1,44 MB,<br>Alternative:<br>LS 120, 5 ¼" for disk 120 MB |
| <i>(5)</i> Hard disk LED (HD)          | LED yellow,<br>lights up or flashes in case of access on hard disk                  |
| (6)LED green                           | Reserved                                                                            |
| (7)Reset key (Reset)                   | Restart of the computer by hardware reset                                           |

### 6.2 Switch-on of the current supply

#### 6.2.1 Conditions

• The correct mains voltage is adjusted and the MSC IPC is connected onto the supply distribution.

### 6.2.2 To boot the computer

- After switch-on of the current supply by means of main power switch at the switch cabinet and/or control unit supply the MSC IPC boots automatically. The green LED indicates the standby of the MSC IPC.
- While booting a self-test (POST Power On Self Test =) proceeds. The bios settings are tested and the connected system components are scanned.
- After successful booting the installed operating system is started (MS-DOS®, Windows 95®, NT®, 2000®).
- ⇒ Install the component drivers in accordance with user manual of the manufacturer and in accordance with user manual of the installed operating system. For more information see also section "Periphery driver installation".

### 6.3 Software installation

#### 6.3.1 Installation of the operating system

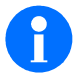

In case of delivery of the MSC IPC the ordered operating system is already pre-installed. If the operating system must be installed subsequently, the corresponding installation CD-ROM is enclosed in the scope of delivery.

All installation files are additionally stored on the hard disk, in the directory 'C:\winnt\_cd' and/or 'C:\win95\_cd'.

You take full installation instructions from the delivered manuals for the corresponding operating system.

#### 6.3.2 Installation of the periphery drivers

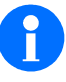

With delivery ex works you receive a completely configured MSC IPC. The following description applies only if you should carry out a change or extension of the system, and already installed components should not operate anymore due to a disturbance.

### Where do you find the drivers?

You will find all drivers that you need, in the directory 'C:\Drivers' on the hard disk.

If you would like to install additional drivers or must carry out a reinstallation, you find all Windows drivers and files in these directories.

### **Driver for Windows NT®**

### Graphics driver:

| e teptay i tepetites                                                                                                    | ? 🗙                                                                                                    |
|----------------------------------------------------------------------------------------------------|----------------------------------------------------------------------------------------------------|
| Background Screen Save                                                                                                    | r Appearance Chips Plus! Settings                                                                                                    |
|                                                                                                    |                                                                                                    |
| - Color Palette                                                                                                    | Deskton Area                                                                                                    |
| 16777216 Colors                                                                                                    | Less More                                                                                                    |
|                                                                                                    | 800 by 600 pixels                                                                                                    |
| - Eont Size                                                                                                    | Refresh Frequency                                                                                                    |
| Small Fonts                                                                                                    | 60 Hertz                                                                                                    |
| List All Modes                                                                                                    | Test Display Type                                                                                                    |
|                                                                                                    |                                                                                                    |
|                                                                                                    | OK Cancel Apply                                                                                                    |
|                                                                                                    | OK Cancel                                                                                                    |
| Change Display                                                                                                    | OK Cancel Apply                                                                                                    |
| Change Display<br>Choose the manufac<br>adapter came with an                                                                                                    | DK Cancel Apply                                                                                                    |
| Change Display<br>Choose the manufac<br>adapter came with an                                                                                                    | DK     Cancel     Apply       Uter and model of your display adapter. If your display installation disk, click on HaveDisk.     If your display adapter.                                                                                      |
| Change Display Choose the manuface adapter came with ar Manufacturers:                                                                                                    | OK         Cancel         Apply           Uter and model of your display adapter. If your display installation disk, click on HaveDisk.         If your display adapter. If your display           Display:         Display:         Display: |
| Change Display<br>Choose the manufac<br>adapter came with ar<br>Manufacturers:<br>[(Standard display types)]                                                                                                    | OK     Cancel     Apply         Uter and model of your display adapter.     If your display         Useplay:     VGA compatible display adapter                                                                                               |
| Change Display Choose the manufac<br>adapter came with ar Manufacturers: [[Standard display types] Att Technologies<br>Cardex The Chorologies Cardex []Standard tiplay types]                                                       | OK     Cancel     Apply         Iturer and model of your display adapter.     If your display adapter.   If your display:       Display:     VGA compatible display adapter.                                                                  |
| Change Display<br>Choose the manufac<br>adapter came with ar<br>Manufactures:<br>[[Standard display types] A<br>Actix<br>ATI Technologies<br>Cadex<br>Drips & Technologies<br>Circus Logic<br>Circus Logic                          | OK     Cancel     Apply         Iturer and model of your display adapter.     If your display installation disk, click on HaveDisk.         Display:         VGA compatible display adapter                                                   |
| Change Display<br>Choose the manufac<br>adapter came with an<br>Manufactures:<br>[[Standard display types] A<br>Atl Rechnologies<br>Cardex<br>Drips & Technologies<br>Cirrus Logic<br>V                                             | DK     Cancel     Apply       Iturer and model of your display adapter.     If your display adapter.     If your display installation disk, click on HaveDisk.       Display:     VGA.compatible display adapter                              |
| Change Display<br>Choose the manufac<br>adapter came with an<br>Manufacturers:<br>[[Standard display types] A<br>Actix<br>Att R<br>Att R<br>Att R<br>Att R<br>Chonogies<br>Cardex<br>Chips & Technologies<br>Cirrus Logic<br>V<br>V | DK     Cancel     Apply         Iturer and model of your display adapter.     If your display installation disk, click on HaveDisk.         Display:         VDA compatible display adapter.         Have Disk                                |
| Change Display<br>Choose the manufac<br>adapter came with ar<br>Manufacturers:<br>[Standard display types]<br>Actix<br>Attix<br>Atti Achonologies<br>Cardex<br>Chips & Technologies<br>Cirrus Logic<br>¥<br>¥<br>X                  | DK     Cancel     Apply       Iturer and model of your display adapter.     If your display adapter.     If your display installation disk, click on HaveDisk.       Display:                                                                 |

- ⇒ Doubleclick the icon 'display' in Windows control panel.
- ⇒ Choose registers 'Settings'.
- ⇒ Activate the button **'Display Type'**.
- ⇒ Activate the button 'Change' in the following dialog.

- ⇒ Activate the button 'Have Disk'.
- ⇒ Activate the button 'search' in the next dialog.

| Install Fro | om Disk                                                                                 | ×              |
|-------------|-----------------------------------------------------------------------------------------|----------------|
| _           | Insert the manufacturer's installation disk into the drive selected, and then click OK. | OK<br>Cancel   |
|             | Copy manufacturer's files from:                                                         | <u>B</u> rowse |

- ⇒ Select Directory 'C:\drivers\grafik' and confirm with 'OK'.
- ⇒ Choose drivers, and confirm with 'OK'.

The installation is proceeded.

After a restart of the computer the new graphics driver is installed and you can tune the desired resolution and color palette.

### Touch-driver (only devices with touch-screen):

- If you have a device with touchscreen, the needed driver is in the directory "C:\Drivers\Touch".
- ⇒ Call the command 'Setup.exe' for the installation of the driver in the above-mentioned directory.
- $\Rightarrow$  Follow the instructions at the screen.
- The touch-screen 'Setup Wizard' is called.
- $\Rightarrow$  Enter the touch-controller type (ELO 2210) and the type of connection (Interface).
- ⇒ Select in addition the language for the touch-screen 'control panel'.
- As a standard interface COM port 2 is defined.
- $\Rightarrow$  End installation and restart the MSC IPC.
- ⇒ After the new start call up 'control panel' and double click 'ELO-Touch-screen'.
- ⇒ Press the button 'calibration' and touch all 3 hot spots as they are indicated on the screen.
- ⇒ Confirm with 'yes', when the fingertip matches exactly with the hot spots.
- ⇒ Complete the calibration with 'OK'.

### Ethernet:

| Network       ? ×         Identification       Services       Protocols       Adapters       Bindings         Network Adapters: | <ul> <li>⇒ Double-click the icon 'Network' in the Windows control panel.</li> <li>⇒ Activate the button 'Add'.</li> <li>⇒ Activate the button 'disk'.</li> <li>⇒ Activate the button 'search' in the next dialog.</li> <li>⇒ Select directory 'C:\drivers\ethernet' and confirm with 'OK'.</li> </ul> |
|----------------------------------------------------------------------------------------------------|----------------------------------------------------------------------------------------------------|
| OK Cancel                                                                                                    |                                                                                                    |
| Select OEM Option                                                                                                    | Select the network card 'Intel PRO<br>Adapter' in the following dialog.                                                                                                    |
| (Intel(R) PRO Adapter                                                                                                    | During the further installation you are<br>asked to copy some system files. In this<br>case you must enter the following path:<br>'C:\winnt_cd'.                                                                                                    |
|                                                                                                    | The installation is proceeded.                                                                                                    |
| OK Cancel <u>H</u> elp                                                                                                    | After a restart of the computer the network card is installed and you can tune the net-<br>work links.                                                                                                    |

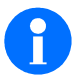

After the driver installation in Windows NT® the latest service pack must be installed (download from Microsoft Homepage).

### **Driver for Windows 95**

### Graphics driver:

- ⇒ Call the command 'w95500.exe' in the directory 'C:\Drivers\Grafik'.
- The installation program searches for the installed graphics controller and installs the necessary driver and system files automatically on your system.
- ⇒ Restart MSC IPC and call the dialog 'display' in the Windows control panel to adjust the resolution in the register 'settings' for the screen.

### Touch-driver (only devices with touch-screen)

| WinZip Se                                                                                          | lf-Extractor                                                                                         |                                                                                                | ×                                                                | ]                                   |
|----------------------------------------------------------------------------------------------------|----------------------------------------------------------------------------------------------------|------------------------------------------------------------------------------------------------|------------------------------------------------------------------|-------------------------------------|
| Welcome                                                                                            | to MonitorMou                                                                                        | use® for Wi                                                                                    | ndows 95.                                                        |                                     |
| Release                                                                                            | 2.0.                                                                                                 |                                                                                                |                                                                  |                                     |
| Choose (                                                                                           | )K to continue.                                                                                      |                                                                                                |                                                                  |                                     |
|                                                                                                    | OK                                                                                                   |                                                                                                |                                                                  |                                     |
| Stat – Ahlen<br>Kiicke<br>Wenn<br>*06"                                                             | n Sie auf das einsprecht<br>Innen nicht bekannlist.<br>Aufgeführt werden nur d                       | ende Elo Touchscr<br>berweiches Mode<br>e Modelle auf der                                      | eens-Madell und i<br>II Sie vertugen, kli<br>Installationsdisket | dann aut "OK"<br>cken Sie auf<br>le |
| Modeje:<br>Elo 2211 Accel<br>Elo 2310, 2210<br>Elo 2310, 2210<br>Elo 2310, 2210<br>Elo 4035 Intell | Touch Smortsky Fictory<br>or 2000 SmartSet Serie<br>or 1300 SmartSet Serie<br>Touch PC-Bus Controlle | Econollar (ESE)<br>i Contollar an CO<br>i Contollar an CO<br>i Contollar an CO<br>r (RO5.280H) | 8014)<br>जन<br>ज2                                                |                                     |
| 10                                                                                                 |                                                                                                    |                                                                                                |                                                                  |                                     |
|                                                                                                    |                                                                                                    |                                                                                                |                                                                  |                                     |

- ⇒ You find the required touch-driver in the directory: 'C:\Drivers\Touch'.
- ⇒ Call the command 'mm95\_200.exe' in the above-mentioned directory to load the driver installation routine.
- ⇒ Start the installation routine with 'OK'.
- ➡ Unpack the program files with 'Unzip' into the default directory.
- ⇒ Change into directory 'C:\elowin95' and call file 'Setup.exe'.
- ⇒ Choose the touchcontroller type and the connection in the following dialog.
   ELO 2210 is standard at COM2.
- ➡ End installation program and restart the MSC IPC.
- After the new start of Windows 95 the calibrating program is called automatically.
- ➡ Touch all 3 hot spots, being displayed as they appear on the screen.
- ➡ Confirm with 'yes', when the fingertip matches exactly with the hot spots.
- $\Rightarrow$  Complete the calibration with **'OK**'.

### **Ethernet-driver**

⇒ Install Ethernet drivers analogous to Windows NT® (see section 'Windows NT® , Ethernet driver').

### 6.4 Data back-up

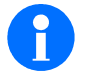

Fundamentally we recommend a regular data back-up. On completion of the first boot process and the hardware-installation the system data and the content of the whole hard disk must be backed up:

- ⇒ Create a system disk in accordance with user manual of the operating system.
- $\Rightarrow$  Safe the content of the hard disk via network onto the hard disk of a server.

### 7 BIOS Setup

### 7.1 Hints for BIOS-Setup

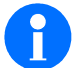

The BIOS-setup is already installed ex works according to your system configuration. Changes may be made only:

- · After a system expansion or -change
- · After a BIOS-update
- · After replacement of the system battery or other components

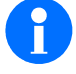

After a BIOS update the BIOS default values should be restored again with the command 'Load Bios defaults' before you adapt the BIOS setup to your system configuration again.

After that the system settings can be adapted again in accordance with your system configuration. Only use the Setup-record contained in the scope of delivery, for this purpose.

### 7.2 Calling BIOS-Setup

In order to call the BIOS-Setup, you proceed as follows:

- ⇒ Restart computer.
- ⇒ While booting the computer the following message is indicated: 'PRESS DEL TO ENTER SETUP'
- ⇒ With simulteanous pressing of the key 'Entf' or 'DEL' the computer changes to the BIOS-setup mode.
#### 7.3 Setup Main Menue

| ROM PCI/ISA BIOS (2A5LCMI5)<br>CMOS SETUP UTILITY<br>AWARD SOFTWARE. INC. |                                                    |  |  |  |
|---------------------------------------------------------------------------|----------------------------------------------------|--|--|--|
| STANDARD CMOS SETUP                                                       | INTEGRATED PERIPHERALS                             |  |  |  |
| BIOS FEATURES SETUP                                                       | MICRO DESIGN FEATURES SETUP                        |  |  |  |
| CHIPSET FEATURES SETUP                                                    | PASSWORD SETTING                                   |  |  |  |
| POWER MANAGEMENT SETUP                                                    | DIE HDD AUTO DETECTION                             |  |  |  |
| PNP/PCI CONFIGURATION                                                     | SAVE & EXIT SETUP                                  |  |  |  |
| LOAD BIOS DEFAULTS                                                        | EXIT WITHOUT SAVING                                |  |  |  |
| LOAD SETUP DEFAULTS                                                       |                                                    |  |  |  |
| Esc : Quit<br>Fl0 : Save & Exit Setup                                     | ↑ ↓ → ← : Select Item<br>(Shift) F2 : Change Color |  |  |  |
| Т                                                                         | Time, Date, Hard Disk Type                         |  |  |  |

Fig. 7-1: Setup Main Menue

The following submenues can be selected in the Setup Main Menue.

#### Standard CMOS Setup

All standard BIOS settings are carried out here, as for example time and date, indication of the connected hard disks and floppy disk drives.

#### **BIOS Features Setup**

The menu contains all further BIOS settings, as for example Cache and Shadow settings, boot parameter etc.

### **Chipset Features Setup**

In this menu chipset settings are carried out. Among other parameters the storage access times can be adapted here.

## **Power Management Setup**

Settings for different power-saving-mode functions.

#### **PNP/PCI** Configuration

Settings for the configuration of PCI devices and the assignment of interrupts (IRQ) and DMA for plug- and play devices or Legacy ISA devices.

#### Load BIOS Defaults

Loads the BIOS default values of Setup.

#### Load SETUP Default

Loads the setup default values of Setup.

#### **Integrated Peripherals**

Configuration of the onboard-interfaces and devices. The interfaces of IDE, USB and floppy disk can be activated/deactivated with this menue, as well as the mode of the parallel port can be switched.

#### **MicroDesign Features Setup**

Setting of the base address of the MicroDesign Feature Port, Settings for the M-Systems Disk-OnChip Flash.

#### **Password Setting**

Here you may enter a password to protect the system or the setup from unauthorized accesses.

#### **IDE HDD Auto Detection**

In this menue, the BIOS tries to read the hard disk parameters of the IDE drive. The BIOS also supports the expanded modes for IDE drives with a memory capacity of more than 528 Mbyte.

#### Save & Exit Setup

Saves the alterations of the BIOS-setup into the CMOS and leaves setup menue.

#### **Exit Without Save**

Ignores the alterations of the BIOS setup and leaves setup menue.

#### 7.4 Standard CMOS Setup

|                                                                                                    |                         | ROM           | PCI/<br>STAN<br>AWAR | ISA BI<br>DARD C<br>D SOFI | OS (2A5LCMI<br>MOS SETUP<br>WARE.INC. | 5)    |            |        |
|----------------------------------------------------------------------------------------------------|-------------------------|---------------|----------------------|----------------------------|---------------------------------------|-------|------------|--------|
| Date (mm:dd:yy) : Wed<br>Time (hh:mm:ss) : 10:                                                                                                    | , Jul 29<br>20:00       | 2000          |                      |                            |                                       |       |            |        |
| HARD DISKS TY                                                                                                    | PE SI2                  | ZE            | CYLS                 | HEADS                      | PRECOMP                               | LANDZ | SECTOR     | MODE   |
| Primary Master : Au                                                                                                    | to                      | 0             | 0                    | 0                          | 0                                     | 0     | 0          | AUTO   |
| Primary Slave : Au                                                                                                    | to                      | 0             | 0                    | 0                          | 0                                     | 0     | 0          | AUTO   |
| Secondary Master: Au                                                                                                    | to                      | 0             | 0                    | 0                          | 0                                     | 0     | 0          | AUTO   |
| Secondary Slave : Au                                                                                                    | to                      | 0             | 0                    | 0                          | 0                                     | 0     | 0          | AUTO   |
| Drive A : 1,44M, 3.5 in.<br>Drive B : None<br>Video : EGA/VGA<br>Halt On : All Errors<br>Base Memory: 640K<br>Extended Memory: 31744K<br>Other Memory: 384K<br>Total Memory: 32768K |                         |               |                      |                            |                                       |       |            |        |
| Esc : Quit<br>F1 : Help                                                                                                    | <b>↑ ↓ →</b><br>(Shift) | • 🗲 :<br>) F2 | : Sel<br>: Cha       | ect It<br>.nge Co          | em<br>Dor                             | PI    | J/PD/+/- : | Modify |

Fig. 7-2: Standard CMOS Setup

The following system parameters can be set:

# Date

Setting of the current date

- Month [Jan to Dec]
- Day [0 to 31]
- Year [1994 to 2079]

# Time

Setting of the current time:

- Hour [00 to 23]
- Minute [00 to 59]
- Seconds [00 to 59]

#### Primary Master, Primary Slave, Secondary Master, Secondary Slave

Indication of the parameters for the connected IDE/EIDE devices. Additionally to IDE/EIDE hard disks the BIOS also supports devices with PIO Mode 4 and ATAPI-interface.

#### Drive A, Drive B

Indication of the type of the installed floppy disk drives:

- No drive None
- 360 KByte, 5 ¼" 360K, 5.25 in.
- 1,2 MByte, 5 ¼" 1.2M, 5.25 in.
- 720 KByte, 3 ½" 720K, 3.5 in.
- 1,44 MByte, 3 ½" 1.44M, 3.5 in.
- 2,88 MByte, 3 ½" 2.88M, 3.5 in.

You can also connect a LS 120 floppy disk drive. To use such a drive as floppy disk drive A: proceed as follows:

- ⇒ Connect the LS 120 floppy disk drive as IDE Slave disk.
- ⇒ Set the parameter for Drive A to 'NONE'
- ⇒ In order to boot the computer with this drive, the setup parameter 'Boot Sequence' in the 'BIOS Features Setup' has to be set to 'LS/ZIP,C'.

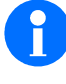

Please remind that this drive can only be used as floppy disk drive with 1,44 Mbyte format, if it is installed without additional driver software with DOS. With the operating system Microsoft Windows® the disk drive can be operated with support of a Multiport driver.

#### Video

Indication of the Video Adapter:

- Monochrome Video adapter MONO
- CGA 40 Video adapter CGA 40
- CGA 80 Video adapter
   CGA 80
- EGA or VGA EGA/VGA (default)

# Halt on

Halt of the boot process when errors occur

| No errors                                                                                 | No Errors               |
|-------------------------------------------------------------------------------------------|-------------------------|
| All errors                                                                                | All Errors              |
| <ul> <li>All errors,<br/>with exception of keyboard errors</li> </ul>                     | All, But Keyboard       |
| <ul> <li>All errors,<br/>with exception of disk errors</li> </ul>                         | All, But Disk (Default) |
| <ul> <li>All errors, with exception of errors<br/>of the keyboard and the disk</li> </ul> | All, But Disk/Key       |
|                                                                                           |                         |

# Memory Size of the computer (is indicated, not variable)

| Main Memory                                                           | Base Memory     |
|-----------------------------------------------------------------------|-----------------|
| <ul> <li>Extended Memory above 1 MB</li> </ul>                        | Extended Memory |
| <ul> <li>Memory in the range from<br/>640 kByte to 1 MByte</li> </ul> | Other Memory    |
| <ul> <li>Totally installed memory</li> </ul>                          | Total Memory    |

# 7.5 BIOS Features Setup

| ROM PCI/ISA BIOS (2A5LCMI5)<br>BIOS FEATURES SETUP<br>AWARD SOFTWARE.INC.                                                                                                    |                                                                                                    |                                                                                                    |  |  |
|----------------------------------------------------------------------------------------------------|----------------------------------------------------------------------------------------------------|----------------------------------------------------------------------------------------------------|--|--|
| CPU Internal Cache<br>External Cache<br>Quick Power On Self Test<br>Boot Sequence<br>Swap Floppy Drive<br>Boot Up Floppy Seek<br>Boot Up NumLock Status<br>Boot Up System Speed<br>Gate A20 Option<br>Typematic Rate Setting<br>Typematic Rate (Chars/Sec)<br>Typematic Delay (Msec) | <pre>: Enabled<br/>: Enabled<br/>: Disabled<br/>: A, C, SCSI<br/>: Disabled<br/>: Enabled<br/>: On<br/>: High<br/>: Fast<br/>: Enabled<br/>: 6<br/>: 250</pre> | Video BIOS Shadow : Enabled<br>C8000-CBFFF Shadow : Disabled<br>CC000-CFFFF Shadow : Disabled<br>D0000-D3FFF Shadow : Disabled<br>D4000-D7FFF Shadow : Disabled<br>D8000-D8FFF Shadow : Disabled<br>DC000-DFFFF Shadow : Disabled |  |  |
| Security Option<br>PS/2 mouse function control<br>PCI/VGA Palette Snoop<br>OS Select For DRAM > 64 MB                                                                                                    | : Setup<br>: Enabled<br>: Disabled<br>: Non-OS2                                                                                                    | Esc : Quit $\uparrow \lor \to \leftarrow$ : Select Item<br>F1 : Help $PU/PD/+/-$ : Modify<br>F5 : Old Values (Shift) F2 : Color<br>F6 : Load BIOS Defaults<br>F7 : Load Setup Defaults                                            |  |  |

Fig. 7-3: BIOS Features Setup

The following system parameters can be set:

#### **CPU Internal Cache**

Release of the internal Cache Memory

- CPU Cache ON Enabled (Default)
- CPU Cache OFF Disabled

#### **External Cache**

Release of the external Cache Memory

 Cache ON Enabled (Default) Cache OFF Disabled

#### **Quick Power on Self Test**

Shortening of the POST Self Test with system start by excluding some test routines.

- Shortened Self Test ON Enabled
- Shortened Self Test OFF **Disabled** (Default)

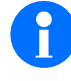

We recommend to hold this function to status 'Disabled'. It proved as useful to indicate errors with system start to avoid system crashes and data loss, even if the system start uses more time through that.

#### **Boot Sequence**

Sequence of the system load routines of the different disk drives

- Floppy, Hard disk, SCSI A,C,SCSI (Default) C,A,SCSI
- · Hard disk, Floppy, SCSI • Hard disk, CD-ROM, Floppy C,CDROM,A
- CD-ROM, Hard disk, Floppy CDROM,C,A D/E/F,A,SCSI
- · Hard disk, Floppy, SCSI
- SCSI, Floppy, Hard disk SCSI,A,C
- SCSI, Hard disk, Floppy SCSI,C,A
- · Only Hard disk C only
- LS/ZIP,C · 20 MB Floppy, Hard disk

### **Swap Floppy Drive**

| Changes Floppy Disk assignment A/B to B/A              |                    |
|--------------------------------------------------------|--------------------|
| <ul> <li>Standard Floppy Disk assignment</li> </ul>    | Disabled (Default) |
| <ul> <li>Changed Floppy Disk assignment B/A</li> </ul> | Enabled            |
| Boot Up Floppy Seek                                    |                    |
| Test of the Floppy Disk drive with system start        |                    |
| <ul> <li>Floppy Disk Drive Test ON</li> </ul>          | Enabled (Default)  |
| Floppy Disk Drive Test OFF                             | Disabled           |
| Boot Up NumLock Status                                 |                    |
| Status of the Numerical Keypad                         |                    |
| Numerical Keypad ON                                    | On (Default)       |
| Numerical Keypad OFF                                   | Off                |
|                                                        |                    |

# Boot Up System Speed

Setting of Boot Speed

| <ul> <li>High Boot Speed</li> </ul> | High (Default) |
|-------------------------------------|----------------|
| <ul> <li>Low Boot Speed</li> </ul>  | Low            |

#### Gate A20 Option

Mode for the A20 address line

| • | Switch via the PS/2 Port 92h       | Fast (Setup Default)  |
|---|------------------------------------|-----------------------|
| • | Switch via the Keyboard Controller | Normal (BIOS Default) |

### **Typematic Rate Setting**

Release of the user defined settings for automatic key repetition.

- Programmed key repetition ON
   Enabled
- Programmed key repetition OFF Disabled (Default)

If setting is 'Disabled' the standard values 6 characters per second with 250 msec time delay is valid.

#### Typematic Rate (Chars/Sec)

Number of key repetitions.

Number of key repetitions
 per second

6/8/10/12/15/20/24/30

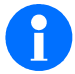

These function is only available, when 'Typematic Rate Setting' is set to 'Enabled'.

#### **Typematic Delay (Msec)**

Defines the time delay to start the automatic key repetition.

• Time delay in msec 250/500/750/ 000

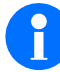

These function is only available, when 'Typematic Rate Setting' is set to 'Enabled'.

System

#### **Security Option**

Protect System with Password

- Password protection for Setup
   Setup (Default)
- Password protection for System

#### **PS/2 Mouse Function Control**

Activating of the PS/2-Mouse support.

| <ul> <li>PS/2-Mouse support ON</li> </ul>  | Enabled (Default) |
|--------------------------------------------|-------------------|
| <ul> <li>PS/2-Mouse support OFF</li> </ul> | Disabled          |

# PCI/VGA Palette Snoop

Selection of RAMDAC Shadowing for ISA/VGA-Additional Cards in a common palette range (Snoop Write Cycles) of the primary PCI grafic controller.

- Palette Snoop Enabled
- No Palette Snoop Disabled (Default)

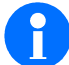

We recommend to keep the value on 'Disabled'!

#### OS Select for DRAM > 64 MB

Only select this option, when your system is equipped with 64 MB Memory and the operating system OS/2 is installed.

Operating system OS/2 OS2
 Other Operating systems No OS2 (Default)

# Video BIOS Shadow

Copy Video BIOS into RAM (Shadow)

| • | Shadow ON  | Enabled (Default) |
|---|------------|-------------------|
| • | Shadow OFF | Disabled          |

#### C8000-CBFFF Shadow ... DC000-DFFFF Shadow

Copy ROM-BIOS into RAM (Shadow)

- Shadow ON
- Shadow OFF Disabled (Default)

Only existing ROM-modules are copied into RAM. If an address range is released for Shadow which includes no ROM-module, the corresponding range is not released for Shadow.

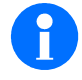

If the 'onboard Video BIOS is used, with no external graphic card plugged in, the parameters are set automatically to 'Video BIOS Shadow' and 'C8000-CBFFFFF Shadow', indepent from the settings in the Setup fields.

Enabled

### 7.6 Chipset Features Setup

| ROM PCI/ISA BIOS (2A5LCMI5)<br>CHIPSET FEATURES SETUP<br>AWARD SOFTWARE.INC.                                             |                                                         |                                                                                                    |  |  |
|----------------------------------------------------------------------------------------------------|---------------------------------------------------------|----------------------------------------------------------------------------------------------------|--|--|
| DRAM Auto Configuration<br>DRAM Timing Control<br>SDRAM Single/Burst Wrte<br>SDRAM Cycle Length<br>SDRAM Bank Interleave | : Disabled<br>: Normal<br>: Single<br>: 2<br>: Disabled |                                                                                                    |  |  |
| Sustained 3T Write<br>2 Bank PBSRAM<br>Read Pipeline<br>Write Pipeline                                                   | : Enabled<br>: 3-1-1-1<br>: Enabled<br>: Enabled        |                                                                                                    |  |  |
| Video BIOS Cacheable<br>System BIOS Cacheable<br>Memory Hole At 15 Mb Addr.<br>ISA Bus Clock                             | : Enabled<br>: Enabled<br>: Disabled<br>: PCICLK/4      | Esc : Quit $\uparrow \lor \rightarrow \leftarrow$ : Select Item<br>F1 : Help $PU/PD/+/-$ : Modify<br>F5 : Old Values (Shift) F2 : Color<br>F6 : Load BIOS Defaults<br>F7 : Load Setup Defaults |  |  |

Fig. 7-4: Chipset Features Setup

The following system parameters can be set:

#### **DRAM Auto Configuration**

Selection of the access time settings for memory modules. The automatic configuration with default values for different memory module types can be selected as well as the manual setting of the access parameters.

The standard settings were optimized for the module and should therefore not be altered.

| <ul> <li>Manual selection of the parameters</li> </ul> | Disabled (Default) |
|--------------------------------------------------------|--------------------|
| Setting for 60 ns                                      | Module 60 ns       |
| Setting for 70 ns                                      | Module 70 ns       |

#### **DRAM Timing Control**

Selection of the memory access velocity. The automatic configuration was optimized for the module and should therefore not be altered.

· Access velocity

Normal (Default) Medium / Fast / Turbo / Auto

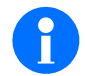

The selection 'Auto' is only available, when the function 'DRAM Auto Configuration was set to 60 nsec or 70.

#### SDRAM Single/Burst Wrte

Selection of the access mode of memory areas for write operations.

SDRAM write access Single /Burst

#### SDRAM Cycle Length

Setting for memory access.

Number of clocks 2 / 3

#### SDRAM Bank Interleave

Setting for memory access.

- Interleave access OFF Disabled
- Interleave x banks
   2 Bank / 4 Bank

### Sustained 3T Write

Setting for the access to the L2 Cache (Write Back or Write Through)

- Sustained Write ON Enabled (Default)
- Sustained Write OFF Disabled

### 2 Band PBSRAM

Setting for memory access.

| Access 3-I-I-I     (Default | t) |
|-----------------------------|----|
|-----------------------------|----|

Access 2-I-I-I

#### **Read Pipeline**

Setting for memory access.

| • Re | ead Pipeline ON  | Enabled (Setup | Default) |
|------|------------------|----------------|----------|
| • Re | ead Pipeline OFF | Disabled (BIOS | Default) |

#### Write Pipeline

Setting for memory access.

| • | Write Pipeline ON  | Enabled (Setup Default) |
|---|--------------------|-------------------------|
| • | Write Pipeline OFF | Disabled (BIOS Default) |

### Video BIOS Cacheable

Activating of the Video BIOS Cache. If 'Enabled' is selected, the access on Video BIOS addresses is stored in the Cache, if the Cache Controller is activated.

2-I-I-I

| • | Video BIOS caching    | Enabled (Default) |
|---|-----------------------|-------------------|
| • | No Video BIOS caching | Disabled          |

### System BIOS Cacheable

Activating of the system BIOS Cache.

| • | System BIOS caching    | Enabled (Default) |
|---|------------------------|-------------------|
| • | No System BIOS caching | Disabled          |

• No System BIOS caching

# Memory Hole At 15 MB Addr.

Setting for memory access.

| <ul> <li>Deactivate function</li> </ul> | Disabled (Default) |
|-----------------------------------------|--------------------|
| <ul> <li>Activate function</li> </ul>   | 15M - 16M          |
|                                         | 14M - 16M          |

# **ISA Bus Clock**

Selection of the Clock speed for the ISA Bus

| • 7 MHz  | 7.159 MHz          |
|----------|--------------------|
| • 8 MHz  | PCICLK/4 (Default) |
| • 10 MHz | PCICLK/3           |

16 MHz PCICLK/2

#### 7.7 Power Management Setup

| ROM PCI/ISA BIOS (2A5LCMI5)<br>POWER MANAGEMENT SETUP                                                                                                    |                                                                                                    |                                                                                                    |
|----------------------------------------------------------------------------------------------------|----------------------------------------------------------------------------------------------------|----------------------------------------------------------------------------------------------------|
|                                                                                                    | AWARD SOF                                                                                                    | TWARE.INC.                                                                                                    |
| Power Management<br>PM Control by APM<br>Video Off Option<br>Video Off Method<br>Modem Use IRQ<br>Boot Up Floppy Seek<br>** PM Timers<br>HDD Power Down<br>Doze Mode<br>Suspend Mode<br>** PM Events<br>VGA<br>LPT & COM<br>HDD & FDD<br>DMA/master<br>RTC Alarm Resume | <pre>: Disabled<br/>: No<br/>: Susp.Stby-&gt; Off<br/>: V/H SYNC+Blank<br/>: Disabled<br/>: Enabled<br/>**<br/>: Disable<br/>: Disable<br/>: Disable<br/>**<br/>: OFF<br/>: LPT/COM<br/>: OFF<br/>: DFF<br/>: Disabled</pre> | <pre>IRQ5 (LPT2) : Primary<br/>IRQ6 (Floppy Disk) : Primary<br/>IRQ7 (LPT1) : Primary<br/>IRQ8 (RTC Alarm) : Disabled<br/>IRQ9 (IRQ2 Redir) : Secondary<br/>IRQ10 (Reserved) : Secondary<br/>IRQ11 (Reserved) : Secondary<br/>IRQ12 (PS/2 Mouse) : Primary<br/>IRQ13 (Coprocessor) : Primary<br/>IRQ14 (Hard Disk) : Primary<br/>IRQ15 (Reserved) : Disabled</pre> |
| Primary INTR<br>IRQ3 (COM 2)<br>IRQ4 (COM 1)                                                                                                    | : ON<br>: Primary<br>: Primary                                                                                                    | Esc : Quit $\uparrow \lor \rightarrow \leftarrow$ : Select Item<br>F1 : Help $PU/PD/+/-$ : Modify<br>F5 : Old Values (Shift) F2 : Color<br>F6 : Load BIOS Defaults<br>F7 : Load Setup Defaults                                                                                                    |

Fig. 7-5: Power Management Setup

The setup menue for the power management can be different, depending on the system configuration. Settings of the individual parameters can also change the setup menue.

'Doze Mode' designates a system state, in which the CPU is operated with a lower clock rate. 'Suspend' sets the system in a state, in which all components with exception of the CPU are shut off. The following system parameters can be set:

#### **Power Management**

Setting of current saving mode

| <ul> <li>Minimal current saving</li> </ul>       | Min Saving        |
|--------------------------------------------------|-------------------|
| <ul> <li>Maximal current saving</li> </ul>       | Max Saving        |
| <ul> <li>Adjustable times for current</li> </ul> | User Define       |
| <ul> <li>Current saving mode OFF</li> </ul>      | Disable (Default) |

#### PM Control by APM

Allocation of the APM-Interface for current saving mode

| APM ON  | Yes          |
|---------|--------------|
| APM OFF | No (Default) |

# Video Off Option

Current Saving level for deactivating the monitor.

- Never activate current saving mode Always On
- Activate current saving mode in Suspend Suspend ->Off (Default)
- Activate current saving mode in all levels
   All Modes ->Off

#### Video Off Method

Setting of the current saving mode of the monitor.

| Blank screen                                                      | Blank Screen             |
|-------------------------------------------------------------------|--------------------------|
| <ul> <li>Current saving mode<br/>via. H-Sync u. V-Sync</li> </ul> | V-H SYNC+Blank (Default) |
| Current saving mode according to DPMS                             | DPMS Support             |

#### **MODEM Use IRQ**

Leave current saving mode when modem signals are active on an IRQ channel.

| ٠ | No leaving of the Current saving mode |             |      |
|---|---------------------------------------|-------------|------|
|   | when modem is active                  | NA          |      |
| • | IRQ for Modem                         | 3,4,5,7,9,1 | 0,11 |

#### **HDD Power Down**

Release of the Current saving mode of hard disk.

| <ul> <li>Wait time for switching on<br/>Current saving mode</li> </ul> | 1 Min - 15 Min    |  |
|------------------------------------------------------------------------|-------------------|--|
| <ul> <li>Current saving mode OFF</li> </ul>                            | Disable (Default) |  |

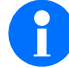

The transition of the hard disk to the Current saving mode is done by the hard disk itself, if the function is activated. In order to release the function, the set time value is transmitted as clock signals from the system to the hard disk. The evaluation of the signals is done

hals from the system to the hard disk. The evaluation of the signals is done by the hard disk. As there are different clock lengths with different hard disks, tolerances in relation to the set time values could occur.

10 Sec - 1 Hr

Disable

#### Doze Mode

Activating the Doze Mode.

- Wait time for switching on the current saving mode
- Do not activate current saving

#### Suspend Mode

Activating the Suspend Mode.

- Wait time for switching on the current saving level
   0 Sec -1 Hr
- Do not activate current saving level Disable

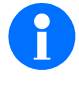

The set time value represents the wait time after having reached the Doze Mode, i.e. the timer for this function starts to run, when the system is in the state Doze.

#### **PM Events**

These are events, when the system should return to normal operation, e.g. when the graphic card is active (VGA) or when there are activities at a serial or parallel interface (LPT & COM), at a floppy disk or a hard disk (HDD & FDD), at an interrupt signal or a DMA request.

| • VGA            | OFF, ON                      |
|------------------|------------------------------|
| • LPT & COM      | LPT/COM, NONE, LPT, COM      |
| • HDD & FDD      | ON, OFF                      |
| DMA/master       | OFF, ON                      |
| RTC Alarm Resume | Disabled, Enabled            |
| Primary INTR     | ON, OFF                      |
| • IRQn           | Primary, Secondary, Disabled |

# 7.8 PNP/PCI Configuration

| ROM PCI/ISA BIOS (2A5LCMI5)<br>PNP/PCI CONFIGURATION<br>AWARD SOFTWARE.INC.                                                                                            |                                                                                                    |  |  |
|----------------------------------------------------------------------------------------------------|----------------------------------------------------------------------------------------------------|--|--|
| Resources Controled by : Manual<br>Reset Configuration Data: Disabled                                                                                                  | CPU to PCI Write Buffer : Enabled<br>PCI Dynamic Bursting : Disabled<br>PCI Master 0 WS Write : Enabled                                                          |  |  |
| IRQ-3 assigned to: Legacy ISA<br>IRQ-4 assigned to: Legacy ISA                                                                                                    | PCI Peer Concurrency : Enabled<br>PCI Delay Transaction : Disabled                                                                                               |  |  |
| IRQ-5 assigned to: PCI/ISA PhP<br>IRQ-7 assigned to: Legacy ISA<br>IRQ-9 assigned to: PCI/ISA PhP                                                                      | PCI IRQ Activated By : Edge                                                                                                    |  |  |
| IRQ-10 assigned to: PCI/ISA PnP<br>IRQ-11 assigned to: PCI/ISA PnP<br>IRQ-12 assigned to: PCI/ISA PnP                                                                  | Primary IDE INT# : A<br>Secondary IDE INT# : B<br>Reserve Memory At : CCD00<br>Reserved Size : 64 KB                                                             |  |  |
| IRQ-14 assigned to: Legacy ISA<br>IRQ-15 assigned to: Legacy ISA                                                                                                    |                                                                                                    |  |  |
| DMA-D assigned to: PCI/ISA PnP<br>DMA-1 assigned to: PCI/ISA PnP<br>DMA-3 assigned to: PCI/ISA PnP<br>DMA-5 assigned to: PCI/ISA PnP<br>DMA-6 assigned to: PCI/ISA PnP | Esc : Quit $\uparrow \lor \rightarrow \leftarrow$ : Select Item<br>F1 : Help PU/PD/+/- : Modify<br>F5 : Old Values (Shift) F2 : Color<br>F6 : Load BIOS Defaults |  |  |
| DMA-7 assigned to: PCI/ISA PnP                                                                                                    | F7 : Load Setup Defaults                                                                                                    |  |  |

Fig. 7-6: PNP/PCI Configuration

Following system parameters can be set:

#### **Resources Controlled By**

Selection of system ressources assignment.

| <ul> <li>Assignment of ressources by the user</li> </ul> | Manual (Setup Default) |
|----------------------------------------------------------|------------------------|
|----------------------------------------------------------|------------------------|

Automatic assignment by the system
 Auto (BIOS Default)

### **Reset Configuration Data**

Selection of system ressources assignment.

| <ul> <li>Function OFF</li> </ul> | Disabled (Default) |
|----------------------------------|--------------------|
|                                  |                    |

Function ON Enabled

#### IRQ-3 to IRQ-15

Allocation of IRQ signals with user-defined assignment.

| <ul> <li>Allocation for ISA-Card</li> </ul> | Legacy ISA |
|---------------------------------------------|------------|
|                                             |            |

Automatic assignment by the system
 PCI/ISA PnP

#### DMA-0 bis DMA-7

Allocation of DMA signals with user-defined assignment.

| • | Allocation for ISA-Card            | Legacy ISA  |
|---|------------------------------------|-------------|
| • | Automatic assignment by the system | PCI/ISA PnP |

### **CPU to PCI Write Buffer**

Setting for the data flow on the PCI Bus by activating of a write buffer. If 'Enabled' is selected, up to 4 DWORD data can be written on the PCI bus without interruption of the CPU.

| <ul> <li>Write Buffer</li> </ul>    | Enabled (Default) |
|-------------------------------------|-------------------|
| <ul> <li>No Write Buffer</li> </ul> | Disabled          |

### PCI Dynamic Bursting

Setting for the data flow on the PCI bus.

| <ul> <li>Dynamic Bursting</li> </ul> | Enabled (Setup Default) |
|--------------------------------------|-------------------------|
| No Bursting                          | Disabled (BIOS Default) |

## PCI Master 0 WS Write

Setting for the data flow on the PCI bus.

- Function active Enabled (Default)
- Function not active Disabled

# **PCI Peer Concurrency**

Setting for the data flow on the PCI bus.

- Concurrency Enabled (Default)
- No Concurrency
   Disabled

### **PCI Delay Transaction**

Setting for the data flow on the PCI bus.

| <ul> <li>Delay Transaction</li> </ul> | Enabled            |
|---------------------------------------|--------------------|
| <ul> <li>No Delay</li> </ul>          | Disabled (Default) |

# **PCI IRQ Activated By**

Selection of the identification of an IRQ request.

- IRQ with Edge Signal
   Edge (Default)
- IRQ with Level Signal
   Level

### Primary IDE INT#

Selection of a INT#Signal for the first (primary) IDE channel.

Selection of the INT#-Signal A, B, C or D

### Secondary IDE INT#

Selection of a INT#Signal for the second (secondary) IDE Channel.

Selection of the INT#-Signal A, B, C or D

### **Reserve Memory At**

Selection of a memory range for non-PnP extension cards.

- Allocate no memory range N/A (Default)
- Allocate memory from address
   [CC000 bis DE000]

## **Reserved Size**

Selection of allocated memory size.

• Memory range

8KB/16KB/32KB/64KB

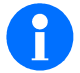

This function is only available, when an address was allocated for the selection 'Reserve memory At'.

#### 7.9 Integrated Peripherals

| ROM PCI/ISA BIOS (2A5LCMI5)<br>INTEGRATED PERIPHERALS<br>AWARD SOFTWARE.INC.    |            |                         |            |
|---------------------------------------------------------------------------------|------------|-------------------------|------------|
| PCI Slot IDE 2 <sup>nd</sup> Channel : Enabled Onboard FDC Controller : Enabled |            |                         |            |
| IDE HDD Block Mode                                                              | : Disabled | Onboard UART 1          | : Auto     |
| IDE Prefetch Mode                                                               | : Disabled | Onboard UART 2          | : Auto     |
|                                                                                 |            | Onboard UART 2 Mode     | : Standard |
| OnChip IDE First Channel                                                        | : Enabled  | IR Duplex Mode          | : Half     |
| IDE Primary Master PIO                                                          | : Auto     | FAST_IR MODE Pins       | : IRR3     |
| IDE Primary Slave PIO                                                           | : Auto     | Onboard Parallel Port   | : 378/IRQ7 |
| IDE Primary Master UDMA                                                         | : Disabled | Parallel Port Mode      | : EPP      |
| IDE Primary Slave UDMA                                                          | : Disabled | ECP Modem Use DMA       | : 3        |
|                                                                                 |            | Parallel Port EPP Type  | : EPP1.7   |
| OnChip DIE Second Channel                                                       | : Enabled  | Onboard Serial Port 3   | : Disabled |
| IDE Secondary Master PIO                                                        | : Auto     | Serial Port 3 Use IRQ   | : IRQ3     |
| IDE Secondary Slave PIO                                                         | : Auto     | Onboard Serial Port 4   | : Disabled |
| IDE Secondary Master UDMA                                                       | : Disabled | Serial Port 4 Use IRQ   | : IRQ10    |
| IDE Secondary Slave UDMA                                                        | : Disabled | Onboard Parallel Port 2 | : Disabled |
|                                                                                 |            | Parallel Port 2 Use IRQ | : IRQ7     |
| OnChip USB                                                                      | : Disabled | Parallel Port 2 Mode    | : Normal   |
|                                                                                 |            | LPT2 ECP Mode Use DMA   | : 3        |
|                                                                                 |            |                         |            |

Fig. 7-7: Integrated Peripherals

The following system parameters can be set:

#### IDE HDD Block Mode

Activating the EIDE Block Mode.

- Block Mode ON
- Block Mode OFF

Enabled (Setup Default) Disabled (BIOS Default)

# **IDE Prefetch Mode**

Setting for the EIDE data flow.

| • | Prefetch ON | Enabled (Setup Default) |
|---|-------------|-------------------------|
| • | No Prefetch | Disabled (BIOS Default) |

### **OnChip IDE First Channel**

Activating of the onboard EIDE Controller (primary channel).

| Primary IDE Channel active Enabled (Default |
|---------------------------------------------|
|---------------------------------------------|

Primary IDE Channel not active Disabled

### **IDE Primary Master PIO**

Selection of the EIDE PIO Mode for the first EIDE channel (Master Device).

| <ul> <li>Automatic assignment by the system</li> </ul> | Auto (Default)   |
|--------------------------------------------------------|------------------|
| PIO Mode                                               | Mode 0 to Mode 4 |

### **IDE Primary Slave PIO**

Selection of the EIDE PIO Mode for the first EIDE channel (Slave Device).

- Automatic assignment by the system Auto (Default)
- PIO Mode Mode 0 to Mode 4

### **IDE Primary Master UDMA**

Selection of the Ultra-DMA Mode for the first EIDE channel (Master Device).

- Automatic assignment by the system
   Auto (Setup Default)
- No Ultra-DMA Mode Disabled (BIOS Default)

# **IDE Primary Slave UDMA**

Selection of the Ultra-DMA Mode for the first EIDE channel (Slave Device).

Automatic assignment by the system Auto (Setup Default)
No Ultra-DMA Mode Disabled (BIOS Default)

# OnChip IDE Second Channel

Activating the onboard EIDE Controller (secondary channel)

- Secondary IDE Channel active
   Enabled (Default)
- Secondary IDE Channel not active
   Disabled

#### **IDE Secondary Master PIO**

Selection of the EIDE PIO Mode for the second EIDE channel (Master Device).

| • | Automatic assignment by the system | Auto (Default)   |
|---|------------------------------------|------------------|
| • | PIO Mode                           | Mode 0 to Mode 4 |

### **IDE Secondary Slave PIO**

Selection of the EIDE PIO Mode for the second EIDE channel (Slave Device).

- Automatic assignment by the system Auto (Default)
- PIO Mode Mode 0 to Mode 4

### **IDE Secondary Master UDMA**

Selection of the Ultra-DMA Mode for the second EIDE channel (Master Device).

Automatic assignment by the system Auto (Setup Default)
No Ultra-DMA Mode Disabled (BIOS Default)

### **IDE Secondary Slave UDMA**

Selection of the Ultra-DMA Mode for the second EIDE channel (Slave Device).

- Automatic assignment by the system
   Auto (Setup Default)
- No Ultra-DMA Mode Disabled (BIOS Default)

### **OnChip USB**

Activating of the Universal Serial Bus-Interface (USB).

- USB active Enabled
- USB not active Disabled (Default)

# **Onboard FDC Controller**

Activating the onboard Floppy Disk Controller.

- Onboard Controller ON Enabled (Default)
- Onboard Controller OFF Disabled

## Onboard UART 1

Selection of the Port Address and the interrupts for COM

| <ul> <li>Automatic assignment by the system</li> </ul> | Auto (Default)                            |
|--------------------------------------------------------|-------------------------------------------|
| Deactivate interface                                   | Disabled                                  |
| Interrupt, Address                                     | 3F8/IRQ4, 2F8/IRQ3,<br>3E8/IRQ4, 2E8/IRQ3 |

# **Onboard UART 2**

Selection of the Port Address and the interrupt for COM2.

| <ul> <li>Automatic assignment by the system</li> </ul> | Auto (Default)                            |
|--------------------------------------------------------|-------------------------------------------|
| Deactivate interface                                   | Disabled                                  |
| Interrupt, Address                                     | 3F8/IRQ4, 2F8/IRQ3,<br>3E8/IRQ4, 2E8/IRQ3 |

#### **OnBoard UART 2 Mode**

Selection of Operating Mode of the interface.

| <ul> <li>Serial Interface</li> </ul> | Standard (Default) |
|--------------------------------------|--------------------|
|                                      |                    |

Infrared Interface HPSIR, ASKIR, Fast SIR

### **IR Duplex Mode**

Selection of the infrared interface mode.

| <ul> <li>Half Duplex transmission</li> </ul> | Half (Default) |
|----------------------------------------------|----------------|
| <ul> <li>Duplex transmission</li> </ul>      | Full           |

This option is only available, when the OnBoard UART2 Mode was set as infrared interface.

## FAST\_IR MODE Pins

Selection of the IR Signal pins.

Mode IRR3 IRR3 (Default)
 Mode IR IR Mode

This option is only available, when the OnBoard UART2 Mode was set as infrared interface.

### **Onboard Parallel Port**

Selection of the port address and the interrupts for the parallel interface.

- Deactivate Interface
   Disable
- Address, Interrupt
   3F8/IRQ7, 3BC/IRQ7, 278/IRQ5

#### **Parallel Port Mode**

Selection of the operating mode for the parallel interface.

Normal Mode Normal (Default)
Enhanced Parallel Port EPP
Enhanced Capabilities Port ECP
ECP and EPP ECP+EPP

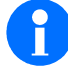

If the parallel interface was set to the address 3BC and on interrupt IRQ7, only default mode 'Normal' is available. Enhanced Modes are not available in this case (ECP, EPP).

# ECP Mode Use DMA

Assignment of an DMA line for the ECP Mode.

| DMA Line 1 | 1           |
|------------|-------------|
| DMA Line 3 | 3 (Default) |

### Parallel Port EPP Type

Selection of the EPP Type.

- Version 1.7 EPP1.7 (Default)
- Version 1.9 EPP1.9

### **Onboard Serial Port 3**

Selection of the port address for COM3.

Deactivate interface Disabled (Default)
Selection of port address 3F8, 2F8, 3E8, 2E8

### Serial Port 3 Use IRQ

Selection of the interrupt line for COM3.

Interrupt IRQ3, IRQ 10, IRQ11, IRQ4

## **Onboard Serial Port 4**

Selection of the port address for COM4.

| <ul> <li>Deactivate Interface</li> </ul>      | Disabled (Default) |
|-----------------------------------------------|--------------------|
| <ul> <li>Selection of port address</li> </ul> | 3F8, 2F8, 3E8, 2E8 |

#### Serial Port 4 Use IRQ

Selection of the interrupt line for COM4.

Interrupt

#### **Onboard Parallel Port 2**

Selection of the port address for the second parallel interface (LPT2).

- **Disabled** (Default) Deactivate Interface
- 3BC, 378, 278 Selection of port address

#### Parallel Port 2 Use IRQ

Selection of the interrupt for the second parallel interface (LPT2).

 Interrupt IRQ7, IRQ5

#### **Parallel Port 2 Mode**

Selection of the operating mode for the parallel interface.

| Normal Mode                                    | Normal (Default) |
|------------------------------------------------|------------------|
| Enhanced Parallel Port                         | EPP              |
| <ul> <li>Enhanced Capabilities Port</li> </ul> | ECP              |
| ECP und EPP                                    | ECP+EPP          |

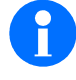

If the parallel interface was set to the address 3BC and on interrupt IRQ7, only default mode 'Normal' is available. Enhanced Modes are not available in this case (ECP, EPP).

IRQ3, IRQ 10, IRQ11, IRQ4

### LPT2 ECP Mode Use DMA

Assignment of a DMA Line for the ECP Mode of the LPT2 interface.

- DMA-Line 1 1 3
- DMA-Line 3

#### 7.10 MicroDesign Features Setup

| ROM PCI/ISA BIOS (2A5LCMI5)<br>MICRODESIGN FEATURES SETUP<br>AWARD SOFTWARE.INC.     |                                                                                    |                                                                                                    |                                                                                                    |
|--------------------------------------------------------------------------------------|------------------------------------------------------------------------------------|----------------------------------------------------------------------------------------------------|----------------------------------------------------------------------------------------------------|
| MD-Feature-Port<br>M-Systems-FFS<br>FFS window addres<br>LCD&CRT<br>FieldBus Address | <pre>: 110h<br/>: disabled<br/>: auto<br/>(flash n/a)<br/>: Auto<br/>: DC00h</pre> | Temperature<br>Supply (5V)<br>12 Volt<br>CPU Temp<br>neg. 12V<br>3.3 V CPU<br>CPU Core Voltage<br>Fan 1 Speed | : 25 °C<br>: 5000 mV<br>: 12000 mV<br>: 25 °C<br>: 12000 mV<br>: 3300 mV<br>: 3300 mV<br>: 5720RPM |
| FieldBus IRQ                                                                         | : 11                                                                               |                                                                                                    |                                                                                                    |
|                                                                                      |                                                                                    | Esc : Quit<br>F1 : Help<br>F5 : Old Values<br>F6 : Load BIOS De<br>F7 : Load Setup I                          | ★ ↓ → ← : Select Item<br>PU/PD/+/- : Modify<br>(Shift) F2 : Color<br>efaults<br>Defaults           |

Fig. 7-8: MicroDesign Features Setup

The following system parameters can be set:

#### **MD-Feature-Port**

Setting of the basic address for the MicroDesign Feature Port. Please check the basic address before setting, if it is unused to avoid collision with addresses of other components.

Basic address

110h (Default) 118h, 128h, 160h, 168h, 350h, 580h, 7F8h

### M-Systems-FFS

Activating of the M-Systems DiskOnChip Flash Filing Systems

- M-System active auto
- M-System not active

uto

disabled (Default)

# **FFS Window Address**

Setting of the memory window address on the M-Systems DiskOnChip Flash Filing System.

- Automatic Selection of the Address
   Auto (Default)
- Address of the memory window
   [C800 to DC00 ]

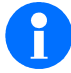

This function is only available, if the option 'M-Systems-FFS' was set to 'Disabled'.

### LCD&CRT

Selection of the interface for the graphic display (Monitor and/or LCD Panel).

Automatic Selection Auto (Default)
Display only on CRT CRT only
Display only CRT and LCD SimulScan
Display only on LCD LCD only

With 'Automatic Selection' the screen display is adapted during the system start for reason of compatibility.

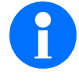

# The clock signal must be set to 'Open Collector'!

In the mode 'Auto' the CRT screen is selected and the LCD is switched off, if a CRT and a LCD are connected to the system.

#### FieldBus Address, FieldBus IRQ

Indication of the basic address and the IRQ Line for the field bus.

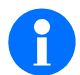

These parameters cannot be changed.

### Temperature, Supply, u.s.w

The indicated measurements can only be read, but not be altered. The indication of the rotational speed of the CPU fan is only available with fans, which supply a special clock signal.

# 8 Software Interfaces

#### 8.1 Address Overview System Memory

In Real-Address Mode 1 Mbyte address space is available. In Protected-Virtual Mode up to 16 Mbyte physical address space can be administrated onboard.

After a system reset the CPU is in Real-Address Mode. It executes the Code at address FFFF0h. For this reason the BIOS range has to be placed into the top 64 kByte segment of the 16 Mbyte address space.

From this address range a far jump into the segment F000h is executed.

| Hex-Adresse               | Name                    | Function                                                                                  |
|---------------------------|-------------------------|-------------------------------------------------------------------------------------------|
| 00000000h to<br>0009FFFFh | 640 kByte User-RAM      | DOS applications                                                                          |
| 000A0000h to<br>000BFFFFh | 128 kByte Video-RAM     | display refresh memory                                                                    |
| 000C0000h to<br>000CBFFFh | 48 kByte VGA-BIOS       | VGA BIOS range                                                                            |
| 000CC000h to<br>000EFFFFh | 144 kByte Extension-ROM | Expanded BIOS range<br>For ISA-cards only CC000-DFFFF! is<br>applicable                   |
| 000F0000h to<br>000FFFFFh | 64 kByte onboard BIOS   | BIOS range                                                                                |
|                           | CC000 —DFFFF            | Expanded range, e.g. for ISA option or<br>PnP-Option ROM (Silicon-Disk<br>BIOS extension) |
|                           | E0000 —EFFFF            | POST: indication of the first 64 kByte BIOS                                               |
| 00100000h to<br>07FFFFFh  | Onboard-RAM 2-128 MByte | Extended Memory, only to use in<br>Protected Mode                                         |
| 00000000h to<br>00FFFFFh  | Offboard-RAM 16 MByte   | Memory range on expansion boards                                                          |
| FFFF0000h to<br>FFFFFFFh  | 64 kByte onboard BIOS   | BIOS range after Reset                                                                    |

# 8.2 Interrupts (IRQ)

The NMI of the CPU and two 8259 Interrupt-Controllers of the chipset supply totally 16 system interrupts. All interrupts can be masked. The interrupts are sorted according to priority, beginning with the highest priority.

The following table lists the 16 available interrupts.

If a peripheral device is deactivated, such as serial or parallel interface, PS/2-mouse or hard disk controller, the assigned interrupt gets free again.

| Interrupt-Level |        | Funktion                              |
|-----------------|--------|---------------------------------------|
| NMI             |        | Parity- or I/O-channel error          |
| Master          | Slave  |                                       |
| IRQ 0           |        | Timer Output 0                        |
| IRQ 1           |        | Keyboard                              |
| IRQ 2           |        | Cascaded for Slave Controller (~IRQ9) |
|                 | IRQ 8  | Real time Clock (RTC)                 |
|                 | IRQ 9  | ACPI Power Management                 |
|                 | IRQ 10 | free /serial interface 3 / 4          |
|                 | IRQ 11 | Serial interface 3 / 4                |
|                 | IRQ 12 | PS/2® -mouse /free                    |
|                 | IRQ 13 | Coprocessor                           |
|                 | IRQ 14 | Hard disk controller 1                |
|                 | IRQ 15 | Hard disk controller 2                |
| IRQ 3           |        | serial interface 2                    |
| IRQ 4           |        | serial interface 1                    |
| IRQ 5           |        | free /LPT2                            |
| IRQ 6           |        | Floppy controller                     |
| IRQ 7           |        | LPT 1                                 |

# 9 System expansions/Alterations

#### 9.1 Safety

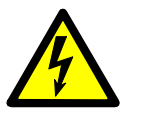

Works on MSC IPC may only be done by an elektrospecialist! When working on MSC IPC the device has to be disconnected from the supply net – disconnect power plug!

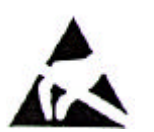

When handling static-vulnerable components the ESD protective measures have to be considered.

Absolutely consider the notes on safety in the section 'safety' of this manual.

### 9.2 Open housing

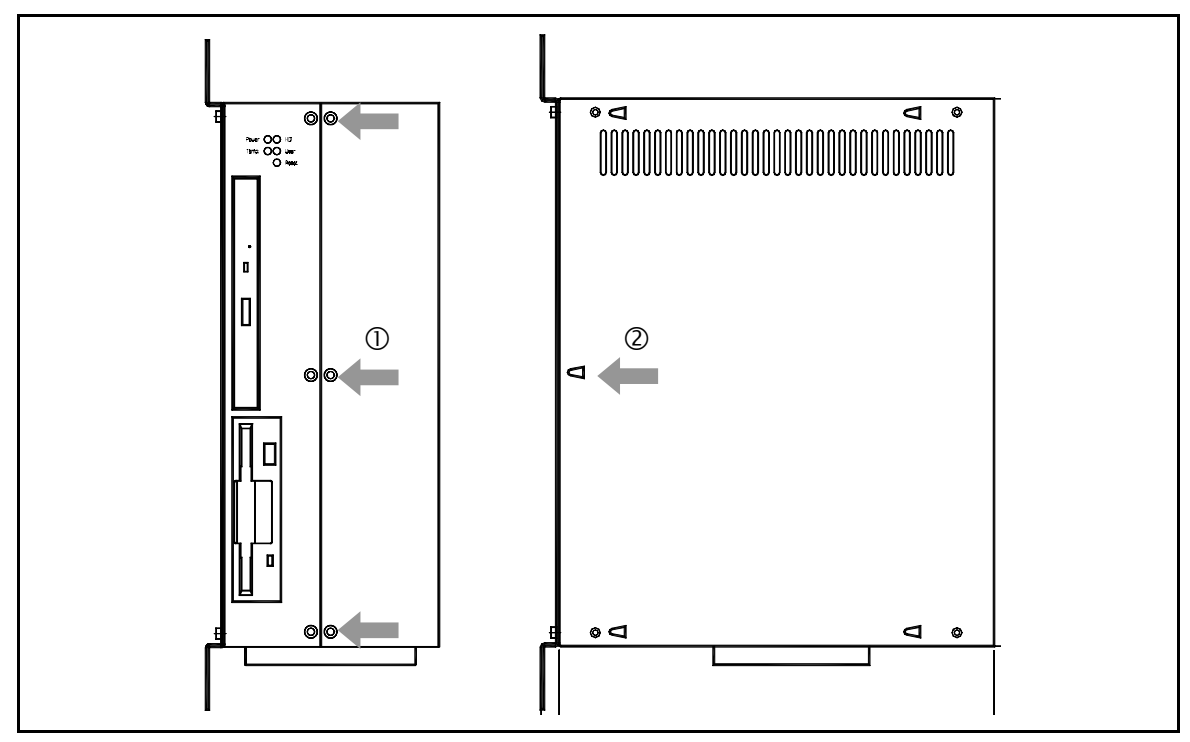

Fig. 9-1: Open housing

- $\Rightarrow$  Loosen fixing screws of the right or left housing cover (see arrows, (1)).
- ⇒ Put a screwdriver into the centre hole of the metal extension of the housing cover (2) and turn the screwdriver about 90 degrees clockwise. Lift the cover and remove it cautiously.

### 9.3 Installation of a slot card

The bus frame is mounted as backplane in vertical position to the single-board computer and is stabilized with a bus support.

#### Multi-purpose slot = 1 x ISA oder 1 x PCI

Equippable with an ISA-slotcard or a PCI Card.

### **Conditions:**

- The MSC IPC has to be disconnected from the supply net (disconnect power plug).
- The right cover is opened.

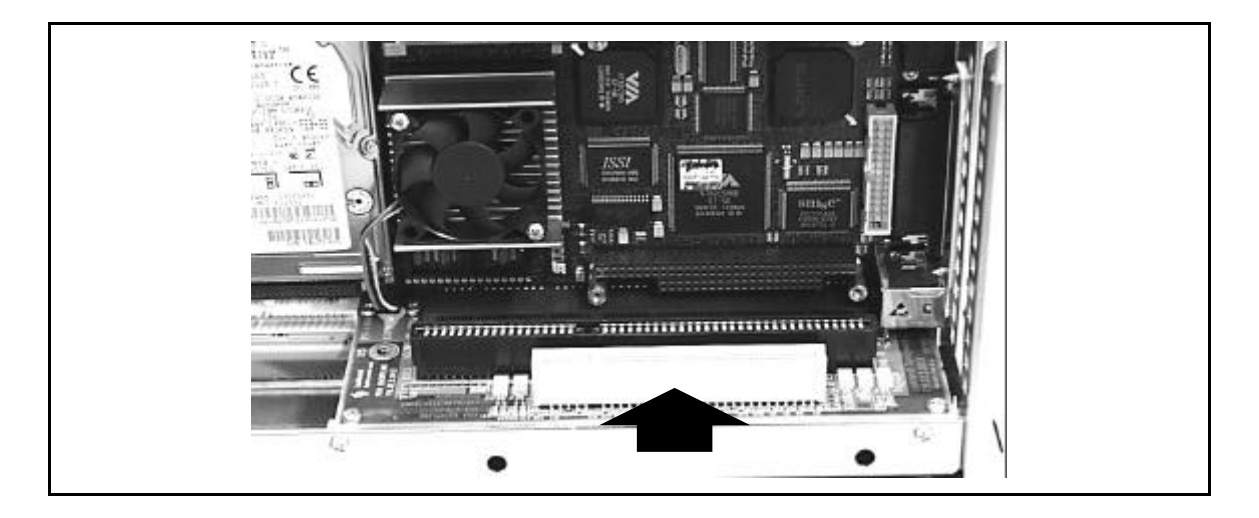

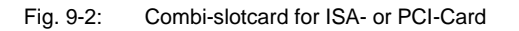

- ⇒ Plug Slot-card according to user instructions of the manufacturer into the bus slot.
- ⇒ Fix Slot sheet steel at the housing.
- ⇒ Attach housing cover again and fix it with screws.
- ⇒ Connect power supply and restart MSC IPC.
- ⇒ Call Bios-setup if required and set specific settings (I/O-address, IRQ) for slot card according to user instructions of the manufacturer.
- ⇒ Restart computer and install device drivers, if required.

#### 9.4 Install Memory Module

The main memory of the IPC 586 Single Board Computer consists of one SDRAM module. Several modules with different memory size are available (see section Characteristics).

#### Conditions

- The MSC IPC has to be disconnected from the supply net (disconnect power plug).
- The right cover is opened.

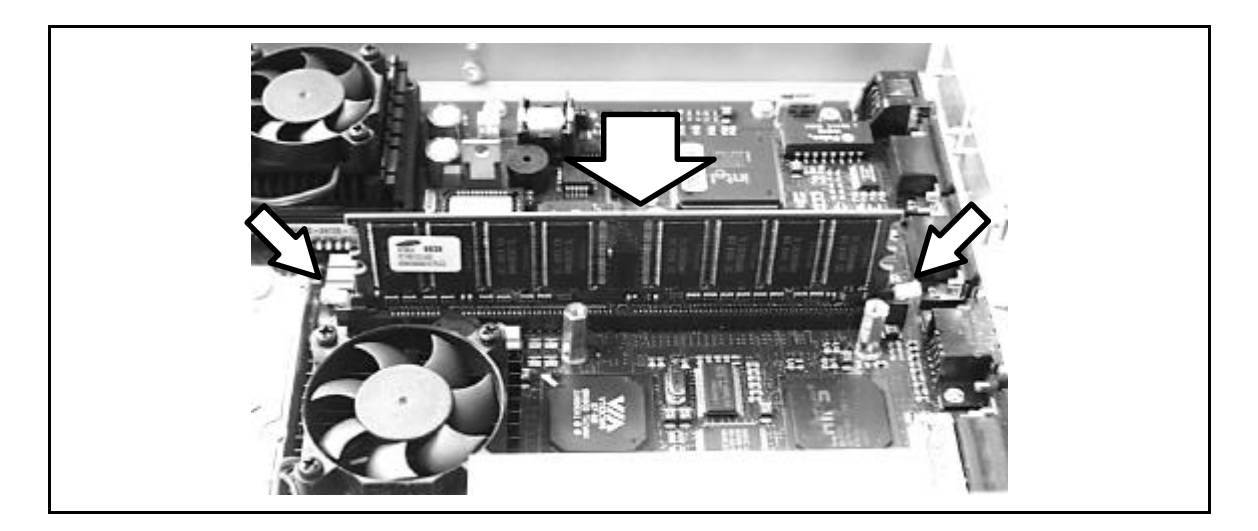

Fig. 9-3: Install memory module

- Insert memory module vertically into slot with contact bank first.
   Pay attention to the codings (slots) at the module and at the memory socket.
- ⇒ Press memory module into the slot, until both side latches lock the module safely.
- ⇒ Attach housing cover again and fix it with screws.
- ⇒ Connect power supply and restart MSC IPC.

#### **Deinstall memory module**

- ⇒ Press both side latches downwards to release the module.
- The memory module is pushed upwards.
- ⇒ Withdraw memory module.

# 9.5 Install field bus module (Hilscher)

With help of the Leukhardt adapter card a fieldbus module can be plugged directly as module onto the fieldbus interface of the CPU board.

# Conditions

- The MSC IPC has to be disconnected from the supply net (disconnect power plug).
- The right cover is opened.

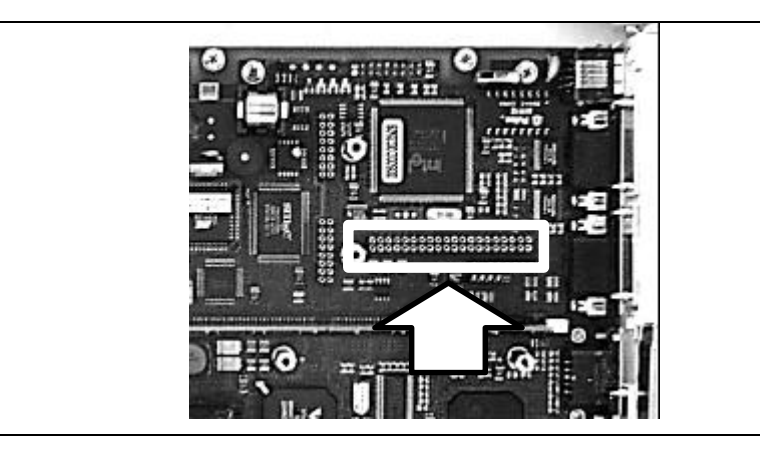

The fieldbus interface is placed above the DRAM memory module (see fig., marking)

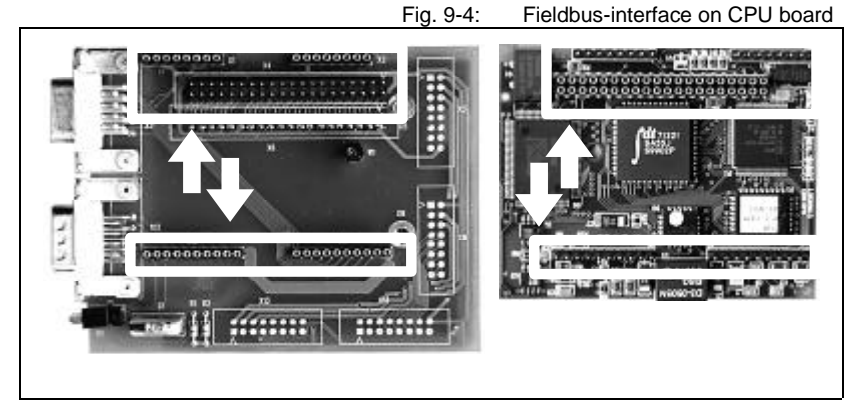

hardt fieldbus adapter card and the pins of the fieldbus interface are interconnected (see fig., marking).

The pins of the Leuk-

Press the cards cautiously together to avoid damaging the pins!

Fig. 9-5:

Leukhardt fieldbus adapter card and fieldbus interface, Hilscher

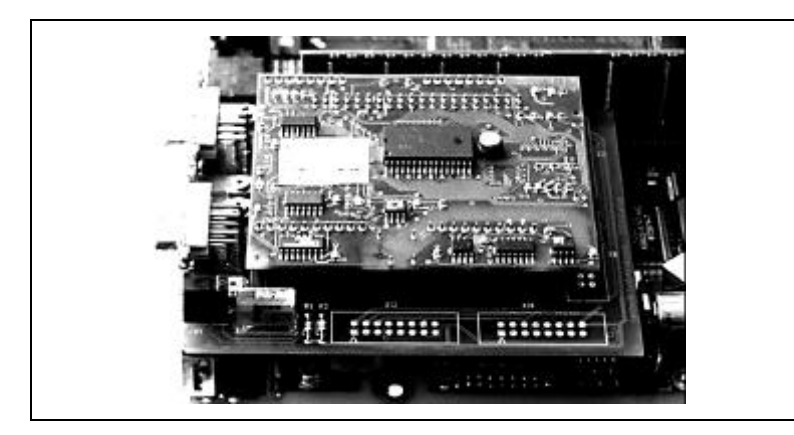

The interconnected cards (adapter card/fieldbus card) are plugged into the fieldbus slot with the lower side of the adapter card.

Fig. 9-6: Fieldbus interface on adapter card and CPU board

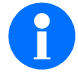

For fieldbus modules an address range of 16 K beginning at address DC000h is set as default value. IRQ 11 is available as interrupt.

# 10 Fault diagnosis

#### 10.1 General references

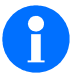

In this chapter we give you tips how you can define frequently occurring errors and eliminate them.

- Please look up error reports of the operating system in the user manual of the Operating system.
- With errors and problems, that cannot be solved by means of the following description, please contact our application department.

#### 10.2 General errors, cause, remedy

| Error situation                                                                            | Cause                                                                                                    | Remedy                                                                              |
|--------------------------------------------------------------------------------------------|----------------------------------------------------------------------------------------------------|-------------------------------------------------------------------------------------|
| After switch-on of the mains<br>voltage the personal com-<br>puter is not ready for opera- | Erroneous voltage supply                                                                                                    | ➡ Test whether power plug is<br>plugged and whether<br>power plug sits correctly.   |
| tion and/or does not boot.                                                                 |                                                                                                    | ➡ Check, if power supply is<br>on.                                                  |
|                                                                                            |                                                                                                    | ⇒ Check fuse in the external power supply.                                          |
| MSC IPC shuts down while                                                                   | Possible causes:                                                                                                    | Test computer configura-<br>tion by means of the deliv-                             |
| booting.                                                                                   | <ul> <li>Double assignment of I/O-addresses</li> <li>Double assignment of hard-ware-interrupts and/or DMA channels</li> </ul> | ery documents:                                                                      |
|                                                                                            |                                                                                                    | ➡ Corresponds the MSC IPC to the as supplied condition                              |
|                                                                                            |                                                                                                    | tion, call our application<br>department.                                           |
|                                                                                            | <ul> <li>Deviating assignment of<br/>couplers</li> </ul>                                                                      | ⇒ If the configuration was<br>modified, you restore the<br>as supplied condition:   |
|                                                                                            | <ul> <li>Supply voltage to low.</li> </ul>                                                                                    | Deinstall additional units<br>and restart the computer<br>again.                    |
|                                                                                            |                                                                                                    | ⇒ Measure Supply voltage.                                                           |
|                                                                                            |                                                                                                    | If the mistake still exists af-<br>ter that, contact the sup-<br>plier of the unit. |

| Error situation                                                              | Cause                                                                                                    | Remedy                                                                                                    |
|------------------------------------------------------------------------------|----------------------------------------------------------------------------------------------------|----------------------------------------------------------------------------------------------------|
| The connected display unit<br>(Screen, display) remains<br>dark / no screen. | <ul> <li>Connecting cable of display<br/>unit to the MSC IPC (VGA-<br/>Interface) is not connected</li> </ul> | Test connecting cables for<br>correct connection and firm<br>seat.                                                                        |
|                                                                              | <ul><li>correctly.</li><li>'LCD only' is set in BIOS-<br/>Setup.</li></ul>                                    | <ul> <li>Set in the 'MicroDesign<br/>Features Setup' the Pa-<br/>rameter 'LCD&amp;CRT on<br/>'CRT onby' 'Simulscop' or</li> </ul>         |
|                                                                              | Other cause.                                                                                                  | 'Auto' in BIOS-Setup.                                                                                                    |
|                                                                              |                                                                                                    | <ul> <li>With other cause:<br/>Read operating manual of<br/>the display unit.</li> </ul>                                                  |
| On the connected display unit no mouse is indicated.                         | <ul> <li>No connection of mouse<br/>connecting cable and PS/2-<br/>interface (Mini-DIN-socket)</li> </ul>     | Switch off MSC IPC and<br>test connecting cables for<br>correct connection and firm<br>seat (Mouse interface is<br>marked at the device). |
|                                                                              | IRQ 12 is used by another                                                                                     |                                                                                                    |
|                                                                              | card.                                                                                                    | Test whether the software<br>driver was installed for the<br>mouse; install when neces-<br>sary.                                          |
|                                                                              |                                                                                                    | Check interrupt allocation<br>of the computer. Set other<br>cards to another IRQ, if re-<br>quired.                                       |
| Time and/or date of the MSC IPC are not correct.                             | System time in the BIOS erroneous                                                                             | ➡ Restart MSC IPC and<br>Calling BIOS-Setup.                                                                                              |
|                                                                              | <ul> <li>Empty system battery</li> </ul>                                                                      | <ul> <li>Set time/date correctly and<br/>store the change when<br/>leaving the Setup.</li> </ul>                                          |
|                                                                              |                                                                                                    | If the problem still exists, the<br>system battery is empty. For<br>more information see main-<br>tenance section, battery<br>change.     |
| While booting the MSC IPC the hard disk is not recog-<br>nized.              | Mistake in the BIOS-Setup:<br>Detection of hard disk does<br>not function.                                    | Restart MSC IPC and enter<br>the hard disk dates again in<br>the BIOS-Setup:<br>Start the MSC IPC new                                     |
|                                                                              | Defective harddisk                                                                                            | A Replace harddisk.                                                                                                    |

# 11 Maintenance/Repair of the MSC IPC

11.1 Safety

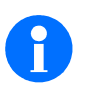

Only skilled specialists are authorized to perform maintenance works

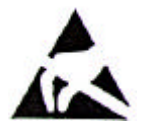

When handling modules with static-vulnerable components the ESD protective measures have to be considered.

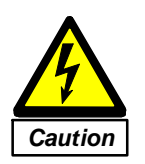

Disconnect MSC IPC from supply net, when performing maintenance works – switch off main switch at the switch cabinet!

- 11.2 Cleaning
- 11.2.1 General Hints

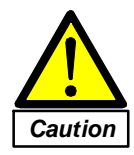

Do not use aggressive cleaning agents as acids or leaches – danger of damages of the metal surfaces.

No wet cleaning: only use a moistened cloth, dampened with commercial cleaning agent!

#### 11.2.2 Cleaning of fan filter mat

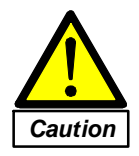

If the filter mat is not cleaned regularly, system components could be damaged as a result of overtemperature of the components.

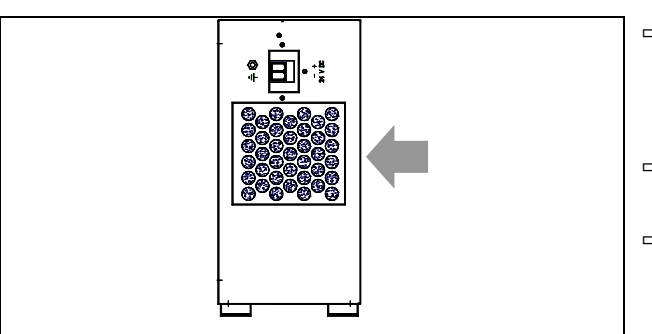

Fig. 11-1: Fan filter mat

- Clean the filter mat semiannual to avoid contamination of the fan, especially to avoid unsatisfactory ventilation.
- ➡ Push fan cover on the side and remove it.
- ⇒ Remove filter mat from fan cover and clean it in a washing leach. Dry it afterwards.

### 11.3 Replace device fan

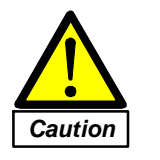

If the device fan is defective, damages of system components can be the result as consequence of an overtemperature of the device. Replace defective housing fan immediately.

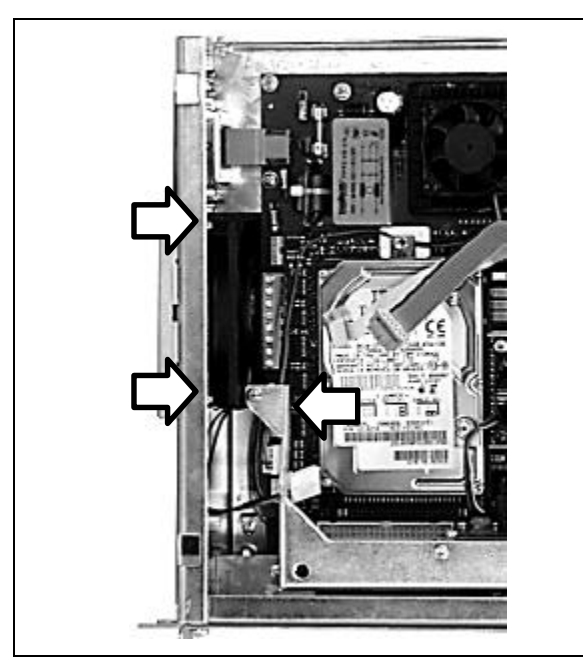

Fig. 11-2: Housing fan

- $\Rightarrow$  Unplug current supply of the fan.
- ⇒ Push fan cover on the side and remove it (see 11.2.2).
- ⇒ Loosen the four fixing screws of the fan housing.
- ⇒ Remove fan from computer housing.
- $\Rightarrow$  Mount new fan and fix it with screws.
- $\Rightarrow$  Mount fan cover with filter mat again.
- ⇒ Plug in current supply consider polarity.
- $\Rightarrow$  Check function of the fan.
# 11.4 Replace CPU fan

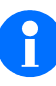

Vibrations and noises could be the consequence from a defective CPU fan. The defective fan has to be replaced immediately. Only mount appropriate fans. Get more information at MSC TUTTLINGEN GMBH.

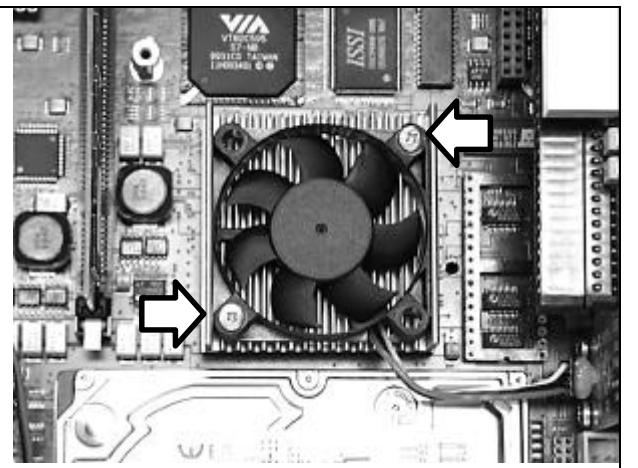

- $\Rightarrow$  Unplug current supply of the fan.
- ⇒ Loosen the fixing screws of the fan housing (see arrow in figure) and remove fan cautiously.
- ➡ Mount new fan cautiosly onto the cooling element and fix it with screws.
- ⇒ Plug in current supply consider polarity.
- ⇒ The tachometer output of the fan (yellow cord) has to be connected to 'Open Collector'.
- $\Rightarrow$  Check function of the fan.

Fig. 11-3: CPU fan

#### 11.5 Replace system battery

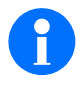

If wrong BIOS data are indicated with system start (wrong time/date, hard disk not detected) the cause for this errors is normally a system battery with too low capacity or an empty system battery.

# Lithium battery

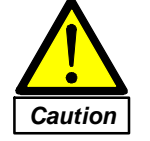

Danger of injury through possible explosion! Please consider the following hints, when handling batteries:

- Lithium batteries may not and cannot be charged again, when they are empty.
- Do not get batteries into touch with fire or water.
- Only use recommended batteries of the same type to replace batteries.
- Do not dispose used batteries into the domestic waste. Batteries have to be disposed according to valid environmental directives.

#### **Replace battery**

⇒ Loosen the fixing screws of the right housing cover and remove the cover.

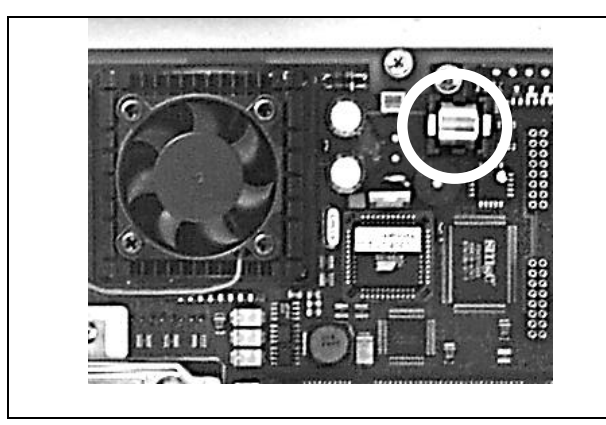

Replace battery as follows:

- ⇒ Remove used battery from the socket (see marking).
- Consider correct polarity of the new battery. Only use the same battery type.
- ⇒ Insert new battery into the socket and press it, so that the battery is flush with the top edge of the socket.
- Attach housing cover, plug in current supply and restart computer.

Fig. 11-4: System battery

- ⇒ Call Bios-Setup and set data as time and date correctly (see 7.4)
- ⇒ Restart computer.

# Option battery chamber (customized version)

If your BASIC is equipped with battery chamber, the system battery can be changed without opening the computer housing.

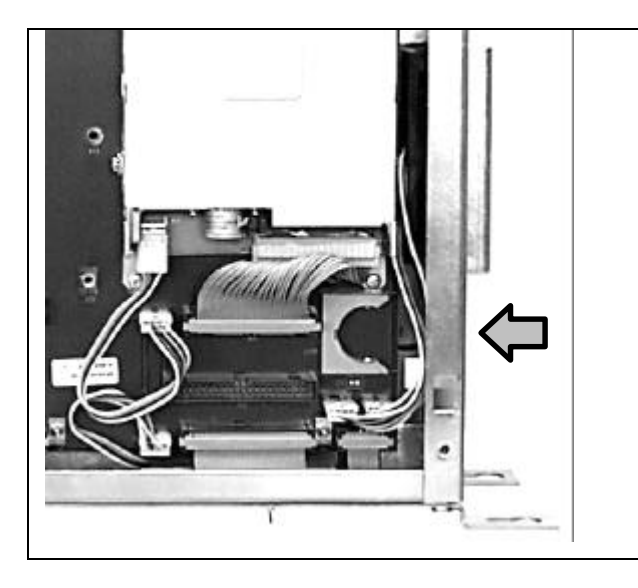

Replace battery as follows:

- Open cover of the battery chamber (see arrow, figure is without battery).
- ⇒ Battery can be loosened and removed by pulling out of the sticking-ribbon.
- ⇒ Insert new battery and close battery chamber again.
- ➡ Restart computer and set Bios settings correctly.

Fig. 11-5: System battery with battery chamber

#### 11.6 Spare parts

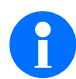

Always specify the article no. and series no. of your MSC IPC when ordering spare parts.

| ArtNo.    | Designation                           | Туре                |
|-----------|---------------------------------------|---------------------|
| 64 100 15 | Lithium battery<br>(system battery)   | CR 1/3 N Lithium 3V |
| 52 070 30 | DC fan 80 x 80 x 20<br>(housing fan)  | SD 802012 HB        |
| 64 080 24 | Fan filter mat 84 x 92 x 9            | 705.01.3.032.a      |
| 60 170 28 | Cooling element with fan<br>(CPU fan) |                     |

# 11.7 Questions to the manufacturer, user questions

# 11.7.1 Contact

MSC TUTTLINGEN GMBH

Rudolf-Diesel-Strasse 17 D-78532 Tuttlingen

Phone +49 74 61 925-251 Fax +49 74 61 925-291 E-Mail: <u>tuttlingen@msc.de</u> Internet: <u>http://www.msc.de/tuttlingen/</u>

# 11.7.2 Data for calling

Please specify the following data for your MSC IPC when calling:

- Device designation and type (e.g. BASIC1)
- Series-No. (see type label on MSC IPC)
- CPU (e.g. AMD K-6E, 333 MHz, pay attention to the boot routine)
- BIOS-Version (pay attention to the boot routine and call Bios Setup)

## 11.8 Current Drivers and Tools

You will find the current drivers and tools for your MSC IPC on our homepage in the column 'Support' at <u>http://www.msc.de/tuttlingen/</u>.

# 12 Annex

- 12.1 Interface assignments / Connections on the CPU board
- 12.1.1 Module configurator IPC586: 586-board with CPU of the Pentium and AMD K6-2 series Component side

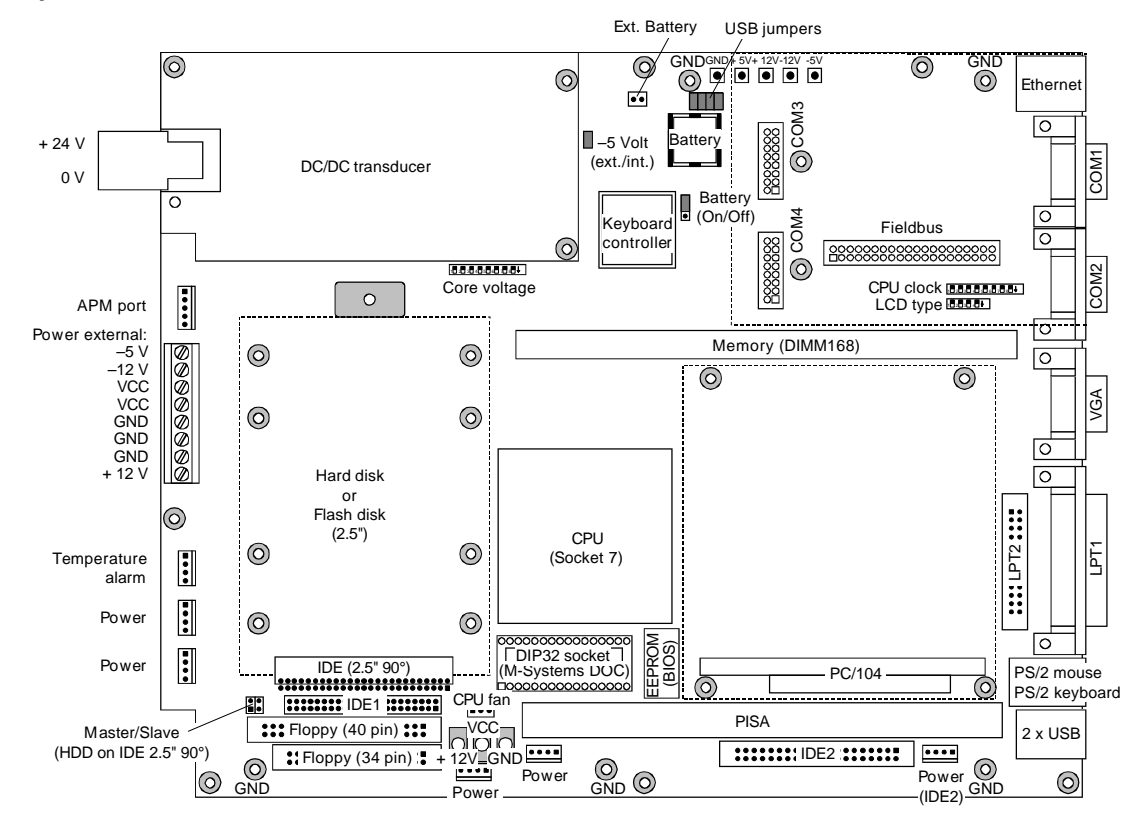

Fig. 12-1: Module configurator IPC586 [Component side]

# 12.2 Voltage supply

#### 12.2.1 Internal voltage supply

# Plug-in connection:

Phoenix Contact MKDS1.5/8-5.08

Fig. 12-2: Internal voltage supply

# 12.2.2 Test pads

Test pads with the four PC voltages at the upper edge of the component side of the All-In-One board for service tasks.

8 pin terminal strip in the middle of the left-hand edge of board to supply the four PC voltages of the power supply unit or the DC/DC transducer.

Each terminal is to be inscribed with the corresponding voltage.

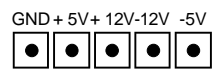

Fig. 12-3: Test pads

# 12.3 Peripheral ports

## 12.3.1 Serial interfaces COM1 and COM2 [RS-232]

Two serial interfaces located on 9 pin Sub-D connectors, each as a RS-232, marked by "COM1" and "COM2".

# RS-232-interface

Sub-D male adapter, 9 pin

|   |          |   | 1 | DCD | Data Carrier Detect | In  |
|---|----------|---|---|-----|---------------------|-----|
|   |          |   | 2 | RxD | Receive Data        | In  |
| 1 | $\frown$ |   | 3 | TxD | Transmit Data       | Out |
| 5 | • .      | g | 4 | DTR | Data Terminal Ready | Out |
| 4 | •••      | 8 | 5 | GND | Signal Ground       |     |
| 2 | •        | 7 | 6 | DSR | Data Set Ready      | In  |
| 1 | • •      | 6 | 7 | RTS | Request to Send     | Out |
|   | $\smile$ |   | 8 | CTS | Clear to Send       | In  |
|   |          |   | 9 | RI  | Ring Indicator      | In  |
|   |          |   |   |     |                     |     |

Fig. 12-4: COM1 and COM2 [RS 232]

## COM3 and COM4 as an option

The serial interfaces COM3 and COM 4 can be realized by expansion modules as RS-232, RS-422/485 or TTY, alternatively to the fieldbus interface.

#### 12.3.2 Serial interfaces COM3 and COM4 [option]

Two 16 pin female connection strips on the component side of the All-In-One board are used as locations of the modules for the serial interfaces COM3 and COM4. They provide TTL signals and supply voltages.

Each module can be fixed by a M3 screw in a GND contacted drill hole with a hole diameter of 3.5 mm.

Female connection strip, 16 pin

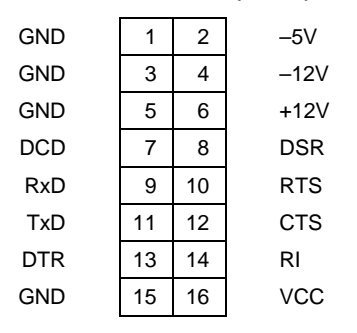

Fig. 12-5 COM3 and COM4 [female connection strip, internal]

From this internal connection, the modules generate the external interfaces:

- · RS-232 complete with overvoltage protection
- RS-422/485 opto-decoupled
- TTY opto-decoupled

Technical data on the serial interfaces are contained in the leaflets of the relevant interface modules.

# RS232 module

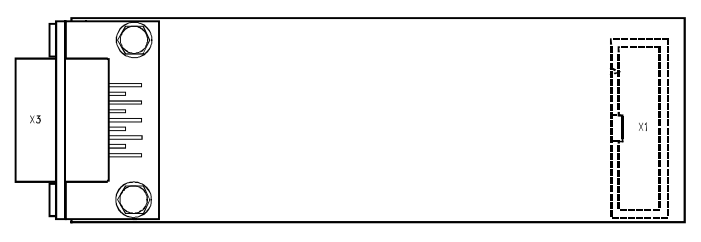

- X1: Male connection strip, 16 pin (on solder side)
- X3: Sub-D male adapter, 9 pin

Fig. 12-6: RS232 module

RS-232 interface to All-In-One board (on solder side): Male connection strip, 16 pin

# **RS-232** with overvoltage protection

Interface to periphery:

Sub-D male adapter, 9 pin

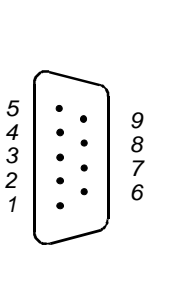

| 1 | DCD |
|---|-----|
| 2 | RxD |
| 3 | TxD |
| 4 | DTR |
| 5 | GND |
| 6 | DSR |
| 7 | RTS |
| 8 | CTS |
| 9 | RI  |

Fig. 12-7: COM3 and COM4 [RS-232]

# RS422/485 module

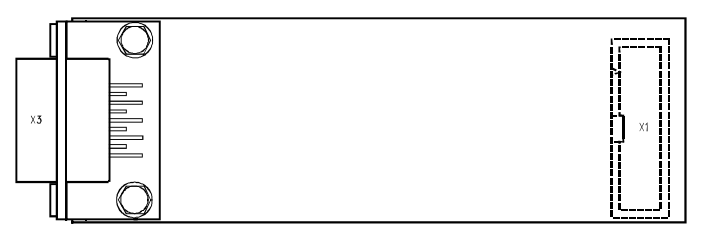

X1: Male connection strip, 16 pin (on solder side)X3: Sub-D female adapter, 9 pin

Fig. 12-8: RS422/485 module

RS-232 interface to All-In-One board (on solder side):

Male connection strip, 16 pin

# RS-422/485 opto-decoupled

Interface to periphery:

Sub-D female adapter, 9 pin

|                   |        | Pin | Half duplex                  | Full duplex          |
|-------------------|--------|-----|------------------------------|----------------------|
|                   |        | 1   |                              | RxD–                 |
|                   |        | 2   |                              | Termination Receive  |
|                   |        | 3   | TxD–/RxD–                    | TxD–                 |
| 00                | 6      | 4   | Termination Transmit/Receive | Termination Transmit |
| 0007<br>0009<br>9 | 7<br>8 | 5   | GND                          | GND                  |
|                   | 9      | 6   |                              | RxD+                 |
|                   |        | 7   | GND                          | GND                  |
|                   |        | 8   | TxD+/RxD+                    | TxD+                 |
|                   |        | 9   | Duplex mode                  | Duplex mode          |

Fig. 12-9: COM3 and COM4 [RS-422/485]

# Standard setting on delivery:

- Full duplex
- No termination

# Switching in case of half duplex mode

In half duplex mode the RTS signal of RS-232 interface switches over from transmit to receive mode.

# Operating mode and termination

The features half duplex and termination of transmit and/or receive line can be externally configured by solder joints at the 9 pin Sub-D adapter.

| Solder joint                                  | Operating mode                  | Solder joint                                                                                                    | Termination                        |  |
|-----------------------------------------------|---------------------------------|----------------------------------------------------------------------------------------------------|------------------------------------|--|
| 1 2 3 4 5                                     | Full duplex = State of delivery | 1 2 3 4 5                                                                                                    | No termination = State of delivery |  |
| 1 2 3 4 5 0 0 0 0 0 0 0 0 0 0 0 0 0 0 0 0 0 0 | Half duplex                     | 1<br>2<br>3<br>4<br>5<br>0<br>0<br>0<br>0<br>0<br>0<br>0<br>0<br>0<br>0<br>0<br>0<br>0<br>0<br>0<br>0<br>0<br>0 | Termination<br>– Full duplex       |  |
|                                               |                                 | 1<br>2<br>3<br>4<br>5<br>0<br>0<br>0<br>0<br>0<br>0<br>0<br>0<br>0<br>0<br>0<br>0<br>0<br>0<br>0<br>0<br>0<br>0 | Termination<br>– Half duplex       |  |

The termination of the transmit and receive line with a resistance of 120 Ohm is conducted each to one pin of the Sub-D female adapter. By connecting this pin with the corresponding line at the socket outside the housing, the termination can be handled variably without open the case and possibly change a jumper setting on the interface module.

# Examples to connect periphery

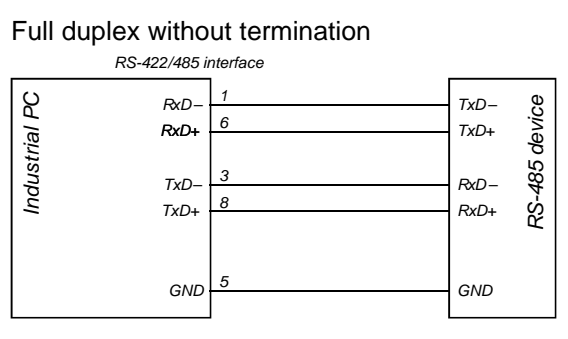

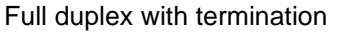

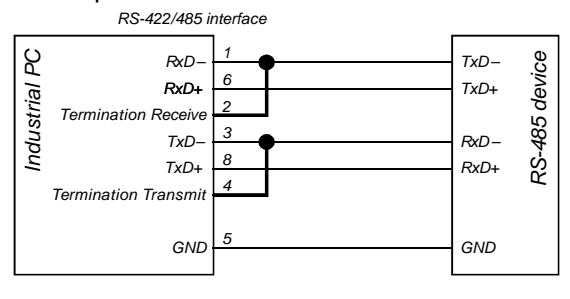

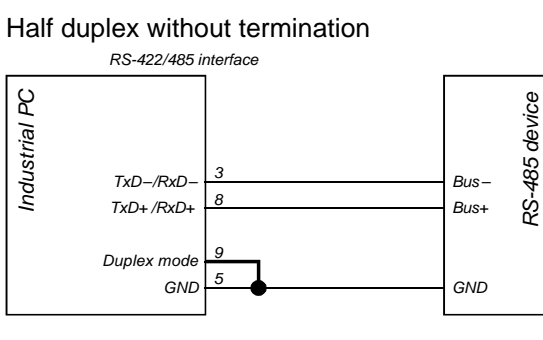

Half duplex with termination

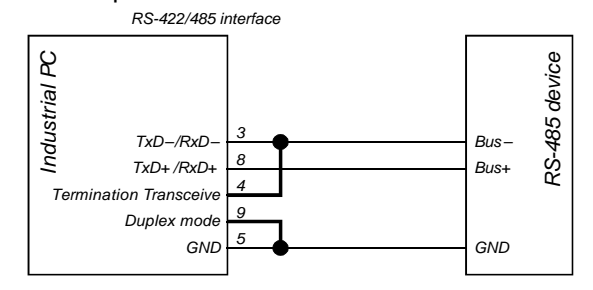

## **TTY module**

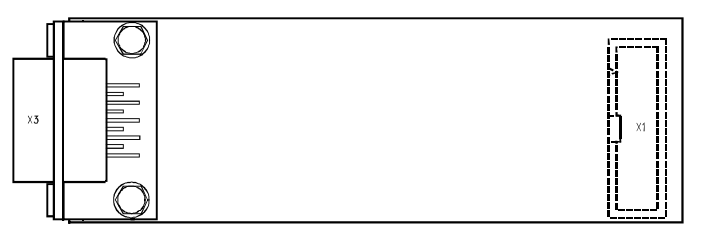

X1: Male connection strip, 16 pin (on solder side) X3: Sub-D female adapter, 9 pin

Fig. 12-10: TTY module

RS-232 interface to All-In-One board (on solder side): Male connection strip, 16 pin

#### **TTY opto-decoupled**

Interface to periphery:

1

Sub-D female adapter, 9 pin

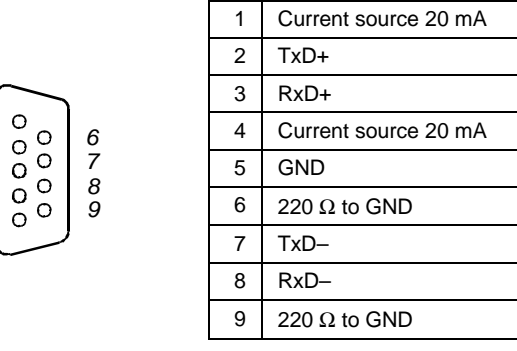

Fig. 12-11: COM3 and COM4 [TTY]

# **Operating modes**

active

The module current sources supply the required constant current of 20 mA on the transmit and receive line.

passive

The periphery current sources supply the required constant current of 20 mA on the transmit and receive line.

# Examples to connect periphery

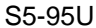

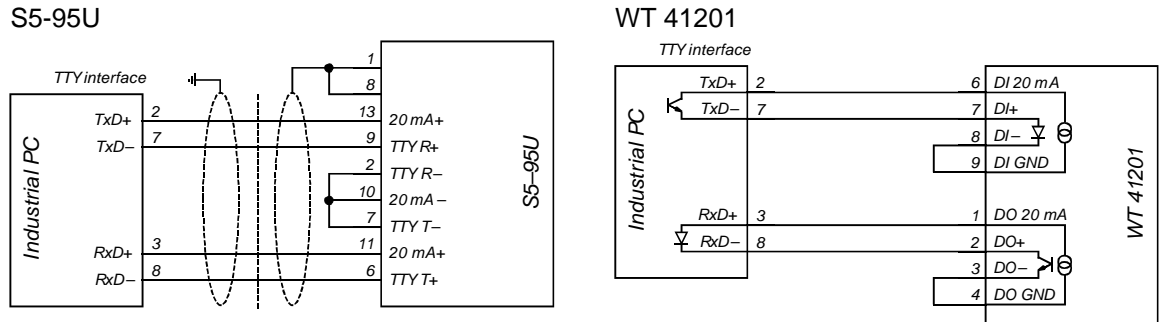

# 12.3.3 Fieldbus interface [option]

Instead of the two serial interface modules COM3 and COM4 an expansion module like a "Hilscher COM module" can be put on a 40 pin female connection strip via a fieldbus adapter.

See "Design guide COM" Index 4 of Hilscher company for the electrical specification of this bus just as for the assignment of the connections to periphery by the 9 pin Sub-D connector and the 9 pin Sub-D socket also for the function of the two light emitting diodes.

Female connection strip, 40 pin

| GND    | 1  | 2  | VCC    |
|--------|----|----|--------|
| N.C.   | 3  | 4  | SMEMW- |
| SMEMR- | 5  | 6  | N.C.   |
|        | 7  | 8  | SA2    |
| SA1    | 9  | 10 | SA0    |
| DED7   | 11 | 12 | SA3    |
| DED6   | 13 | 14 | SA4    |
| DED5   | 15 | 16 | SA5    |
| DED4   | 17 | 18 | SA6    |
| DED3   | 19 | 20 | SA7    |
| DED2   | 21 | 22 | SA8    |
| DED1   | 23 | 24 | SA9    |
| DED0   | 25 | 26 | SA10   |
| SA11   | 27 | 28 | SA12   |
| GND    | 29 | 30 | VCC    |
| SA13   | 31 | 32 | RSTDRV |
| N.C.   | 33 | 34 | N.C.   |
|        | 35 | 36 | N.C.   |
| N.C.   | 37 | 38 |        |
| N.C.   | 39 | 40 | N.C.   |
|        |    |    |        |

Fig. 12-12: Fieldbus [female connection strip, internal]

From this internal connection, the various modules generate the interfaces to the fieldbus systems:

- CANopen
- InterBus
- PROFIBUS

See "Design guide COM" and leaflets of Hilscher company for technical data of the COM modules.

# **Fieldbus adapter**

There are two versions of fieldbus adapter, differed by connection X7 – depending on fieldbus system:

| Fieldbus system      | Connection X7                                    |                                                                                                    |
|----------------------|--------------------------------------------------|----------------------------------------------------------------------------------------------------|
| CANopen              | Sub-D male, 9 pin                                |                                                                                                    |
| InterBus<br>PROFIBUS | Sub-D female, 9 pin                              |                                                                                                    |
|                      | x2<br>x4<br>x6<br>x6<br>x11<br>x11<br>COM module | <ul> <li>X1: Female connection strip, 8 pin</li> <li>X2: Female connection strip, 8 pin</li> <li>X4: Male connection strip, 40 pin</li> <li>X6: Male conn. strip, 40 pin (solder side)</li> <li>X7: Sub-D connector, 9 pin<br/>(for CANopen)</li> <li>Sub-D socket, 9 pin<br/>(for InterBus and PROFIBUS)</li> <li>X10: Female conn. strip, 10 pin (diagnosis)</li> <li>X11: Female conn. strip, 10 pin (fieldbus)</li> <li>X12: Sub-D connector, 9 pin (diagnosis)</li> <li>V1: LED green "Run"<br/>LED yellow "Ready"</li> </ul> |

Fig. 12-13: Interface module "Fieldbus adapter"

Connection to fieldbus module (on component side): Male connection strip, 40 pin, X4 Connection to All-In-One board (on solder side): Male connection strip, 40 pin, X6

The signal pinning of both connection strips is identical and corresponds to the pinning of the 40 pin female connection strip "Fieldbus" of the All-In-One board.

Fieldbus, connection to periphery, X7:

| CANopen:  | Sub-D connector, 9 pin |
|-----------|------------------------|
| InterBus: | Sub-D socket, 9 pin    |
| ProfiBus: | Sub-D socket, 9 pin    |

Fieldbus, connection to fieldbus module: Female connection strip, 10 pin, X11

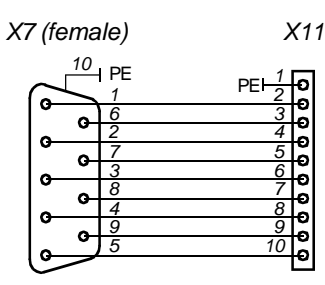

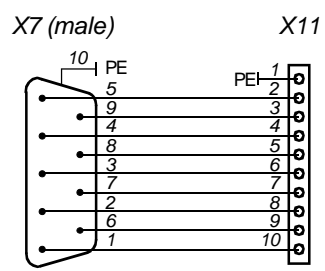

Diagnosis, connection to periphery: Sub-D connector, 9 pin, X12 Diagnosis, connection to fieldbus module: Female connection strip, 10 pin, X10

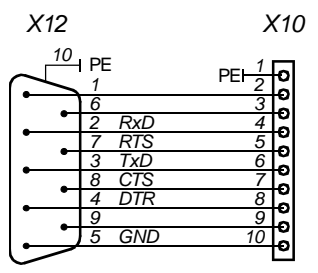

# **COM** modules

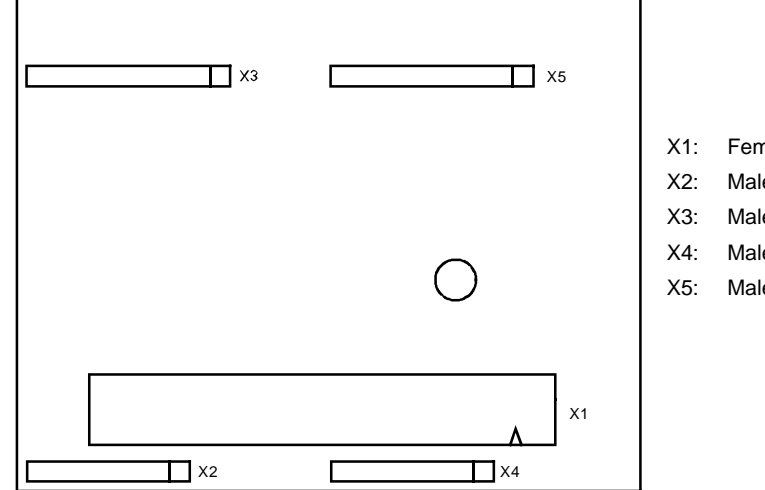

X1: Female connection strip, 40 pin

- K2: Male connection strip, 8 pin
- X3: Male connection strip, 10 pin (diagnosis)
- X4: Male connection strip, 8 pin
- X5: Male connection strip, 10 pin (fieldbus)

Fig. 12-14: COM modules

Fieldbus interface: Male connection strip, 10 pin, X5 The signal pinning depends on fieldbus.

Diagnosis interface: Male connection strip, 10 pin, X3

The signal pinning of this RS-232 interface is identical for all COM modules.

| Sub-D male,<br>9 pin | Conn. strip,<br>10 pin | Designation | Signal              | Input/Output |
|----------------------|------------------------|-------------|---------------------|--------------|
| 2                    | 4                      | RxD         | Receive Data        | In           |
| 3                    | 6                      | TxD         | Transmit Data       | Out          |
| 4                    | 8                      | DTR         | Data Terminal Ready | Out          |
| 5                    | 10                     | GND         | Signal Ground       |              |
| 7                    | 5                      | RTS         | Ready to Send       | Out          |
| 8                    | 7                      | CTS         | Clear to Send       | In           |

Note for all COM modules:

· Hardware settings

– Address DC000

- Interrupt Polling
- Memory size 2 / 8 KB Dual-port memory

Fig. 12-15: Diagnosis interface

# CANopen

| Sub-D male,<br>9 pin | Conn. strip,<br>10 pin | Designation | Signal                   | Input/Output        |
|----------------------|------------------------|-------------|--------------------------|---------------------|
| _                    | 1                      | PE          | Earth Ground             |                     |
| 2                    | 8                      | CAN-        | Data Line low            | In/Out              |
| 3                    | 6                      | DGND        | Data Reference Potential |                     |
| 6                    | 9                      | DGND        | Data Reference Potential |                     |
| 7                    | 7                      | CAN+        | Data Line high           | In/Out              |
| -                    | 10                     |             | Shield                   | Shield of bus cable |

Fig. 12-16: CANopen interface

# InterBus

| Sub-D female,<br>9 pin | Conn. strip,<br>10 pin | Designation | Signal              | Input/Output |
|------------------------|------------------------|-------------|---------------------|--------------|
| _                      | 1                      | PE          | Earth Ground        |              |
| 1                      | 2                      | DO2         | Send Data Line +    | Out          |
| 2                      | 4                      | DI2         | Receive Data Line + | In           |
| 3                      | 6                      | GND2        | Ground              |              |
| 5                      | 10                     | $U_{dd}$    | Logic Voltage 5 V   | Out          |
| 6                      | 3                      | DO2-        | Send Data Line –    | Out          |
| 7                      | 5                      | DI2-        | Receive Data Line - | In           |
| 9                      | 9                      | BC_UM       | Bus Connector IN    | In           |

Fig. 12-17: InterBus interface

# PROFIBUS

| Sub-D female,<br>9 pin | Conn. strip,<br>10 pin | Designation | Signal                   | Input/Output |
|------------------------|------------------------|-------------|--------------------------|--------------|
| _                      | 1                      | PE          | Earth Ground             |              |
| 3                      | 6                      | RxD/TxD-P   | Data Line                | In/Out       |
| 4                      | 8                      | CNTR-P      | Repeater Control Signal  | Out          |
| 5                      | 10                     | DGND        | Data Reference Potential |              |
| 6                      | 3                      | VP          | Power Supply positive    |              |
| 8                      | 7                      | RxD/TxD-N   | Data Line inverse        | In/Out       |

Fig. 12-18: PROFIBUS interface

# 12.3.4 Parallel interface LPT1

The parallel port (LPT1) is PC/AT compatible, its control signals correspond to the Centronics standard.

Connection via 25 pin Sub-D female adapter, labeled "LPT1".

Sub-D female adapter, 25 pin

|             |          |          | 1  | STB-  | Strobe      | Out | 14 | AFD–  | Auto Line Feed     | Out |
|-------------|----------|----------|----|-------|-------------|-----|----|-------|--------------------|-----|
|             | $\frown$ |          | 2  | PD0   | Data Bit 0  | I/O | 15 | ERR-  | Error              | In  |
| 1<br>2<br>3 | 00000    | 14<br>15 | 3  | PD1   | Data Bit 1  | I/O | 16 | INIT- | Initialize Printer | Out |
|             |          |          | 4  | PD2   | Data Bit 2  | I/O | 17 | SLIN- | Select Input       | Out |
| 4           |          | 16<br>17 | 5  | PD3   | Data Bit 3  | I/O | 18 | GND   | Signal Ground      |     |
| 5           | 00       | 18       | 6  | PD4   | Data Bit 4  | I/O | 19 | GND   | Signal Ground      |     |
| 6           | 00       | 19       | 7  | PD5   | Data Bit 5  | I/O | 20 | GND   | Signal Ground      |     |
| 8           | 00       | 20       | 8  | PD6   | Data Bit 6  | I/O | 21 | GND   | Signal Ground      |     |
| 9           | 00       | 21       | 9  | PD7   | Data Bit 7  | I/O | 22 | GND   | Signal Ground      |     |
| 10          | 00       | 22       | 10 | ACK-  | Acknowledge | In  | 23 | GND   | Signal Ground      |     |
| 11          | 00       | 24       | 11 | BUSY+ | Busy        | In  | 24 | GND   | Signal Ground      |     |
| 12          | 00       | 25       | 12 | PE+   | Paper End   | In  | 25 | GND   | Signal Ground      |     |
| .0          | گ        |          | 13 | SLCT+ | Select      | In  |    |       |                    |     |
|             |          |          |    |       |             |     |    |       |                    |     |

Fig. 12-19: LPT1

#### 12.3.5 Parallel interface LPT2 [option]

Additionally it is possible to connect the second parallel interface LPT2 by a 26 pin plug on the All-In-One board and to put it out by a 25 pin Sub-D female adapter next to the LPT1 socket.

For LPT2 you need an adapter bracket!

Male connection strip, 26 pin

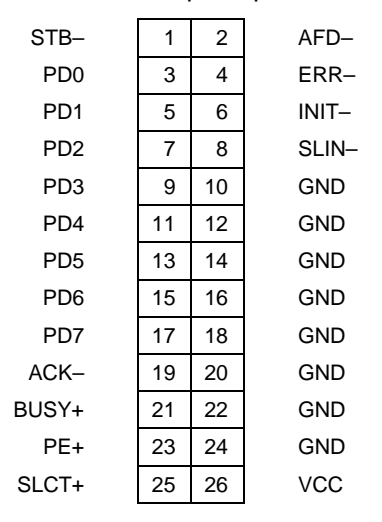

Fig. 12-20: LPT2 [option]

# Remark:

In addition to LPT2 port this cut-out in side plate can be used for a 37 pin female Sub-D adapter to attach an external floppy disk drive.

Two 6 pin MiniDIN sockets next to each other to connect an external mouse and an external MF keyboard:

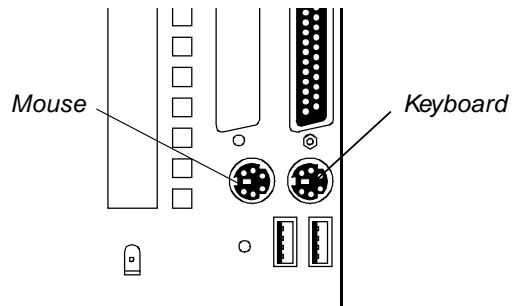

MiniDIN socket, 6 pin

| Ν | louse |             |
|---|-------|-------------|
| 1 | MSDAT | Mouse Data  |
| 2 | N.C.  |             |
| 3 | GND   | Ground      |
| 4 | VCC   |             |
| 5 | MSCLK | Mouse Clock |
| 6 | N.C.  |             |
|   |       |             |

# Keyboard

- 1 KBDAT Keyboard Data
- 2 N.C. 3 GND Ground
- 4 VCC
- 5 KBCLK Keyboard Clock
- 6 N.C.
- Fig. 12-21: PS/2 mouse and PS/2 keyboard

# 12.3.7 USB connections

Double USB connector to attach peripheral USB devices.

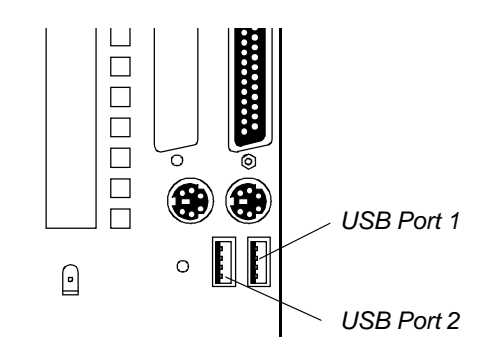

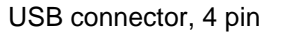

# USB Port 1

VCC
 Data0–
 Data0+
 GND

# USB Port 2

- 1 VCC 2 Data1-
- 3 Data1+
- 4 GND

Fig. 12-22: USB

#### 12.3.8 Ethernet

Ethernet connection via 10Base-T connector of shielded version. The Intel 82558 controller supports transfer rates of 10 Mbit/s and 100 Mbit/s.

#### 10Base-T

32

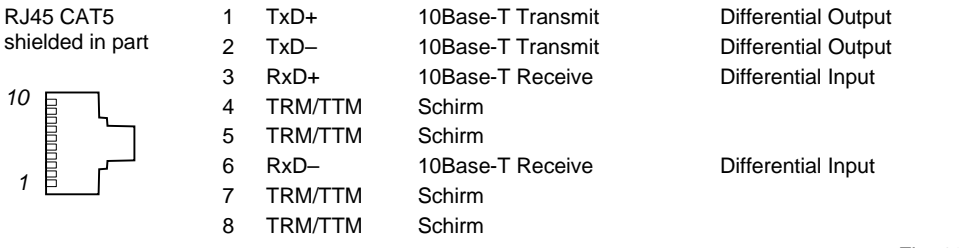

Fig. 12-23: Ethernet

# 12.3.9 VGA monitor port

Enables operation of an external display unit in form of a monitor or various different display types, e.g. from MSC TERMINAL series, via 15 pin HD-Sub-D female adapter "VGA EXT.".

#### HD-Sub-D female adapter, 15 pin

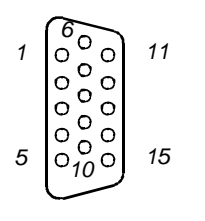

- 1 Video signal red

- 6 Ground red

- 2Video signal green7Ground green12Screen ID Bit 03Video signal blue8Ground blue13Horizontal synch4Screen ID Bit 29N.C. (coded)14Vertical synchro5GND (earth)10Synchronization ground15Screen ID Bit 3
- 11 Screen ID Bit 0

  - 13 Horizontal synchronization
  - 14 Vertical synchronization

Fig. 12-24: VGA ext.

#### 12.3.10 External floppy drive unit [option]

The 37 pin Sub-D female adapter to connect an external floppy disk drive is to be inserted in the cut-out assigned for at the peripheral ports on the left-hand side of the case.

Via a flat cable the female adapter is to be connected to a 40 pin upright male connection strip on the All-In-One board. Note the special wiring of this flat cable.

The interface also provides the voltage supply (+5 V, GND) for the external floppy drive unit, in addition to the signals of the 34 pin connection strip.

#### Sub-D female adapter, 37 pin

00000

00000

|    | 1  | VCC     |                  | 20 | GND |
|----|----|---------|------------------|----|-----|
|    | 2  | VCC     |                  | 21 | GND |
| 20 | 3  | DRVDEN0 | Density Select 0 | 22 | GND |
| 21 | 4  | N.C.    | reserved         | 23 | GND |
| 22 | 5  | DRVDEN1 | Density Select 1 | 24 | GND |
| 23 | 6  | IDX–    | Index            | 25 | GND |
| 25 | 7  | MTO-    | Motor Enable 0   | 26 | GND |
| 26 | 8  | DR1–    | Drive Select 1   | 27 | GND |
| 27 | 9  | DR0-    | Drive Select 0   | 28 | GND |
| 28 | 10 | MT1–    | Motor Enable 1   | 29 | GND |
| 30 | 11 | DIR-    | Direction        | 30 | GND |
| 31 | 12 | STP-    | Step             | 31 | GND |
| 32 | 13 | WD-     | Write Data       | 32 | GND |
| 33 | 14 | WG–     | Write Gate       | 33 | GND |
| 35 | 15 | TR0–    | Track 0          | 34 | GND |
| 36 | 16 | WPRT-   | Write Protect    | 35 | GND |
| 37 | 17 | RDATA-  | Read Data        | 36 | GND |
|    | 18 | HDSL-   | Head Select      | 37 | GND |
|    | 19 | DC-     | Disk Change      |    |     |

Fig. 12-25: Floppy external [option]

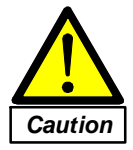

#### Note:

- With the computer switched on: do not connect or disconnect external floppy drive unit!
- If there is a floppy disk drive integrated in BASIC1, an external drive unit may not be connected.

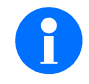

#### Remark:

An external floppy drive unit  $3\frac{1}{2}$ " – 1.44 MB complete with pre-configured cable is available in our delivery program.

## 12.4 DC/DC transducer

The DC/DC transducer provides power supply to the IPC586-board inclusive all connected components like e.g. display, hard disk, bus board etc.

• Input

| •                                                                                                    |                                                                                                    |                                                                  |              |  |  |  |
|----------------------------------------------------------------------------------------------------|----------------------------------------------------------------------------------------------------|------------------------------------------------------------------|--------------|--|--|--|
| Voltage range                                                                                                    | 18 36 V DC                                                                                                    |                                                                  |              |  |  |  |
| Fuse                                                                                                    | T6, 3 A plug-in                                                                                                    | T6, 3 A plug-in<br>Active, electronic                            |              |  |  |  |
| Starting current limitation                                                                                                    | Active, electronic                                                                                                    |                                                                  |              |  |  |  |
| Output                                                                                                    | U1                                                                                                    | U2                                                               | U3           |  |  |  |
| Output voltage DC                                                                                                    | +5.1 V                                                                                                    | +12 V                                                            | -12 V        |  |  |  |
| Tolerance                                                                                                    | ±3%                                                                                                    | ±5%                                                              | ±5%          |  |  |  |
| Nominal current version 1                                                                                                    | 10 A                                                                                                    | 1.2 A                                                            | 0.3 A        |  |  |  |
| Nominal current version 2                                                                                                    | 11.5 A                                                                                                    | 1.5 A                                                            | 0 A          |  |  |  |
| Ripple U <sub>eff</sub> (< 20 MHz)                                                                                                    | ≤ 20 mV                                                                                                    | $\leq$ 20 mV                                                     | $\leq$ 20 mV |  |  |  |
| Ripple U <sub>ss</sub> (< 20 MHz)                                                                                                    | ≤ 100 mV                                                                                                    | ≤ 100 mV                                                         | ≤ 100 mV     |  |  |  |
| Current limitation (typ.)                                                                                                    | 13 A                                                                                                    | 1.8 A                                                            | 0.7 A        |  |  |  |
| Protection                                                                                                    | U1                                                                                                    | 112                                                              | U3           |  |  |  |
|                                                                                                    |                                                                                                    | 01                                                               |              |  |  |  |
| Current limitation                                                                                                    | Yes                                                                                                    |                                                                  |              |  |  |  |
| Power output limitation                                                                                                    | 75 W                                                                                                    | 75 W                                                             |              |  |  |  |
| Proof against open-circuit                                                                                                    | Yes                                                                                                    | Yes                                                              |              |  |  |  |
| Hold-up time                                                                                                    | 5 ms approx. for                                                                                                    | 5 ms approx. for U = 24 V and P = 75 W                           |              |  |  |  |
|                                                                                                    | 10 ms approx. fo                                                                                                    | 10 ms approx. for U = 24 V and P = $37.5W$                       |              |  |  |  |
| Protection against incorrect pola                                                                                                    | rity Active, electronic                                                                                                    | Active, electronic                                               |              |  |  |  |
| Overvoltage shutdown                                                                                                    | Yes, if U1 > 5.5                                                                                                    | V                                                                |              |  |  |  |
| Current limitation (typ.)  Protection Current limitation Power output limitation Proof against open-circuit Hold-up time Protection against incorrect pola Overvoltage shutdown | 13 A           U1           Yes           75 W           Yes           5 ms approx. for           10 ms approx. for           10 ms approx. for           Yes, if U1 > 5.5 Y | 1.8 A<br>U2<br>U = 24 V and P = 75 W<br>r U = 24 V and P = 37.5V | 0.7 A<br>U3  |  |  |  |

# · Safety

| Norm             | EN 60950                                            |
|------------------|-----------------------------------------------------|
| Output           | Safe extra low voltage (SELV) according to EN 60950 |
| Protective class | Class II                                            |
| Test voltage     | 500 V / 50 Hz or 750 VDC                            |

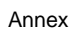

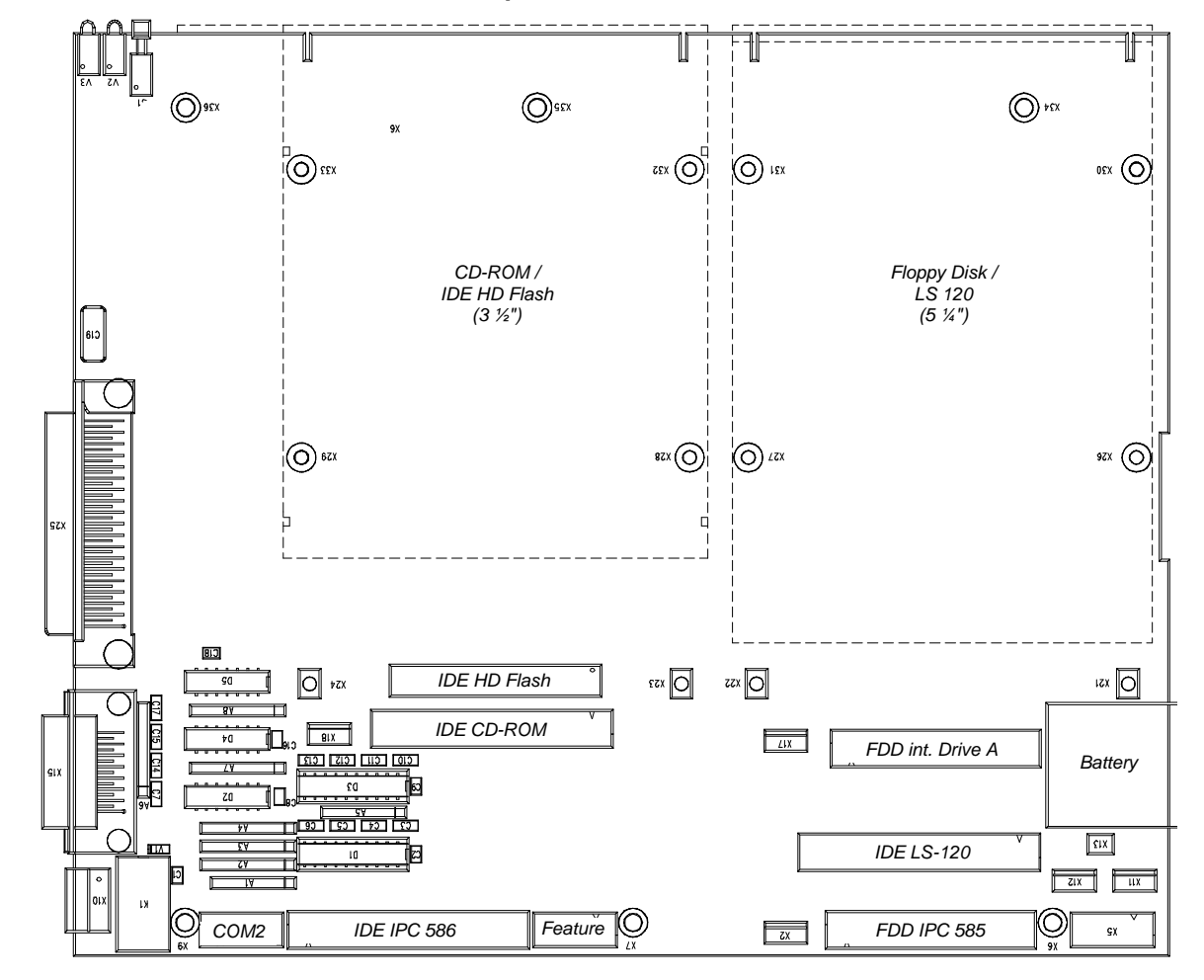

# 12.5 Interfaces and Connections on the expansion board

Fig. 12-26: Expansion board

# 12.5.1 IDE HD Flash / IDE CD-ROM

These interfaces can only be allocated alternative. Here you can connect either a CD-ROM disk or a DiskOnChip Flash RAM. The required component can be connected at the appropriate female connector strip.

# 12.5.2 FDD intern Drive A / IDE LS 120

These interfaces can only be allocated alternative. Here you can connect either a floppy disk or a LS120 disk. The required component can be connected at the appropriate female connector strip.

# 12.6 Configuration of jumpers and adjustment of switches

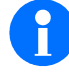

Jumpers and switches are configured ready for operation ex works. The settings described in the following are only to use if you alter the system configuration.

#### 12.6.1 Set jumper "Master/Slave" for first hard disk (onboard)

This jumper sets the onboard hard disk as master or slave. It is equivalent to the jumper group of the hard disk, i.e Pin1 of the jumper group is equivalent to the hard disk jumper group. The onboard IDE hard disk is set as IDE master ex works. If an additional hard disk is installed, the user instructions of the applicated hard disk has to be considered.

| "Master/Slave" |                                                                  |
|----------------|------------------------------------------------------------------|
|                | Default:<br>Setting of the jumper depends on the used hard disk. |

# 12.6.2 Set jumper for battery supply ON/OFF (jumper 'battery')

This jumper determines whether the circuit board is supplied with battery voltage. It also can be used for entering of an external battery voltage.

| "Battery (On/Off)" |             |         |
|--------------------|-------------|---------|
| 1<br>2<br>3        | Battery on  | Default |
| ■ 1<br>2<br>3      | Battery off |         |

## 12.6.3 Supply voltage –5V for the ISA-Bus external/internal (jumper '-5 Volt)

This jumper determines whether the -5 Volt regulator existing on the board produces -5 Volt.

| "–5 Volt (ext./int.)" |                  |         |
|-----------------------|------------------|---------|
|                       | -5 Volt external |         |
|                       | -5 Volt internal | Default |

# 12.6.4 Switch border "CPU clock"

This switch border is used for the configuration of the different CPU types through the adjustment of the internal and the external bus clock of the CPU.

| "CPU clock"       | Version of socket-7-compatible CPU |
|-------------------|------------------------------------|
|                   | Pentium 133 MHz                    |
| 1 2 3 4 5 6 7 8 ↓ | Pentium 200 MHz MMX                |
| 1 2 3 4 5 6 7 8 ↓ | AMD K6-2E 333 MHz                  |
| 1 2 3 4 5 6 7 8 ↓ | AMD K6-2E 400 MHz                  |

# 12.6.5 Core voltage and Onboard PCI-Ethernet (Switch unit "Core voltage")

This switch unit provides the configuration of the core voltage of the CPU as well as for the switching off of the PCI Ethernet controller.

| Switch 1 5 | Core voltage                        |
|------------|-------------------------------------|
| Switch 6 7 | reserved                            |
| Switch 8   | PCI-Ethernet-OnBoard Enable/Disable |
|            |                                     |

- Concerning CPUs with one supply voltage (3.3 V) the voltage installed here is without significance.
- Concerning CPUs with two supply voltages the voltage differing from 3.3 V will be installed.

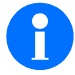

Do not change the core voltage, because it is optimized ex works!

• Switch no. 8 is only efficient

if the PCI variant of the Ethernet controller is equipped.

| "Core voltage"    | CPU type            | Core voltage |
|-------------------|---------------------|--------------|
| 1 2 3 4 5 6 7 8 ↓ | Pentium 133 MHz     | 3.3 V        |
| 1 2 3 4 5 6 7 8 ↓ | Pentium 200 MHz MMX | 2.8 V        |
|                   | AMD K6-2E 333 MHz   | 1.9 V        |
| 1 2 3 4 5 6 7 8 ↓ | AMD K6-2E 400 MHz   | 2.2 V        |

| "Core voltage": SW8             | PCI-Ethernet-OnBoard |         |  |
|---------------------------------|----------------------|---------|--|
| 1 . 2 . 3 . 4 . 5 . 6 . 7 . 8 . | enabled              | Default |  |
| 1 . 2 . 3 . 4 . 5 . 6 . 7 . 8   | disabled             |         |  |

#### 12.7 Setting of the watchdog timer function

The watchdog timer function is part of the feature port functions. The access to the watchdog timer function is possible via the BIOS Feature API.

## 12.7.1 Identification and Header

Each program, which will access to the BIOS Feature API functions has to detect, if the API Header is in the Bios Code Segment (F0000h bis FFFFFh). If the header is not detected, there is no access possible to the API functions.

# Header (DWORD ALIGNED)

| Field Description             | Offset | Size   | Value         |
|-------------------------------|--------|--------|---------------|
| Signature                     | 00h    | 4 Byte | \$MiD (ASCII) |
| API Version                   | 04h    | 1 Byte | 10h           |
| Header Length                 | 05h    | 1 Byte | 0Eh           |
| Reserved                      | 06h    | 4 Byte | undefined     |
| 16 Bit-Real-Mode-Code-Offset  | 0Ah    | 2 Byte | variable      |
| 16 Bit-Real-Mode-Code-Segment | 0Ch    | 2 Byte | variable      |

#### Example for detecting the API header with an Assembler routine

Use the following example to detect the header:

```
. . . . . . .
mov ax,0F000h
                            ;BIOS Code Seg
mov es, ax
                            ;;
xor di, di
                           ;First possible Offset
mov eax,44694D24h
                           ;Signature `$MiD `
mov cx,4000h
                            ;Number of dwords to scan
cld
                            ;Scan forward
repne scasd
                            ;;
jne MD_API_NotFound
                           ;Jump if Signature not found
sub di,4
                           ;ES:DI points to header
jmp MD_API_Found
                            ;;
. . . . . .
```

# 12.7.2 Watchdog Function (Major function ID 05)

This API category provides functions for the watchdog timer.

# Watchdog Timer On (Minor function ID 00)

| <ul> <li>Input:AX</li> </ul> |                                                     | = 0500h                                                                                                    |
|------------------------------|-----------------------------------------------------|----------------------------------------------------------------------------------------------------|
|                              | BX<br>CX: Bit 6<br>CX: Bit 5<br>CX: Bit 4-0<br>BX ! | <ul> <li>= 55AH: Program watchdog by register CX</li> <li>= 1, Enable reset pin</li> <li>= 1, enable IOCHK pin</li> <li>= Top 5 bit for count (0.5 -19 s)</li> <li>= 55AH, disable pins and set count to a maximum of 8.75 s</li> </ul> |
| Output:                      | CF<br>CF                                            | <ul><li>= 0 Function not provided, Watchdog enabled</li><li>= 1 (Function not provided!)</li></ul>                                                                                                    |

# Watchdog Timer Off (Minor function ID 01)

| <ul> <li>Input:AX</li> </ul> |          | = 0501h                                                                                             |
|------------------------------|----------|----------------------------------------------------------------------------------------------------|
| Output:                      | CF<br>CF | <ul><li>= 0 Function not provided, Watchdog disabled</li><li>= 1 (Function not provided!)</li></ul> |

# Watchdog Timer Reset (Minor function ID 02)

| <ul> <li>Input:AX</li> </ul> |          | = 0502h                                                                                                 |
|------------------------------|----------|----------------------------------------------------------------------------------------------------|
| • Output: C                  | CF<br>CF | <ul><li>= 0 Function not provided!, Watchdog timer reset</li><li>= 1 (Function not provided!)</li></ul> |

# 12.8 Index

| 2 Band PBSRAM                    | 48       |
|----------------------------------|----------|
| Adjustment of the correct supply |          |
| Voltage                          | 29       |
| ity                              | 22       |
| Applicable documents             | 8        |
| Application Range                | 8        |
| BIOS Features Setup              | 38       |
| Boot Sequence                    | 43       |
| Boot Up Floppy Seek              | 44       |
| Boot Up NumLock Status           | 44       |
| Boot Up System Speed             | 44       |
| C8000-CBFFF Shadow DC000-        |          |
| DFFFF Shadow                     | 46       |
| CANopen                          | 89       |
| Chipset Features Setup           | 38       |
| COIVI modules                    | 88       |
| Conditions                       | 18       |
| Conditions                       | 60       |
| Conditions:                      | 00       |
| Connection of the MSC IPC to the | 00       |
| supply voltage                   | 29       |
| Connections                      | 27       |
| Copyright                        | 7        |
| CPU Internal Cache               | 43       |
| CPU to PCI Write Buffer          | 53       |
| Customized assignment of the in- |          |
| terfaces:                        | 26       |
| Customized variants              | 6        |
| Date                             | 40       |
| Deinstall memory module          | 67       |
| Disposal                         | 16       |
| DMA-0 bis DMA-7                  | 53       |
| Documentation                    | 21       |
| Doze Mode                        | 51       |
| DRAM Auto Configuration          | 47       |
| DRAM Timing Control              | 41       |
| Drive A, Drive B                 | 41       |
| Driver for Windows 95            | 35       |
| Driver for Windows NT®           | 32       |
| ECP Mode Lise DMA                | 22<br>50 |
| ECF Mode Use DMA                 | 38       |
| Exit Without Save                | 30       |
| External Cache                   | 43       |
| FAST IR MODE Pins                | 58       |
| FFS Window Address               | 62       |
| Fieldbus adapter                 | 87       |
| FieldBus Address. FieldBus IRQ   | 62       |
| Front of the housing             | 23       |
| Gate A20 Option                  | 44       |
| Guarantee and liability          | 7        |
| Halt on                          | 42       |
| Hardware                         | 21       |
| HDD Power Down                   | 51       |
| IDE HDD Auto Detection           | 39       |
| IDE HDD Block Mode               | 55       |
| IDE Prefetch Mode                |          |
|                                  | 56       |
| IDE Primary Master PIO           | 56<br>56 |

| IDE Primary Slave PIO             | 56 |
|-----------------------------------|----|
| IDE Primary Slave UDMA            | 56 |
| IDE Secondary Master PIO          | 57 |
| IDE Secondary Master UDMA         | 57 |
| IDF Secondary Slave PIO           | 57 |
| IDE Secondary Slave LIDMA         | 57 |
| Important earthing hint           | 20 |
| Integrated Peripherals            | 20 |
|                                   | 29 |
|                                   | 89 |
|                                   | 58 |
| IRQ-3 to IRQ-15                   | 53 |
| ISA Bus Clock                     | 49 |
| LCD&CRT                           | 62 |
| Lithium batteries                 | 14 |
| Lithium battery                   | 75 |
| Load BIOS Defaults                | 39 |
| Load SETUP Default                | 39 |
| LPT2 ECP Mode Use DMA             | 60 |
| MD-Feature-Port                   | 61 |
| Memory Hole At 15 MB Addr.        | 48 |
| Memory Size of the computer (is   |    |
| indicated, not variable)          | 42 |
| MicroDesign Features Setup        | 39 |
|                                   | 50 |
| M-Systems-FFS                     | 61 |
| Multi-purpose slot – 1 v ISA oder | 01 |
|                                   | 66 |
| Not qualified personnel           | 15 |
| Ophoard EDC Controllor            | 57 |
| Onboard Porellel Port 2           | 57 |
|                                   | 50 |
| Onboard Parallel Port             | 59 |
| Onboard Serial Port 3             | 59 |
| Onboard Serial Port 4             | 60 |
| Onboard UART 1                    | 58 |
| OnBoard UART 2 Mode               | 58 |
| Onboard UART 2                    | 58 |
| OnChip IDE First Channel          | 56 |
| OnChip IDE Second Channel         | 56 |
| OnChip USB                        | 57 |
| Open space around the device      | 22 |
| Option battery chamber (custom-   |    |
| ized version)                     | 76 |
| OS Select for DRAM > 64 MB        | 45 |
| Parallel Port 2 Mode              | 60 |
| Parallel Port 2 Use IRQ           | 60 |
| Parallel Port EPP Type            | 59 |
| Parallel Port Mode                | 59 |
| Password Setting                  | 39 |
| PCI Delay Transaction             | 54 |
| PCI Dynamic Bursting              | 53 |
|                                   | 55 |
|                                   | 54 |
|                                   | 54 |
| PCI Peer Concurrency              | 54 |
| PUI/VGA Palette Shoop             | 45 |
| PM Control by APM                 | 50 |
| PM Events                         | 52 |
| PNP/PCI Configuration             | 39 |
| Power Management Setup            | 38 |
| Power Management                  | 50 |
|                                   |    |

| Primary Master, Primary Slave,    |      |
|-----------------------------------|------|
| Secondary Master, Secondary       |      |
| Slave                             | .41  |
| PROFIBUS                          | . 89 |
| PS/2 Mouse Function Control       | .45  |
| Quick Power on Self Test          | .43  |
| Read Pipeline                     | . 48 |
| References:                       | .26  |
| Replace battery                   | .75  |
| Replacing/Installation of static- |      |
| vulnerable components (ESD)       | . 14 |
| Reserve Memory At                 | . 54 |
| Reserved Size                     | . 55 |
| Reset Configuration Data          | . 53 |
| Resources Controlled By           | . 53 |
| RS232 module                      | . 82 |
| RS-232 with overvoltage protec-   |      |
| tion                              | . 82 |
| RS422/485 module                  | . 83 |
| RS-422/485 opto-decoupled         | . 83 |
| Save & Exit Setup                 | . 39 |
| SDRAM Bank Interleave             | .47  |
| SDRAM Cycle Length                | .47  |
| SDRAM Single/Burst Wrte           | .47  |
| Secondary IDE INT#                | .54  |
| Security Option                   | .45  |
| Serial Port 3 Use IRQ             | . 59 |
| Serial Port 4 Use IRQ             | . 60 |
| Software                          | .21  |
| Specified Use                     | 7    |
| Standard CMOS Setup               | . 38 |
| Storage                           | . 16 |
| Suspend Mode                      | .51  |
| Sustained 3T Write                | .47  |
| Swap Floppy Drive                 | .44  |
| System BIOS Cacheable             | . 48 |
| Temperature. Supply. u.s.w        | .62  |
| Time                              | .40  |
| To this user manual               | 6    |
| Transport                         | .16  |
| TTY module                        | .85  |
| TTY opto-decoupled                | 85   |
| Typematic Delay (Msec)            | 45   |
| Typematic Rate (Chars/Sec)        | 45   |
| Typematic Rate Setting            | . 44 |
| Vent holes                        | .23  |
| Video BIOS Cacheable              | 48   |
| Video BIOS Shadow                 | 46   |
| Video Off Method                  | .50  |
| Video Off Option                  | .50  |
| Video                             | 41   |
| Where do you find the drivers?    | 32   |
| Write Pipeline                    | 48   |
| ·····                             |      |

Annex